# Handbuch Internet-Gemeindebaukasten BK

Die Grundfunktionen im Überblick Stand 08.08.2022

# Inhaltsverzeichnis

| Handbuch Internet-Gemeindebaukasten BK                                                                                                    | 1                                                                                            |
|----------------------------------------------------------------------------------------------------|----------------------------------------------------------------------------------------------|
| Inhaltsverzeichnis                                                                                                    | 2                                                                                            |
| 1. Anmeldung im Redaktionssystem                                                                                                    | 5                                                                                            |
| 2. Vorstellung des Redaktionssystems.<br>2.1 Die drei Hauptbereiche in Typo3:<br>2.2 Funktionsmenü Web.<br>2.2.1 Seite.<br>2.2.2 Anzeigen.<br>2.2.2 Liste                                     |                                                                                              |
| 2.2.3 Liste                                                                                                    |                                                                                              |
| 2.2.7 Suchrichten<br>2.3 Funktionsmenü Datei<br>2.3.1 Datei                                                                                                    |                                                                                              |
| <ul> <li>3. Aufbau einer Seite</li></ul>                                                                                                    | 12<br>12<br>12<br>13<br>14<br>15<br>16<br>17<br>17<br>17<br>17<br>18<br>18<br>18<br>19<br>20 |
| <ul> <li>5. Inhalte bearbeiten</li></ul>                                                                                                    | 21<br>21<br>21<br>22<br>22<br>22<br>22<br>23<br>23<br>24                                     |
| <ul> <li>6. Neuen Inhalt anlegen</li></ul>                                                                                                    |                                                                                              |
| <ul> <li>7. Bearbeiten von Text</li> <li>7.1 Arbeiten mit dem Texteditor</li> <li>7.2 Formatierungen aus Word-Dateien entfernen</li> <li>7.3 Texte aus Word kopieren und Einsetzen</li> </ul> |                                                                                              |
| 8. Links und Downloads einfügen                                                                                                    | 33                                                                                           |

| 8.1 Interne Verlinkung                                                               |             |
|--------------------------------------------------------------------------------------|-------------|
| 8.2 Download, Verlinkung auf eine Datei                                              | 34          |
| 8.3 Externe Verlinkung                                                               | 35          |
| 8.4 E-Mail                                                                           |             |
| 8.5 Link entfernen, Verlinkung löschen, ohne das Text gelöscht wird                  | 36          |
| 9. Bilder einfügen                                                                   | 38          |
| 9.1 Bereits hoch geladenes Bild einfügen                                             |             |
| 9.2 Neues Bild hoch laden                                                            |             |
| 9.3 Bilder positionieren (siehe Abb. unten)                                          | 41          |
| 9.4 Bildbreite festlegen (siehe Abb. unten)                                          | 41          |
| 9.5 Klick-Vergrößern (siehe Abb. oben)                                               | 41          |
| 9.6 Bilduntertitel und Alternativer-Text eingeben                                    | 43          |
| 10 News / Aktuelles                                                                  | 44          |
| 10.1 News-Artikel anlegen                                                            |             |
| 10.2 News-Artikel Eingabe von Text und Datum                                         |             |
| 10.3 News Artikel Bilder                                                             |             |
| 10.4 News Artikel Dateiverknünfungen                                                 | 46          |
| 10.5 Kategorien                                                                      |             |
| 10.6 News Artikel mit Inhaltselementen                                               |             |
| 44 Adverser                                                                          | 50          |
| 11. Adressen                                                                         |             |
| 11.1 Auressen unlegen                                                                |             |
| 11.2 Ausgabe der Adressen                                                            |             |
| 12. Login / Interner Bereich                                                         | 56          |
| 12.1 Anlegen von registrierten Webseitenbenutzern                                    | 56          |
| 12.2 Einrichtung einer internen Seite                                                | 58          |
| 12.3 Einrichten des Anmeldeformulars                                                 | 59          |
| 13. Newsletter                                                                       | 64          |
| 13.1 Seite für den Inhalt eines Newsletters anlegen                                  | 64          |
| 13.2 Newsletter Inhaltselemente                                                      | 65          |
| 13.3 Versand des Newsletters                                                         | 66          |
| 13.4 Newsletter Versandstatistik                                                     | 68          |
| 14. Dateiverwaltung                                                                  |             |
| 14.1 Bilder und Dokumente verwalten                                                  | 69          |
| 14.2 Dateien bearbeiten                                                              | 70          |
| 14.3 Dateiordner anlegen                                                             | 72          |
| 14.4 Dateien hochladen                                                               | 73          |
| 14.5 Mehrere Dateien auf einmal bearbeiten (Stapelverarbeitung)                      | 76          |
| 14.6 Dateien suchen                                                                  | 77          |
| 15. Template Inhaltselemente                                                         |             |
| 15.1 Button Link/Download                                                            |             |
| 15.2 Gemeindebrief                                                                   |             |
| 15.3 Text / Bildelement                                                              |             |
| 15.4 Sitemaps der Unterseiten der ausgewählte Seite mit Bildern aus den Seitenressou | rcen / Sei- |
| teneigenschaften                                                                     |             |
| 15.5 Seitenspaltenelemente                                                           |             |
| 15.5.1 Seitenspaltenelement                                                          |             |
| 15.5.2 Seitenspaltenelemente BK T4                                                   |             |
| 15.6 Figenschaften von Inhaltselementen                                              | 90          |
| 15.6.1 Abstände oben/unten                                                           |             |
| 15.6.1 Hintergrundfarben                                                             | 01          |
|                                                                                      |             |
|                                                                                      |             |

| 16.1 Rasterelement 1-spaltig bis 3-spaltig                                                                             |     |
|----------------------------------------------------------------------------------------------------|-----|
| 16.2 Akkordeon                                                                                                    |     |
| 16.3 Tab                                                                                                    |     |
| Ausgabe des Tab-Elements:                                                                                              |     |
| 16.4 Zitate / Karussell                                                                                                |     |
| 17. HTML-Elemente, Informationen im Seitenfuss                                                                         |     |
|                                                                                                    | 101 |
| 17.1 Adressinformationen                                                                                               |     |
| 17.1 Adressinformationen<br>17.2 Informationen zu Öffnungszeiten                                                       |     |
| 17.1 Adressinformationen<br>17.2 Informationen zu Öffnungszeiten<br>17.3 Informationen im Seitenfuss eines Newsletters |     |

# 1. Anmeldung im Redaktionssystem

Um Ihren Internetauftritt zu bearbeiten, müssen Sie sich im Redaktionssystem Typo3 anmelden.

- Dazu rufen Sie Ihren Internetauftritt unter der Domain bzw. der Standardadresse auf (z. B. www.mustergemeinde.de oder mustergemeinde.kirche-oldenburg.de).
- Zur Anmeldung im Redaktionssystem fügen Sie /typo3 hinter Ihre Domain (z. B. www.mustergemeinde.de/typo3 oder mustergemeinde.kirche-oldenburg.de/typo3).

| EvLuth.      | Kirche<br>in Oldenburg |
|--------------|------------------------|
| Benutzername |                        |
| Passwort     |                        |
| A            | nmeldung               |

Nun können Sie sich im System mit Ihrem Benutzernamen und Ihrem Passwort anmelden.

Bestätigen Sie die Eingabe mit Enter oder einem Klick auf "Log In".

#### Tipp:

Öffnen Sie Ihren Webauftritt und das Redaktionssystem in jeweils einem eigenen Browserfenster und fügen Sie die Adressen zu Ihren Favoriten hinzu.

## 2. Vorstellung des Redaktionssystems

Klicken Sie links im Funktionsmenü auf das Modul Seite. Sie sehen eine ähnliche Anzeige wie diese.

| =      | Ħ                            | EvLuth. Kirche<br>8.7.27 | in Oldenburg                                                                                                    | *                                                                                                    | 🗋 🔲 SU: Denis Dahlke (denis.d         | ahike) Q Suchen                             |
|--------|------------------------------|--------------------------|----------------------------------------------------------------------------------------------------|----------------------------------------------------------------------------------------------------|---------------------------------------|---------------------------------------------|
| 0      | WEB<br>Seite                 |                          | 0                                                                                                    |                                                                                                    | Pfad: /Basis BK (2019),               | /T2/ 🕞 Evluth. Kirchengemeinde Ofen [16736] |
| ∎<br>0 | Anze<br>Liste<br>SEO<br>Nach | igen<br>richten          |                                                                                                    | Evluth. Kirchengemeinde Ofen<br>Die Seite ist ein Link zu der folgenden Seite: /t Evluth. Kirchengemeinde Ofen                                                                                                    | Sasis BK (2019)/T2/Evluth. Kirchengem | sinde Ofen/Aktuell/ (Ausgewählte Seite)     |
| •      | <b>DATE</b><br>Datei         | il <del>-</del><br>liste | <ul> <li>[16971] Über uns</li> <li>[16973] Ansprechpartner</li> <li>[16927] Kinder &amp; Jugend</li> <li>[16928] Bicherei</li> <li>[16928] Gruppen</li> </ul> | Kopfbilder<br>Et Inhalt Es                                                                                                    |                                       |                                             |
|        |                              |                          |                                                                                                    | Bilderslider Seitenkopf                                                                                                    |                                       |                                             |
|        |                              |                          |                                                                                                    | Inhait<br>Inhait III<br>Inhait III<br>III                                                                                                    |                                       | Seitenleiste Themen                         |
|        |                              |                          | ■ (16742) Systemdaten<br>■ (16742) FE-User<br>► (16737) HTML-Elemente                                                                                         | Research Constrained Constrained Constrain | C                                     | Aktuell<br>Button Themen Startseite         |
|        |                              |                          | Б                                                                                                    |                                                                                                    |                                       | Unsere Gemeinde<br>Button Themen Startseite |

### 2.1 Die drei Hauptbereiche in Typo3:

**A** Links steht Sie das Funktionsmenü in dem Sie alle Module zur Bearbeitung Ihres Internetauftritts finden.

**B** In der Mitte ist die Navigationsleiste des Internetauftritts. Dort können Sie die Seiten oder Dateiordner aufrufen, die Sie bearbeiten wollen.

**C** Rechts sehen Sie eine Detailansicht, hier werden die Inhalte der Seite angezeigt, die Sie zuvor in der Navigationsleiste **B** ausgewählt haben.

### 2.2 Funktionsmenü Web

### 2.2.1 Seite

#### Seiteninfo und Inhalt

Mit diesem Modul können neue Web-Seiten angelegt und bearbeitet werden. Es bietet einen schnellen Zugriff auf den Seiteninhalt. Zusätzlich können Sie verschiedene Inhaltsspalten Ihrer Seite verwalten.

| Ľ                                                                                                    | WEB -                                   | C1 7 0                                                                                                    | Spalten                                                                                                    | Pfad:Basis BK (2019)/T2/Evluth. Kirchengemeinde Ofen/                                                                                                    | Gottesdienste [16926] |
|----------------------------------------------------------------------------------------------------|-----------------------------------------|----------------------------------------------------------------------------------------------------|----------------------------------------------------------------------------------------------------|----------------------------------------------------------------------------------------------------|-----------------------|
|                                                                                                    | Seite                                   |                                                                                                    |                                                                                                    |                                                                                                    | ۶ 🏠 ?                 |
| <ul><li>●</li><li>■</li><li>●</li><li>■</li><li>●</li><li>■</li><li>●</li><li>■</li><li>●</li><li>■</li><li>●</li><li>■</li><li>●</li><li>■</li><li>●</li><li>■</li><li>●</li><li>●</li>&lt;</ul> | Anzeigen<br>Liste<br>SEO<br>Nachrichten | V [0] EVLuth. Kirche in Oldenburg     [12369] BE-Layout     [3] Media     v [2] (16736] EVluth. Kirchengemeinde Ofen                          | Gottesdienste           17/100         SEO - Inhaltsanalyse         2 Aktualisi                                                                                                    | ieren                                                                                                    | v                     |
|                                                                                                    | DATEI -                                 | [15925] Unsere Gemeinde     [16971] Über uns     [16973] Ansprechpartner     [16927] Kinder & Jugend     [16928] Bücherei     [16920] Gruppen | Kopfbilder                                                                                                    | 12                                                                                                    | Seitenleiste          |
|                                                                                                    |                                         | <ul> <li>[16929] Testseite Bildposition</li> <li>[16924] Baukasten-Original</li> <li>[16745] Metamenu</li> <li>[16743] Newsletter</li> </ul>  | 🛱 Inhait 🛃                                                                                                    |                                                                                                    | 📮 Inhait 🕞            |
|                                                                                                    |                                         | ☐ [16742] Systemdaten<br>[16741] FE-User<br>► [16737] HTML-Elemente                                                                           | Datum Kirche Ofen Gemeindezentrum Metjendorf<br>10.00 Uhr Gottesdienst Pastor Weinrich 24.12.2019<br>Pastor Raudona 17.00 Uhr Christvesper Pastor Rau<br>Kinderchristvesper mit Krippenspiel in der GS Metjer<br>Weinrich 23.00 Uhr Christmette Pastor Weinrich 2<br>Abendmahl Pastor Philipps 10.00 Uhr Gottesdienst F<br>Gottesdienst Pastor Dahlke 29.12.2019 1. Sonnta<br>19.00 Uhr Abendgottesdienst Pastor Dahlke 31.12.2<br>Dahlke 17.00 Uhr Gottesdienst zum Jahresende Pas | 22.12.2019 4. Advent 10.00 Uhr Gottesdienst Pastor Raudonat<br>Heiligabend 15.00 Uhr Kinderchristvesper mit Krippenspiel<br>donat 23.00 Uhr Christmete Pastor Dahke 15.00 Uhr<br>dorf Pastor Weinnich und Team 17.00 Uhr Christvesper Pastor<br>5.2.2019 1. Weinnachtstag 10.00 Uhr Gottesdienst mit<br>Pastor Weinrich 26.12.2019 2. Weinnachtstag 10.00 Uhr<br>g nach dem Christfest 1.00 Uhr Gottesdienst Pastor Eckhart<br>1019 Silvester 17.00 Uhr Gottesdienst zum Jahresende Pastor<br>tor Weinrich |                       |
|                                                                                                    |                                         |                                                                                                    | 🛱 Inhait 🛃                                                                                                    |                                                                                                    |                       |
|                                                                                                    |                                         |                                                                                                    | Gottesdienste im Januar<br>Datum Kirche Ofen Gemeindezentrum Metjendorf<br>mit Abendmahl Pastor Dahike 10.00 Uhr Gottesdien<br>18.00 Uhr Andacht zum Epiphaniasfest 12.01.2020<br>10.00 Uhr Gottesdienst mit Taufe Pastor Weinrich 1<br>Pastor Raudonat 10.00 Uhr Kindergottesdienst 11.3<br>Dahike 25.01.2020 Samstag 15.00 Uhr Begrüßun<br>Dahike und Team 26.01.2020 3. So. nach Epiphani<br>Pastor Raudonat, Pastor Dahike 10.30 Uhr Kindergo                                   | D5.01.2020 2. So. nach Weihnachten 10.00 Uhr Gottesdienst<br>st mit Abendmahl Pastor Weinrich 06.01.2020 Epiphanias<br>1. So. nach Epiphanias 10.00 Uhr Gottesdienst Pastor Dahike<br>19.01.2020 2. So. nach Epiphanias 10.00 Uhr Gottesdienst<br>30 Uhr Taufen Pastor Dahike 10.00 Uhr Gottesdienst<br>sa 10.00 Uhr Begrüßungsgottesdienst Veinrich, Pastor<br>as 10.00 Uhr Begrüßungsgottesdienst der neuen Konfirmanden<br>tittesdienst 19.00 Uhr Gottesdienst Lektorin Wagner                          |                       |

### 2.2.2 Anzeigen

Das Modul zeigt eine Vorschau der gewählten Seite. Zur Simulation verschiedener Bildschirmgrößen können

- 1. festgelegt Größen in einer Auswahlbox eingestellt werden oder
- 2. rechts unten am Ausgabefenster die Größe manuelle einstellen. Dazu auf die Ecke klicken und das Fenster mit Ziehen der Maus verändern

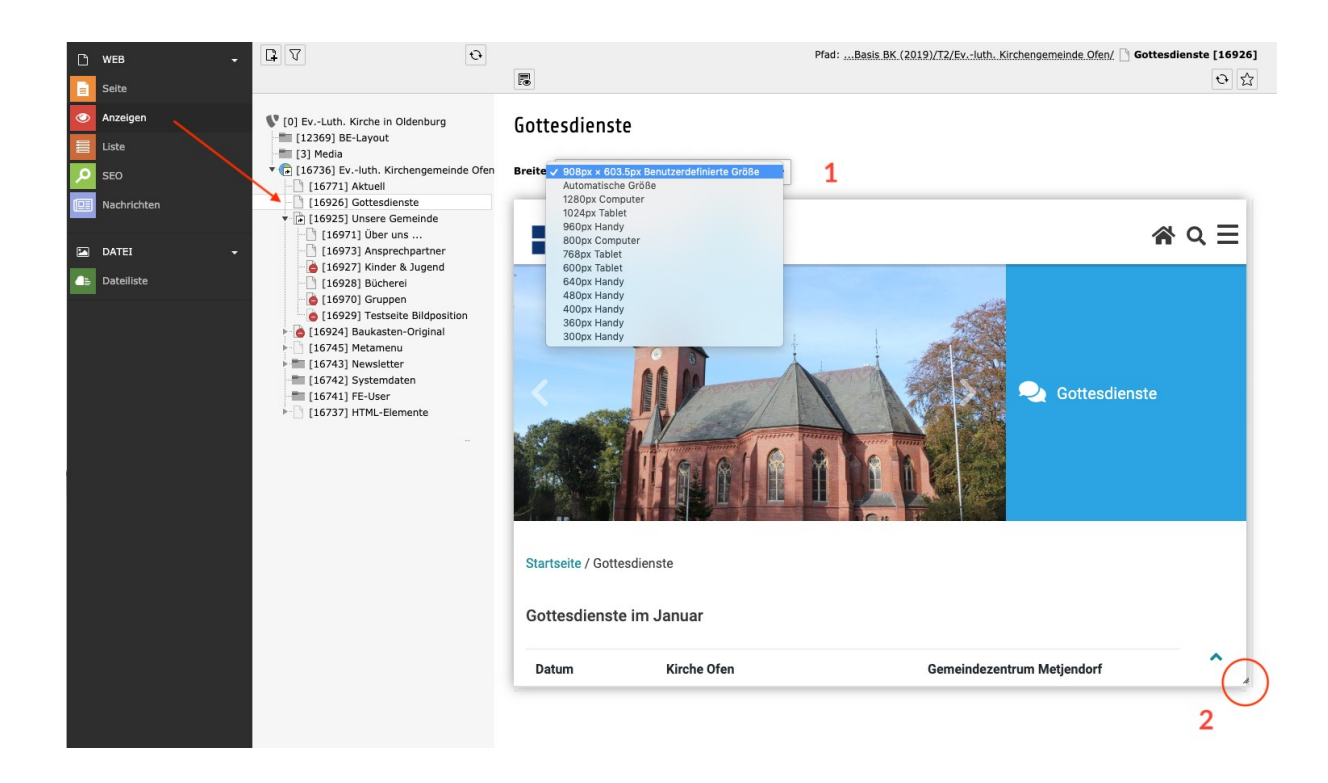

#### Hinweis:

Sie können eine Vorschau der Seite in einem eigenen Browser Fenster beziehungsweise Tab aufrufen. Hierfür bietet Typo3 an verschiedenen Stellen folgendes Symbol:

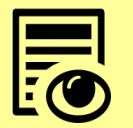

Achten Sie bitte darauf, dass Sie sich an der Domain des Baukastens in Typo3 angemeldet haben, dessen Seite Sie aus Typo3 aufrufen wollen. Ansonsten können verborgene Seiten nicht aufgerufen werden!

#### Alternative Seitenvorschau

| Ľ               | WEB -                    | D 1      | 7                                                                                                    | Ð                         | Spalten   Pfad: ".,Basis.BK.(2019)/T2/EvluthKirchengemeinde.Ofen/                                                                                                    | Gottesdienste [16926] |
|-----------------|--------------------------|----------|----------------------------------------------------------------------------------------------------|---------------------------|----------------------------------------------------------------------------------------------------|-----------------------|
|                 | Seite                    |          |                                                                                                    |                           |                                                                                                    | 두 ☆ ?                 |
| ۰<br>۱۱۱۱<br>۱۹ | Anzeigen<br>Liste<br>SEO | ¥ [0     | <ul> <li>EvLuth. Kirche in Old</li> <li>[12369] BE-Layout</li> <li>[3] Media</li> <li>[16736] Evluth. Kirche</li> <li>[16771] Aktuell</li> </ul> | enburg<br>Ingemeinde Ofen | Gottesdienste Vorschau der Seite                                                                                                    | ~                     |
|                 | Nachrichten              |          | Ansehen                                                                                                    | nde                       | Kopfbilder                                                                                                    |                       |
|                 | Dateiliste               |          | 🛱 Neu<br>i Info                                                                                                    | gend                      | Et Inhalt E                                                                                                    |                       |
|                 |                          | <u>.</u> | 📋 Kopieren<br>🛿 🛠 Ausschneiden                                                                                                    | ildposition<br>iginal     | Inhait                                                                                                    | Seitenleiste          |
|                 |                          |          | Weitere Optionen   Deaktivieren  Löschen                                                                                                    | te                        | Gottesdienste im Dezember<br>Datum Kirche Ofen Gemeindezentrum Metjendorf 22.12.2019 4. Advent 10.00 Uhr Gottesdienst. Pastor Raudonat<br>10.00 Uhr Göttesdienst Pastor Weinrich 24.12.2019 Heiligabend 15.00 Uhr Kinderchristvesper mit Krippenspiel                                                                            |                       |
|                 |                          |          | Verlauf/Rückgängig                                                                                                    |                           | Pastor Raudonat 17.00 Uhr Christvesper Pastor Raudonat 23.00 Uhr Christmette Pastor Dahlke 15.00 Uhr<br>Kinderchristvesper mit Krippenspiel in der GS Metjendorf Pastor Weinrich und Team 17.00 Uhr Christvesper Pastor<br>Weinrich 23.00 Uhr Christmette Pastor Weinrich 25.12.2019 1. Weihnachtstag 10.00 Uhr Gottesdienst mit |                       |

### 2.2.3 Liste

Das Modul "Liste" bietet den grundlegendsten Zugriff auf die Datensätze einer Seite

- Inhaltselemente
- Unterseiten
- Newsartikel
- Zwischenablage

| D           | WEB -          |                                                                    | Ð        |                                                                                                    |           |        |      |   |      |     |   |   |   |   | Pf | ad:/B | asis | BK (2   | 019)  | /T2/S | chulu | ing/ 🗋 | Aktue      | ell [16      | 392] |
|-------------|----------------|--------------------------------------------------------------------|----------|----------------------------------------------------------------------------------------------------|-----------|--------|------|---|------|-----|---|---|---|---|----|-------|------|---------|-------|-------|-------|--------|------------|--------------|------|
|             | Seite          |                                                                    |          |                                                                                                    |           |        |      |   |      |     |   |   |   |   |    |       |      |         |       |       |       |        | <b>9</b> C | <del>ب</del> | ?    |
| 0           | Anzeigen       |                                                                    |          | Alstenall                                                                                              |           |        |      |   |      |     |   |   |   |   |    |       |      |         |       |       |       |        |            |              |      |
| =           | Liste 💊        | [0] EVLuth. Kirche in Oldenburg                                    |          | AKTUEII                                                                                                |           |        |      |   |      |     |   |   |   |   |    |       |      |         |       |       |       |        |            |              |      |
| ٩           | SEO            | <ul> <li>[3] Media</li> <li>[11296] Gezeiten</li> </ul>            |          | Seite (2) >                                                                                            |           |        |      |   |      |     |   |   |   |   |    |       |      |         |       |       |       |        |            |              | ^    |
|             | Nachrichten    | [16376] Schulung [16392] Aktuell [16391] Über uns                  |          | Seitentitel                                                                                            |           |        |      |   |      |     |   |   |   |   |    |       |      |         |       |       |       |        |            |              |      |
|             | DATEI -        | ▼ [16386] Lebensfeste                                              |          | Inhalte                                                                                                |           |        |      |   |      |     | ۲ |   | • | Û | i  | G.    | Э    | Ģ       |       | •     | •     |        |            | Ŭ            | ×    |
| ●∋          | Dateiliste     | [] [16389] Konfirmation<br>[] [16388] Hochzeit                     |          | Newsletter                                                                                             |           |        |      |   |      |     | ٩ |   | • | Û | i  | 4     | Э    | Ģ       | •     |       | •     |        |            | Ó            | ×    |
| $\boxtimes$ | DIRECT MAIL -  | [16387] Beerdigung<br>[16385] Gottesdienste                        |          |                                                                                                    |           |        | _    |   | _    | _   |   |   |   |   |    |       |      |         |       |       |       |        |            |              |      |
| $\square$   | Direct Mail    | [16394] Ubungsseiten [16384] Kontakt                               |          | Seiteninhalt (3) >                                                                                     |           |        |      |   |      |     |   |   |   |   |    |       |      |         |       |       |       |        |            |              | ^    |
|             | Empfängerliste | <ul> <li>[16379] Metamenu</li> <li>[16378] Kontaktdaten</li> </ul> |          | + Überschrift                                                                                          |           |        |      |   |      |     |   |   |   |   |    |       | [Lol | kalisie | erung | ) Lo  | kalis | ieren: | Bese       | hreib        | ung  |
| D;          | Versand-Status | [16377] Öffnungszeiten<br>[16512] 404                              |          |                                                                                                    |           |        | -    |   |      |     |   | _ |   |   | m  | e.    |      | -       | -     |       |       |        |            |              |      |
|             |                | [17231] Newsletter :: BK T2 S<br>[16664] Adressen                  | ichulung | Aktuelles                                                                                              | • /       |        | ш    | 1 | EF 1 | 9 + | • | • |   |   | U  | ×     |      | stand   | ard   |       |       |        |            |              |      |
|             |                | 16665] FE-User                                                     | do lado  | [News Plugin]                                                                                          | •         | •      | 1    | i | 5    | ୭ + | • | • |   |   | Ũ  | ۶     | :    | Stand   | lard  |       |       |        |            |              |      |
|             |                |                                                                    | ut suut  | Downloads                                                                                              | •         | •      | Û    | i | F    | ୭ + | • |   |   |   | Ű  | ۶     | :    | Stand   | lard  |       |       |        |            |              |      |
|             |                |                                                                    |          |                                                                                                    |           |        |      |   |      |     |   |   |   |   |    |       |      |         |       |       |       |        |            |              |      |
|             |                |                                                                    |          | Artikel (8) >                                                                                          |           |        |      |   |      |     |   |   |   |   |    |       |      |         |       |       |       |        |            |              | •    |
|             |                |                                                                    |          | <ul> <li>Erweiterte Ansicht</li> <li>Zwischenablage anzeigen</li> <li>Lokalisierungsansicht</li> </ul> |           |        |      |   |      |     |   |   |   |   |    |       |      |         |       |       |       |        |            |              |      |
|             |                |                                                                    |          | Zwischenablage                                                                                         |           |        |      |   |      |     |   |   |   |   |    |       |      |         |       |       |       |        |            |              |      |
|             |                |                                                                    |          | Elemente verschieben 👻                                                                                 |           |        |      |   |      |     |   |   |   |   |    |       |      |         |       |       |       |        |            |              |      |
|             |                |                                                                    |          | Normal (Einzelauswa                                                                                    | hlmodus   | )      |      |   |      |     |   |   |   |   |    |       |      |         |       |       |       |        |            |              |      |
|             |                |                                                                    |          | O Zwischenablage #1 (Mel                                                                               | irfachaus | wahlmo | dus) |   |      |     |   |   |   |   |    |       |      |         |       |       |       |        |            |              |      |
|             |                |                                                                    |          | O Zwischenablage #2 (Mel                                                                               | irfachaus | wahlmo | dus) |   |      |     |   |   |   |   |    |       |      |         |       |       |       |        |            |              |      |
|             |                |                                                                    |          | O Zwischenablage #3 (Mel                                                                               | irfachaus | wahlmo | dus) |   |      |     |   |   |   |   |    |       |      |         |       |       |       |        |            |              |      |
|             |                |                                                                    |          |                                                                                                    |           |        |      |   |      |     |   |   |   |   |    |       |      |         |       |       |       |        |            |              |      |

### 2.2.4 SEO

Im Modul SEO können für die Suchmaschinenoptimierung

- der Seitentitel
- Browserfenstertitel und
- die Seitenbeschreibung

eines kompletten Seitenbaums bearbeitet werden dazu:

- 1. Modul SEO wählen
- 2. Seitenbereich wählen
- 3. die Tiefe der Seitenebene bestimmen und
- 4. Eintragungen anlegen oder bearbeiten durch Doppelklick in das entsprechende Feld.
- 5. Vorschau
- 6. Rückmeldung zur Optimierung der Zeichenanzahl

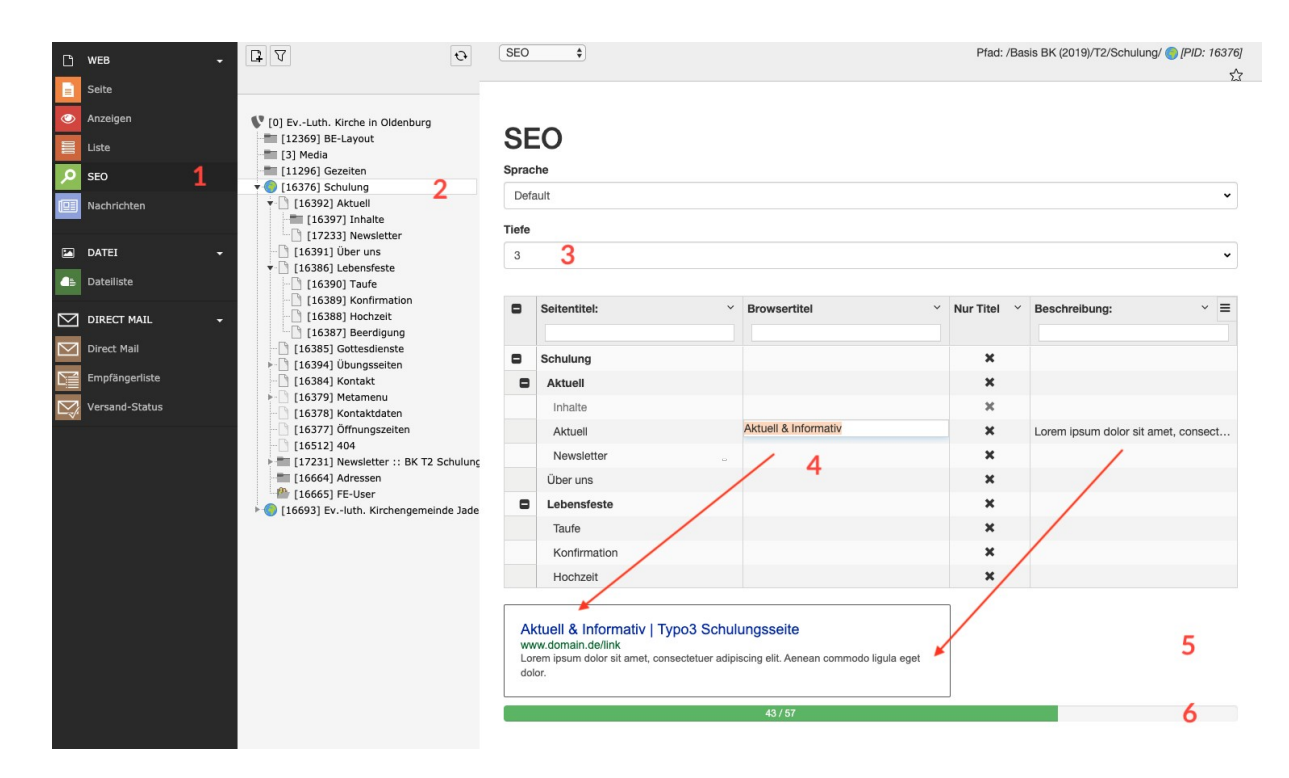

### 2.2.5 Nachrichten

 $\rightarrow$  s. Kapitel 10

### 2.3 Funktionsmenü Datei

#### 2.3.1 Datei

#### Dateiverwaltung

Dies ist das Dateiverwaltungssystem von TYPO3. Hier können Dateien auf den Server hochgeladen und verwaltet werden.

- 1. Datei hoch laden
- 2. Datei suchen
- 3. Metadaten (Beschreibung, Alt-Tag) bearbeiten
- 4. Datei ersetzen
- 5. Datei umbenennen
- 6. Datei löschen
- 7. Datei ausschneiden oder in die Zwischenablagen kopieren

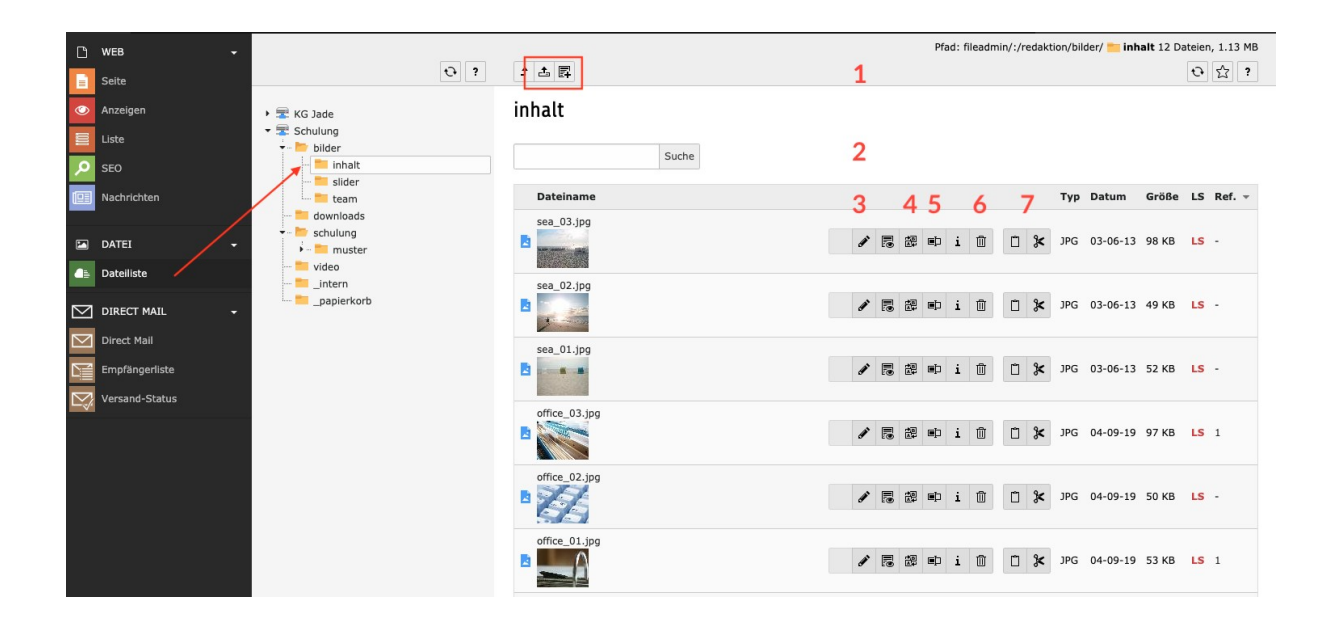

# 3. Aufbau einer Seite

### 3.1 Varianten

### 3.1.1 Baukasten 1 (Fullsize)

- 1. Hauptnavigation & Logo
- 2. Kopfbilder, Bilderslider
- 3. Inhaltsbereich
- 4. Seitenleiste "Themen" und "Inhalte"
- 5. Zitate-Karussell
- 6. Fussbereich mit Adressdaten, Infobereich und Metamenu

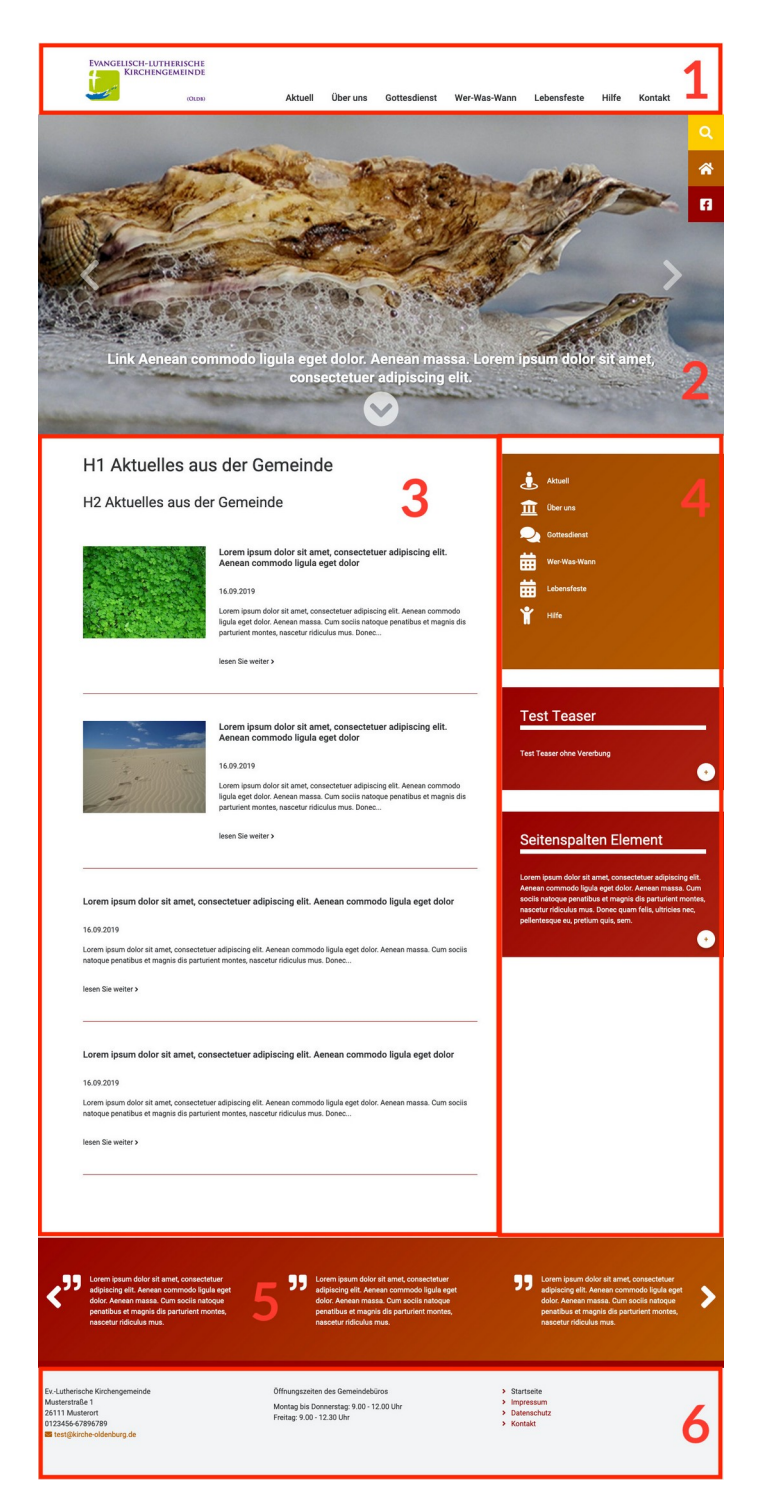

### 3.1.2 Baukasten 2 (Midsize)

- 1. Hauptnavigation & Logo
- 2. Kopfbilder, Bilderslider
- 3. Seitenleiste "Themen"
- 4. Inhaltsbereich
- 5. Seitenleiste "Inhalte"
- 6. Zitate-Karussell
- 7. Fussbereich mit Adressdaten, Infobereich und Metamenu

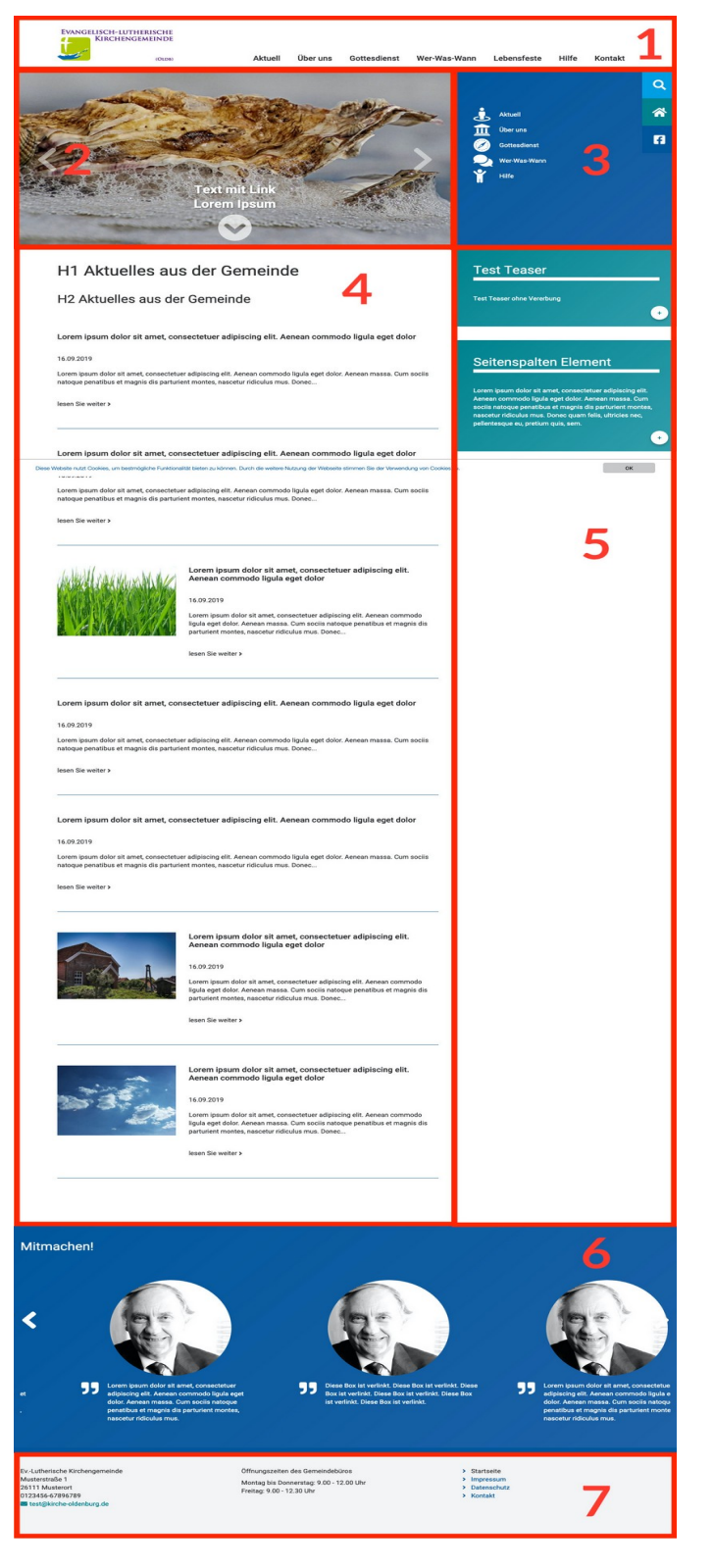

### 3.1.3 Baukasten 3 (One-Pager)

- 1. Hauptnavigation & Logo
- 2. Kopfbilder, Bilderslider
- 3. Inhaltsbereich
- 4. Fussbereich mit Adressdaten, Infobereich und Meta

Im One-Pager Baukasten ist es möglich mit Hilfe von Rasterlementen Inhalte über 1 bis 3 Spalten anzulegen. Flexibel nach Bedarf. Die Elemente werden untereinander gegliedert.

### 3.1.4 Baukasten 4 (Vertikal)

- 1. Logo & Suche
- 2. Hauptnavigation
- 3. Kopfbilder, Bilderslider
- 4. Seitenleiste "Themen"
- 5. Seitenleiste "Inhalte"
- 6. Zitate-Karussell
- 7. Fussbereich mit Adressdaten, Infobereich und Metamenu
- 8. Inhaltsbereich

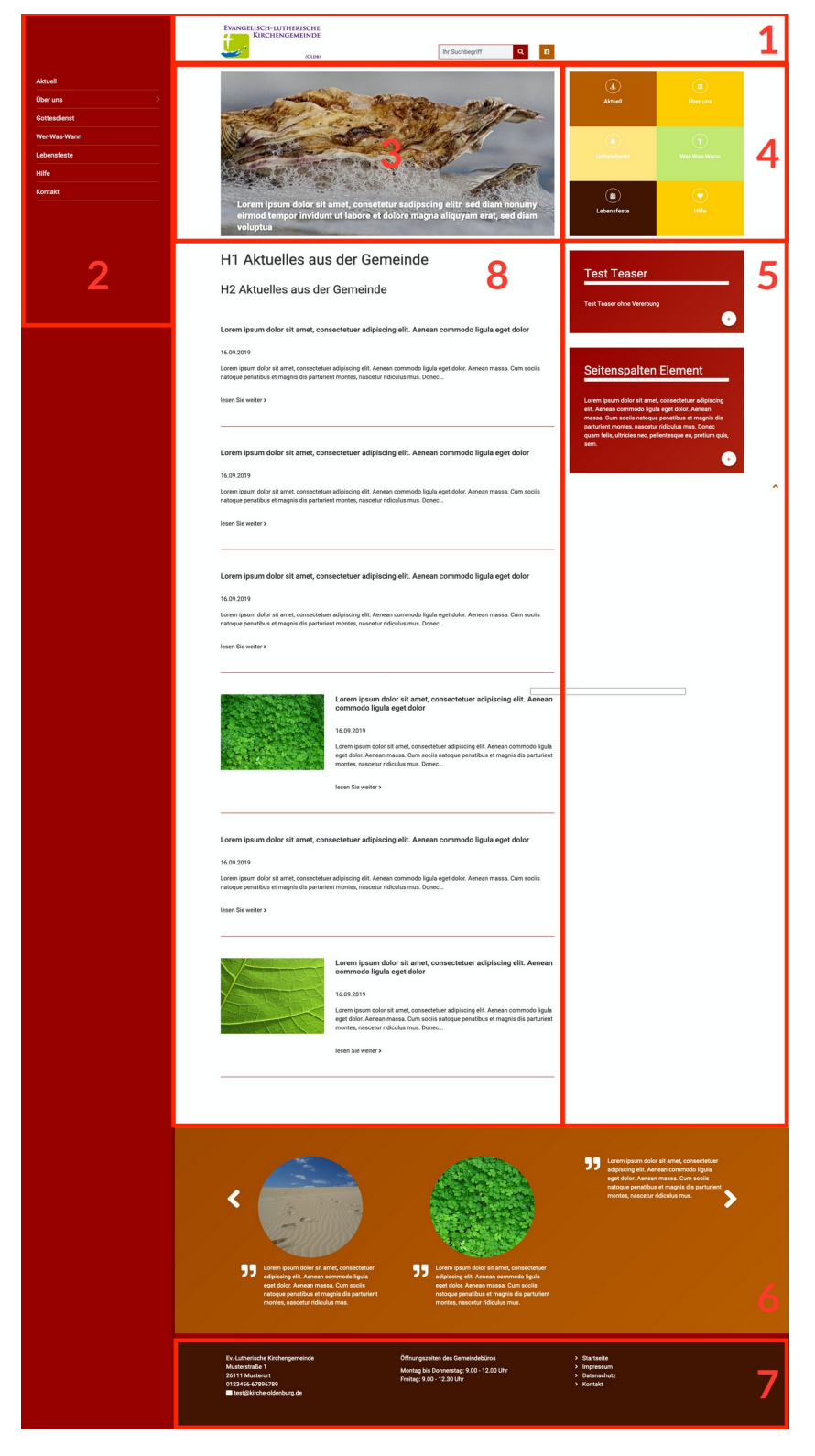

### 3.2 Seiten anlegen

Wählen Sie links im Funktionsmenü das Modul "Seite" oder "Liste", so daß der Seitenbaum sichtbar ist.

- 1. Oberhalb des Seitenbaums auf das Icon mit dem Plus-Symbol klicken
- 2. Es öffnet sich eine Auswahl mit Seitentypen, links als erstes Symbol befindet sich der Seitentyp "Standard".
- 3. Auf das Icon klicken und mit gehaltener Maustaste das Icon an die gewünschte Stelle im Seitenbaum ziehen. Es wird eine neue Seite mit der Bezeichnung [Standard-Titel] angelegt.
- 4. Zum umbenennen der Seite einen Doppelklick auf den Seitentitel machen und eine neue Bezeichnung vergeben.

|                                                                                                    | Spalten V<br>Pfad: /Basis BK (2019)/T1/ Musterbaukasten T1 [16528] |                            |
|----------------------------------------------------------------------------------------------------|--------------------------------------------------------------------|----------------------------|
| <ul> <li>[15176] Gottesdienstberatung</li> <li>[12605] Oldenburg Reformationsjubi</li> <li>[999] Schulung - Muster A</li> <li>[16309] Basis BK (2019)</li> <li>[16352] Systemdatensätze</li> </ul>                                                                                                    | läur<br>Musterbaukasten T1                                         | <b>7</b> <u>2</u> <u>1</u> |
| [16528] Musterbaukasten T1     [16563] Aktuell     [16551] Über uns                                                                                                    | Kopfbilder                                                         |                            |
| [16550] Gottesdienst     [16549] Wer-Was-Wann     [16548] Lebensfeste     [16548] Lebensfeste     [16547] Hilfe                                                                                                    | Bilderslider Seitenkopf                                            | <b>/</b>                   |
| - 🗋 [16546] Kontakt<br>- 🗋 [16537] Metamenu                                                                                                    | E Inhalt                                                           |                            |
|                                                                                                    | Pfad: /Basis BK (2019)/T1/  Musterbaukasten T1 [16528]             |                            |
| <ul> <li>999] Schulung - Muster A</li> <li>[16309] Basis BK (2019)</li> <li>[16352] Systemdatensätze</li> <li>[16310] T1</li> <li>[16528] Musterbaukasten T1</li> </ul>                                                                                                    | R C F ヘ マ Q<br>Musterbaukasten T1                                  | <b>۶</b> ۲                 |
| - ☐ [16563] Aktuell<br>→ ☐ [16551] Über uns<br>- ☐ [16550] Gottesdienst<br>- ☐ [16550] Wer-Was-Wann                                                                                                    | Kopfbilder                                                         |                            |
| Image: Constraint of the second second se |                                                                    |                            |
| - [16546] Kontakt                                                                                                    | Bilderslider Seitenkopf                                            |                            |

### 3.3 Seiten verschieben

Zum Verschieben einer Seite auf die entsprechende Seite klicken und

- 1. mit gehaltener Maustaste die Seite an die
- 2. gewünschte neue Position ziehen

| ↓         ●         ●         ●         ●         ●         ●         ●         ●         ●         ●         ●         ●         ●         ●         ●         ●         ●         ●         ●         ●         ●         ●         ●         ●         ●         ●         ●         ●         ●         ●         ●         ●         ●         ●         ●         ●         ●         ●         ●         ●         ●         ●         ●         ●         ●         ●         ●         ●         ●         ●         ●         ●         ●         ●         ●         ●         ●         ●         ●         ●         ●         ●         ●         ●         ●         ●         ●         ●         ●         ●         ●         ●         ●         ●         ●         ●         ●         ●         ●         ●         ●         ●         ●         ●         ●         ●         ●         ●         ●         ●         ●         ●         ●         ●         ●         ●         ●         ●         ●         ●         ●         ●         ●         ●         ●         ● | Spalten                    | • 公? |
|----------------------------------------------------------------------------------------------------|----------------------------|------|
| <ul> <li>[16309] Basis BK (2019)</li> <li>[16352] Systemdatensätze</li> <li>[16310] T1</li> <li>[16528] Musterbaukasten T1</li> </ul>                                                                                                    | Musterbaukasten T1         |      |
| 16563] Aktuell<br>16551] Über uns<br>16965] Neue Seite 1                                                                                                    | Kopfbilder                 |      |
| - [16550] Gottesdienst<br>- [16549] Wer-Was-Wann                                                                                                    | That                       |      |
| - [16548] Lebensfeste<br>[16547] Hilfe                                                                                                    | Bilderslider Seitenkonf    |      |
| [16537] Metamenu     [16535] Newsletter                                                                                                    | 2651 Naue Saite            |      |
| [16536] Newslette<br>[16534] Systemdater.                                                                                                    | bieren 'Strg' drücken.     |      |
| ■ [16533] FE-User                                                                                                    | Innait Seitenieiste Inemen |      |

### 3.4 Seiten löschen

Klicken Sie auf das Symbol vor der Seite, die Sie löschen möchten und wählen im sich öffnenden Dialog das Symbol "Papierkorb" zum löschen der Seite aus.

|                                                                                                    | Spalten                                                            |            |
|----------------------------------------------------------------------------------------------------|--------------------------------------------------------------------|------------|
| 🗋 🤷 🖿 🗮 🚽                                                                                                    |                                                                    | ₣☆?        |
| - [] [16550] Gottesdienst<br>- [] [16549] Wer-Was-Wann<br>- [] [16548] Lebensfeste<br>- [] [16547] Hilfe<br>- [] [16546] Kontakt                                                                                                    | Musterbaukasten T1                                                 |            |
| Ansehen                                                                                                    | Kopfbilder                                                         |            |
| 👻 🚍 🄀 Bearbeiten                                                                                                    | 🛱 Inhalt                                                           |            |
| P Neu<br>i Info                                                                                                    |                                                                    |            |
| T Kopieren                                                                                                    | Bilderslider Seitenkopf                                            |            |
| X Ausschneiden ite                                                                                                    | 🛃 Inhalt                                                           |            |
| Weitere Optionen >                                                                                                    |                                                                    |            |
| Aktivieren                                                                                                    | Inhalt Seitenleiste Themen                                         |            |
| [16 Dischen                                                                                                    | 🛱 Inhalt                                                           |            |
| Image: Image: |                                                                    | <b>i</b> D |
| <ul> <li>[10029] GlobalContent</li> <li>[9341] appExport</li> </ul>                                                                                                    | H1 Aktuelles aus der Personen<br>Gemeinde Button Themen Startseite |            |

### 3.4 Seite im Menü verbergen

Klicken Sie auf das Symbol vor der Seite, die Sie verbergen möchten und wählen im sich öffnenden Dialog das Symbol "Schalter" zum verbergen der Seite aus.

|                                                                                                    | Ð          | Spalten 🗸                                                |                                      |            |
|----------------------------------------------------------------------------------------------------|------------|----------------------------------------------------------|--------------------------------------|------------|
| 🗅 🗟 🖻 🖻 🖋 📰 📋 ÷                                                                                                    |            | Pfad: /Basis BK (2019)/T1/                               | Musterbaukasten T1 [16528]           |            |
| <ul> <li>[16551] Über uns</li> <li>[16550] Gottesdienst</li> <li>[16549] Wer-Was-Wann</li> </ul>                         |            |                                                          | · · -                                | ▶☆?        |
| - [16548] Lebensfeste<br>- [16547] Hilfe<br>- [16546] Kontakt                                                            |            | Kopfbilder                                               |                                      |            |
| F Bearbeiten                                                                                                    |            | Bilderslider Seitenkopf                                  |                                      |            |
| C Kopieren                                                                                                    | en<br>itei | Inhalt                                                   | Seitenleiste Themen                  |            |
| Weitere Optionen ▶     Weitere Optionen ▶     Weitere Optionen ▶     Weitere Optionen ▶     [16]     Löschen     Löschen |            | Inhalt                                                   | Inhalt                               | <b>e</b> 1 |
| <ul> <li>I16 Verlauf/Rückgängig</li> <li>I430</li> <li>I236</li> </ul>                                                   | hen        | H1 Aktuelles aus der<br>Gemeinde<br>H2 Aktuelles aus der | Personen<br>Button Themen Startseite |            |

# 3.5 Seiten in der Listenansicht verschieben löschen oder verbergen

Wählen Sie im Funktionsmenü das Modul "Liste", dann

- 1. die Seiten anklicken die sich eine Ebene über der zu löschenden Seite befindet. Die Seiten der Ebene werden als Datensätze im Arbeitsbereich angezeigt.
- 2. zum Löschen Papierkorb-Symbol klicken
- 3. zum verbergen Schalter-Symbol klicken
- 4. zum verschieben Pfeile klicken

|                                                                      | Pfad: /Basis BK (20) | 9)/T1/ 🌖 M | luste | erbauk | astei | n T1 | [165 | 28] |   |   |   |   |   | <b>9</b> C | <del>،</del> | ?   |
|----------------------------------------------------------------------|----------------------|------------|-------|--------|-------|------|------|-----|---|---|---|---|---|------------|--------------|-----|
|                                                                      | Musterbauk           | asten T    | 1     |        |       |      |      |     |   |   |   |   |   |            |              |     |
| [16965] Aktuell                                                      | Seite (13) >         |            |       |        |       |      |      |     |   |   |   |   |   |            |              | ^   |
| - [16551] Ober uns<br>- [16550] Gottesdienst<br>[16549] Wer-Was-Wapp | Seitentitel          |            | 3     | 3 2    |       |      |      |     |   |   |   | 4 |   |            |              | Sto |
| - [16543] Lebensfeste                                                | Aktuell              | • [        | 2     | D 🕅    | i     | [₽   | Э    | €   | Ģ |   | • | • |   | Û          | *            |     |
| - [] [16546] Kontakt<br>- [] [16537] Metamenu                        | Neue Seite           | • [        |       | D 🗓    | i     | 4    | 9    | €   | 4 | • | ¥ | • | ► | Û          | *            |     |
| [16535] Newsletter     [16536] Newsletter Muster                     | 🗋 Über uns           | • [        | 2     | D 🔟    | i     | [‡   | Э    | €   | Ģ | • | • | • | Þ | Ű          | *            |     |

### 3.6 Visuelle Trennlinien

Möchten Sie eine optische Trennung (Lücke) im Navigationsmenü, können Sie ein visuelles Trennzeichen einfügen. Gehen Sie vor wie beim Erstellen einer neuen Seite und wählen Sie als Typ: "Visuelles Trennzeichen für Menü" aus.

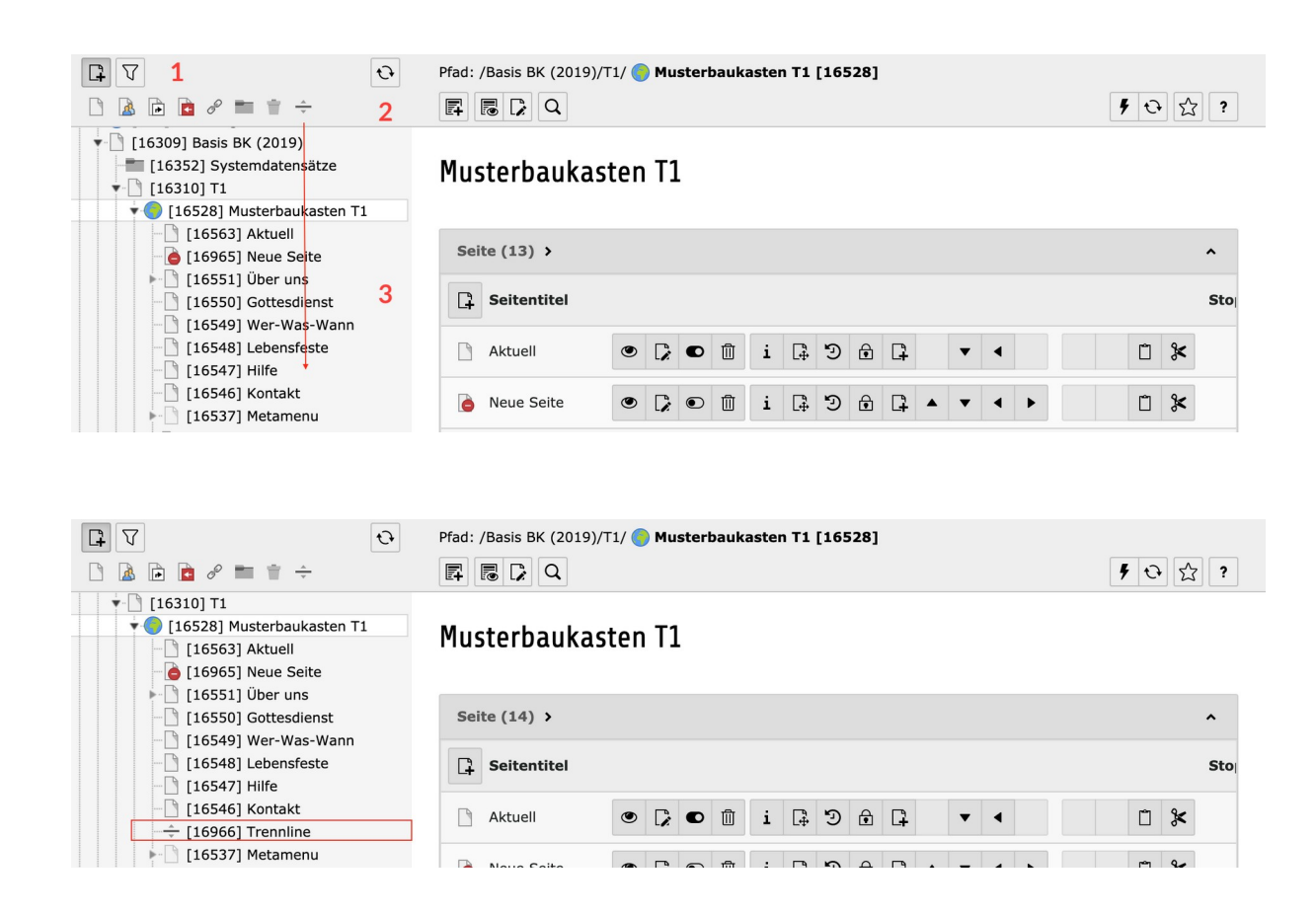

# 4. Seitentitel und Navigationstitel

#### Was wo gezeigt wird

Der Seitentitel ist nur innerhalb von Typo3 sichtbar, um den Benutzern das Auffinden zu erleichtern und ggf. alternative Namen zu vergeben z.B. bei mehrfacher Verwendung eines Navigationstitels.

Der Navigationstitel ist der nach außen sichtbare Name der Seite, er erscheint in der Adressleiste des Browsers und im Navigationsmenü der Website. Er ist ein optionaler Titel, der gewählt werden kann, um eine Alternative zu dem Seitentitel im Menü anzeigen zu lassen.

1. Klicken Sie auf das Symbol vor der Seite, die Sie bearbeiten möchten und wählen im sich öffnenden Dialog das Symbol "Stift" zum bearbeiten der Seite aus.

|                                                                                                    | Pfad: /Basis BK (2019)/T1/Musterbaukasten T1/Über uns/       Neue Unterseite [16965]                                                                                                    |     |
|----------------------------------------------------------------------------------------------------|----------------------------------------------------------------------------------------------------|-----|
| • • [16528] Musterbaukasten<br>[16563] Aktuell<br>• • • • • • • • • • • • • • • • • • •                    | × ≞ speichern → ₪<br>Seite "Neue Unterseite" bearbeiten                                                                                                    | ?   |
| [16562] Alle Inhaltse     [16562] Alle Inhaltse     [16562] Alle Inhaltse     [2 Ansehen     [2 Bearbeiten | Allgemein Metadaten Erscheinungsbild Verhalten Ressourcen Sprache Zugriff                                                                                                    |     |
| - C [ I Info                                                                                               | Seite<br>Typ                                                                                                    |     |
|                                                                                                    |                                                                                                    |     |
| V Install tool on site EvLuth. Kir 🗴 💙 Ev.                                                                 | Luth. Kirche in Oldenburg   X 🚱 Neue Unterseite 💦 X 🕂                                                                                                    |     |
| $\leftarrow$ $\rightarrow$ C $\triangle$ $\triangleq$ elkio-t1.dev-101.de                                  | ueber-uns/unterseite.html 🗘 🖿 🐵 🐵 🔽 🛈 🔮 🖉 🥵                                                                                                    | ) : |
|                                                                                                    | Aktuell Über uns Gottes dienst Wer-Was-Wann Lebensfeste Hilfe Kont                                                                                                    | akt |
| T1 / Musterbaukasten T1 / Über uns / U                                                                     | Alle Inhaltselemente                                                                                                    |     |
|                                                                                                    | Alle Inhaltselemente       V     Pfad: /Basis & (2019)/T1/Nusterbaukasten T1/Über uns/ Neue Unterseite [16965]       X     D Speichern                                                                                                    | 52  |
|                                                                                                    |                                                                                                    |     |
| -                                                                                                    | 10502/ Alle Inflate Inflate Permeter     10502/ Alle Inflate Permeter     10502/ Alle Inflate     10502/ Alle Inflate     10502/ Alle     10502/ Alle Inflate |     |
|                                                                                                    | [16552] 2.3 Epene     Seite       [16550] Gottesdiehst     Type       [16540] Wer-Was-Wunn     Type       [16547] Hilfe     Standard       [16546] Kontakt     Yer                                                                                                    |     |
|                                                                                                    | Titel     Titel     Seitentitel     Titel     Seitentitel     Titel     Seitentitel                                                                                                    |     |
|                                                                                                    | Ici533] FE-User     Ici529] HTML-Elemente     Ici532] Footer-Addressdaten     Construction of the statement of the statement of the state |     |
|                                                                                                    | Ito531) rooter-umungszeite Unterseite                                                                                                    | ×   |

Der Browsertitel einer Seite lässt sich beim Bearbeiten der Seite im Reiter "Erweitert" eintragen, und ist lediglich für die Suchmaschinenoptimierung relevant.

### 5. Inhalte bearbeiten

Zum Bearbeiten von Inhalten wählen Sie das Modul **Seite**. Klicken Sie bei dem Inhaltselement, das Sie bearbeiten wollen, auf den Text oder auf "Bearbeiten" ?.

Der Texteditor öffnet sich (Details zum Bearbeiten siehe unten)

### 5.1 Bearbeiten, Verbergen und Löschen

- 1. Inhaltselement bearbeiten
- 2. Inhaltselement verbergen oder anzeigen
- 3. Inhaltselement löschen

| Inhalt                                                                                                    |                                                          |                | 7 |
|----------------------------------------------------------------------------------------------------|----------------------------------------------------------|----------------|---|
| E Inhait E                                                                                                    | 1                                                        | 2              | 3 |
|                                                                                                    | ð                                                        |                | 1 |
| H1 Lorem ipsum dolor sit amet, consectetuer adipiscing elit. Aenean commodo ligula eget dolor<br>Lorem ipsum dolor sit amet, consectetuer adipiscing elit. Aenean commodo ligula eget dolor. Aenean massa. Cum sociis natoque penatibus et magnis dis parturient n<br>Donec quam felis, ultricies nec, pellentesque eu, pretium quis, sem. Nulla consequat massa quis enim. Donec pede justo, fringilla vel, aliquet nec, vulputate eget, arc<br>imperdiet a, venenatis vitae, justo. Nullam dictum felis eu pede mollis pretium. Integer tincidunt. | nontes, nascetur ridiculus<br>:u. In enim justo, rhoncus | s mus<br>s ut, |   |
| 🖫 Inhait 🗊                                                                                                    |                                                          |                |   |

### 5.2 Speichern und Schließen

- 1. Schließen ohne Speichern (Wichtig: eventuelle Änderungen gehen verloren)
- 2. Optionen zum Speichern durch Klick auf das Dropdown öffnen.
  a) Speichern mit der Seite mit Anzeige in der Vorschau
  b) Speichern des Inhaltselements und Erstellen eines neuen
  c) Speichern und Schließen des Elements
- 3. Löschen des Elements

| 1 2 3<br>× 🖺 Speichern 🔹 🕅                                                                      |                            |
|-------------------------------------------------------------------------------------------------|----------------------------|
| Seite speichern und anzeigen<br>Sei 🛱 Speichern und neue erstellen<br>R Speichern und schließen | eite "Über uns" bearbeiten |
| Allgemein Erscheinungsbild Sprache Zugriff Kategorien Hinweise Raste                            | er-Elemente                |
| Inhaltselement                                                                                  |                            |
| Тур                                                                                             | Multispalten Container     |
| Text                                                                                            | ~                          |
| Überschriften                                                                                   |                            |
| Überschrift                                                                                     |                            |
| H1 Lorem ipsum dolor sit amet, consectetuer adipiscing elit. Aenean commodo ligula eget do      | olor ×                     |

### 5.3 Inhalt verschieben

Einzelne Inhaltselemente können durch "anfassen" mit dem Mauszeiger innerhalb einer Seite verschoben werden. Das Element kann bei grün eingefärbten Inhaltsbereichen abgelegt werden.

🖪 Inhalt 🗒

|                                                                                                    |                                                                                                    | b     |  |  |  |  |
|----------------------------------------------------------------------------------------------------|----------------------------------------------------------------------------------------------------|-------|--|--|--|--|
|                                                                                                    |                                                                                                    |       |  |  |  |  |
|                                                                                                    | H1 Lorem ipsum dolor sit amet, consectetuer adipiscing elit. Aenean commodo ligula eget dolor<br>Lorem ipsum dolor sit amet, consectetuer adipiscing elit. Aenean commodo ligula eget dolor. Aenean massa. Cum sociis natoque penatibus et magnis dis parturient montes, nascetur ridiculus mus.<br>Donec quam fleis, ultrices nec, pellentesque eu, pretium quis, sem. Nulla consequard massa quis enim. Donec pede justo, fringilla vel, aliquet nec, vulputate eget, arcu. In enim justo, rhoncus ut,<br>imperdiet a, venenatis vitae, justo. Nullam dictum felis eu pede mollis pretium. Integer tincidunt.        |       |  |  |  |  |
|                                                                                                    | Drücken Sie Strg zum Kopieren                                                                                                    |       |  |  |  |  |
|                                                                                                    |                                                                                                    |       |  |  |  |  |
|                                                                                                    |                                                                                                    | 1 C   |  |  |  |  |
| H2 Lorem<br>Lorem ipsur<br>pretium qui                                                                                                    | H2 Lorem ipsum dolor sit amet, consectetuer adipiscing elit. Aenean commodo ligula eget dolor (Kopie 1)<br>Lorem ipsum dolor sit amet, consectetuer adipiscing elit. Aenean commodo ligula eget dolor. Aenean massa. Cum sociis natoque penatibus et magnis dis parturient montes, nascetur ridiculus mus. Donec quam felis, ultricies nec, pellentesque eu,<br>pretium quis, sem. Nulla consequat massa quis enim. Donec pede justo, fringilla vel, aliquet nec, vulputate eget, arcu. In enim justo, rhoncus ut, imperdiet a, venenatis vitae, justo. Nullam dictum felis eu pede mollis pretium. Integer tincidunt. |       |  |  |  |  |
|                                                                                                    |                                                                                                    |       |  |  |  |  |
|                                                                                                    |                                                                                                    | 1 C 🗊 |  |  |  |  |
| H3 Lorem ipsum dolor sit amet, consectetuer adipiscing elit. Aenean commodo ligula eget dolor (Kopie 1)<br>Lorem ipsum dolor sit amet, consectetuer adipiscing elit. Aenean commodo ligula eget dolor. Aenean massa. Cum sociis natoque penatibus et magnis dis parturient montes, nascetur ridiculus mus. Donec quam felis, ultricies nec, pelientesque eu,<br>pretium quis, sem. Nula consequat massa quis enim. Donec pede justo, fringilla vel, aliquet nec, vulputate eget, arcu. In enim justo, rhoncus ut, imperdiet a, venenatis vitae, justo. Nullam dictum felis eu pede mollis pretium. Integer tincidunt. |                                                                                                    |       |  |  |  |  |

### 5.4 Abstand zwischen Inhalten

Ein Abstand zwischen Inhalten lässt sich vor und nach jedem Inhalt einstellen. So kann die Darstellung auf der Webseite schnell angepasst werden.

- 1. Auswahlmenü Abstand davor
- 2. Auswahlmenü Abstand danach

### Seiteninhalt "H1 Lorem ipsum dolor sit amet,..." auf Seite "Über uns" bearbeiten

| Allgemein           | Erscheinungsbild | Sprache | Zugriff | Kategorien | Hinweise                                                | Raster-Elemente  |
|---------------------|------------------|---------|---------|------------|---------------------------------------------------------|------------------|
| Layout de<br>Layout | s Inhaltselement | S       |         | Ra         | hmen                                                    |                  |
| Standard            | •                |         |         | 5          | Standard                                                | ~                |
| Abstand da          | • <b>1</b>       |         |         | AL         | ostand danad<br>keiner<br>Extraklein<br>Klein<br>Mittel | <sup>ch</sup> 2  |
| Links               |                  |         |         |            | Groß<br>Extragroß                                       |                  |
| In Menüs z          | eigen            |         |         | Li         | nk zum Seite                                            | enanfang anfügen |
| Aktiviert           |                  |         |         |            | Aktiviert                                               |                  |

Seiteninhalt [39448]

### 5.5 Zeitsteuerung von Inhalten

Der Inhalt einer Seite kann über den Zugriff zeitlich begrenzt werden.

Möglichkeiten:

- Ein Zeitraum, in dem der Inhalt angezeigt wird.
- Ein Starttag, ab dem der Inhalt angezeigt wird.
- Ein Stopptag, ab dem der Inhalt nicht mehr angezeigt wird.

# Seiteninhalt "H1 Lorem ipsum dolor sit amet,..." auf Seite "Über uns" bearbeiten

| Allgemein    | Erscheinun   | gsbild  | Sprache     | Zugriff | Kategori  | en H  | inweise    | Raster-El | emente |           |                     |    |
|--------------|--------------|---------|-------------|---------|-----------|-------|------------|-----------|--------|-----------|---------------------|----|
| Sichtbarkei  | t des Inhalt | seleme  | nts         |         |           |       |            |           |        |           |                     |    |
| Deaktivie    | ren          |         |             |         |           |       |            |           |        |           |                     |    |
| Veröffentl   | ichungsdat   | ten und | d Zugriffsr | echte   |           |       |            |           |        |           |                     |    |
| Veröffentlig | chungsdatu   | m       |             |         |           | Ablau | fdatum     |           |        |           |                     |    |
| 16:33 05-0   | 2-2020       | Ê       |             |         |           | 16:3  | 3 01-04-20 | 20        | ₩      |           |                     |    |
| Zugriffsrec  | hte für Be   | <       |             | A       | pril 2020 |       |            | >         |        |           |                     |    |
| Ausgewähl    | te Objekte   | Мо      | Di          | Mi      | Do        | Fr    | Sa         | So        |        |           |                     |    |
|              |              | 30      |             | 1       | 2         | 3     | 4          | 5         |        |           |                     |    |
|              |              | 6       | 7           | 8       | 9         | 10    | 11         | 12        |        |           |                     |    |
|              |              | 13      | 14          | 15      | 16        | 17    | 18         | 19        |        |           |                     |    |
|              |              | 20      | 21          | 22      | 23        | 24    | 25         | 26        |        |           |                     |    |
|              |              | 27      | 28          | 29      | 30        |       |            |           |        |           |                     |    |
| Bearbeitun   | g erforder   |         |             |         |           |       |            |           |        |           |                     |    |
| Aktiviert    |              |         | ~           |         |           |       | ~          |           |        |           |                     |    |
|              |              |         |             |         |           |       |            |           |        | Seiteninł | 1 <b>alt</b> [39448 | 8] |

### 5.6 Inhalte doppelt anzeigen (Referenz anlegen)

Wenn Sie einen Inhalt (z.B. Text, Bild, Download) auf einer anderen Seite ebenfalls anzeigen lassen wollen, ohne diesen doppelt pflegen zu müssen. Können Sie den Seiteninhalt "Datensatz einfügen" benutzen.

- 1. Ausgangselement anlegen
- 2. Gehen Sie danach auf die Seite auf der das Inhaltselement ebenfalls erscheinen sollen und klicken Sie "neues Inhaltselement erstellen"
- 3. Im Dialog zum Anlegen eines Seiteninhalts wählen Sie "Besondere Elemente"
- 4. und klicken dann auf "Datensätze einfügen"
- 5. In der Eingabemaske einen Namen vergeben (auf der Seite nich sichtbar)
- 6. und im Bereiche Datensätze auf den Button "Datensätze durchblätter" klicken
- 7. Ein Pop-Up öffnet sich, dort die Seite mit dem Ausgangselement (1) wählen und durch klick auf das Plus-Symbol das Inhaltselement dem Datensatz hinzufügen.
- 8. Anschließend speichern.
- 9. Das referenzierte Inhaltselement erhält einen hellblauen Hintergrund. Änderungen im Ausgangsinhalt werden jetzt automatisch übernommen.

| ♥ [0] EvLuth. Kirche in Oldenburg ♥ ● [16376] Schulung ▶ □ [16373] Aktual | Taufe                                                                                                    |
|---------------------------------------------------------------------------|----------------------------------------------------------------------------------------------------|
| - [16392] Aktueli                                                         | Keine Errebnisse Bitte Aktualisieren SEO - Inhaltsanalyse C Aktualisieren                                                              |
| [16386] Lebensfeste                                                       |                                                                                                    |
| [16390] Taufe                                                             |                                                                                                    |
| [16389] Konfirmation                                                      | Kopfbilder                                                                                                    |
| [16388] Hochzeit                                                          |                                                                                                    |
| [16387] Beerdigung                                                        |                                                                                                    |
| [16385] Gottesdienste                                                     |                                                                                                    |
| 🕨 🗋 [16394] Übungsseiten                                                  |                                                                                                    |
| [16384] Kontakt                                                           | Inhalt                                                                                                    |
| 👻 🔄 [16379] Metamenu                                                      |                                                                                                    |
| [16383] Startseite                                                        | 🕞 Inhalt 🞼                                                                                                    |
| [16382] Impressum                                                         |                                                                                                    |
| [16381] Datenschutz 👌 🛓 1                                                 | E 🖉                                                                                                    |
| [16380] Suche                                                             |                                                                                                    |
| [16378] Kontaktdaten                                                      | Lorem ipsum dolor sit amet, consectetuer adipiscing elit.                                                                              |
| [16377] Offnungszeiten                                                    | Lorem ipsum dolor sit amet, consectetuer adipiscing elit. Aenean commodo liguia eget dolor. Aenean massa. Cum sociis natoque penatibus |
| [16512] 404                                                               | et magnis dis parturient montes, nascetur ridiculus mus. Donec quam felis, ultricles nec, pellentesque eu, pretium quis, sem. Nulla    |
| [17231] Newsletter :: BK T2 Schulung                                      | Consequat massa quis emmi.                                                                                                    |
| [17241] Newsletter Schulung                                               | et majoin dolor site inneg consecutor ridiculus mus. Decen quam felis, ultricies nec, pellentesque eu, pretium quis, sem, Nulla        |
| ► 👕 [17236] Müll                                                          | consequat massa quis enim.                                                                                                    |
| [17234] Footer                                                            | Lorem ipsum dolor sit amet, consectetuer adipiscing elit. Aenean commodo ligula eget dolor. Aenean massa. Cum sociis natoque penatibus |
| [16664] Adressen                                                          | et magnis dis parturient montes, nascetur ridiculus mus. Donec quam felis, ultricies nec, pellentesque eu, pretium quis, sem. Nulla    |
| 🎬 [16665] FE-User                                                         | consequat massa quis enim.                                                                                                    |
| == [12369] BE-Layout                                                      |                                                                                                    |
| [3] Media                                                                 | P Inhalt P                                                                                                    |
| [14747] Schulung                                                          |                                                                                                    |

| ♥ [0] EvLuth. Kirche in Oldenburg<br>♥ | Konfirmation                                                                                |
|----------------------------------------|---------------------------------------------------------------------------------------------|
| [16392] Aktuel<br>[16391] Unter uns    | Keine Ergebnisse. Bitte Aktualisieren.         SEO - Inhaltsanalyse         C Aktualisieren |
| [16390] Taufe                          |                                                                                             |
| [16389] Konfirmation                   | Kopfbilder                                                                                  |
| [16387] Beerdigung                     | E Inhelt E                                                                                  |
| [16385] Gottesdienste                  |                                                                                             |
| [16394] Obungsseiten                   | Inhalt Seltenleiste                                                                         |
| • 🗋 [16379] Metamenu                   |                                                                                             |
| □ [16383] Startseite                   | 2 EF Inhait EF                                                                              |
| [16381] Datenschutz                    | Neues Inhaltselement erstellen                                                              |
| [16380] Suche                          |                                                                                             |

| [0] EvLuth. Kirche in Oldenburg<br>(16376) Schulung                                                                                                 | Neues Inhaltselement                                                                                                    |  |  |  |  |  |  |  |
|----------------------------------------------------------------------------------------------------|----------------------------------------------------------------------------------------------------|--|--|--|--|--|--|--|
| - [] [16392] Aktuell<br>[] [16391] Unter uns                                                                                                    | Wählen Sie bitte den Seiteninhaltstyp aus, den Sie erstellen wollen:                                                                        |  |  |  |  |  |  |  |
| [16386] Lebensfeste                                                                                                    | Typischer Seiteninhalt BK Inhaltselemente Formulare Menü Plug-Ins Besondere Elemente Raster-Elemente                                        |  |  |  |  |  |  |  |
| [16389] Konfirmation     [16389] Konfirmation     [16388] Hochzeit     [16387] Beerdigung     [16387] Gottesdienste                                 | Trenner         Mit diesem Element wird ein sichtbarer Trenner eingefügt, standardmäßig eine horizontale Linie.         Datensätze einfügen |  |  |  |  |  |  |  |
| <ul> <li>[16394] Jobingsseiten</li> <li>[16384] Kontakt</li> <li>[16379] Metamenu</li> <li>[16383] Startseite</li> <li>[16383] Impressum</li> </ul> | Media Inserts a media element like a Flash animation, audio file or video clip.                                                             |  |  |  |  |  |  |  |

| [16391] Unter uns                                                                                                    | Allgemein Erscheinungsbild Zugr                                                                                                    | iff                                                            |                     |          |                   |
|----------------------------------------------------------------------------------------------------|----------------------------------------------------------------------------------------------------|----------------------------------------------------------------|---------------------|----------|-------------------|
| [16386] Lebensfeste                                                                                                    | Inhaltselement                                                                                                    |                                                                |                     |          |                   |
| [16390] Taute                                                                                                    |                                                                                                    |                                                                |                     |          |                   |
| [16389] Kommation                                                                                                    | Тур                                                                                                    |                                                                |                     | Spalte   |                   |
| [16387] Beerdigung                                                                                                    | Datensatz einfügen                                                                                                    |                                                                | ~                   | Inhalt v |                   |
| [16385] Gottesdienste                                                                                                    |                                                                                                    |                                                                |                     |          |                   |
| 🗋 [16394] Übungsseiten                                                                                                    |                                                                                                    |                                                                |                     |          |                   |
| [16384] Kontakt                                                                                                    | Name (in der Webseite nicht sichtba                                                                                                    | r)                                                             |                     |          |                   |
| [16379] Metamenu                                                                                                    |                                                                                                    | .,                                                             |                     |          | - <u>-</u>        |
| □ [16383] Startseite                                                                                                    |                                                                                                    |                                                                |                     |          | 5                 |
| [16382] Impressum                                                                                                    |                                                                                                    |                                                                |                     |          |                   |
| [16381] Datenschutz                                                                                                    |                                                                                                    |                                                                |                     |          |                   |
| [16378] Kontaktdaten                                                                                                    | Datensätze                                                                                                    |                                                                |                     |          | 6                 |
| [16377] Öffnungszeiten                                                                                                    | Q Datensätze suchen                                                                                                    |                                                                |                     |          | 0                 |
| [16512] 404                                                                                                    |                                                                                                    |                                                                |                     |          |                   |
| T 😐 😐 🔍                                                                                                    | Datensatzauswahl                                                                                                    |                                                                |                     |          |                   |
| A So https://www.kirche-oldenburg                                                                                                    | n de/typo3/index php?route=%2Ewizard%                                                                                                  | 2Frecord% 🗐 💀 🔽 💔                                              | ☆ =                 |          | <b></b>           |
| Seitenbaum:                                                                                                    | Datensätze auswählen:                                                                                                    |                                                                |                     |          | *                 |
| 🖞 👻 回 [16376] Schulung                                                                                                    | 🗋 🕂 Taufe                                                                                                    |                                                                | ~                   |          |                   |
| [ • • • • [16392] Aktuell                                                                                                    |                                                                                                    |                                                                |                     |          | 1                 |
| I I I [16391] Unter uns                                                                                                    | Suchbegriff:                                                                                                    |                                                                |                     | Voktor   |                   |
|                                                                                                    |                                                                                                    |                                                                |                     | VENIO    |                   |
| [ - D ] [16386] Lebensfeste                                                                                                    |                                                                                                    |                                                                |                     |          |                   |
| [ [16396] Lebensfeste                                                                                                    |                                                                                                    |                                                                |                     |          |                   |
| [                                                                                                    | Suchbegriff eingeben Suchebenen:                                                                                                    | Beschränkung:                                                  |                     |          | Seiteninhalt Ni   |
|                                                                                                    | Suchbegriff eingeben Suchebenen: Diese Seite                                                                                           | Beschränkung:                                                  | •                   |          | 📰 Seiteninhalt Ni |
|                                                                                                    | Suchebeniff eingeben Suchebenen: Diese Seite                                                                                           | Beschränkung:                                                  | ٢                   |          | E Seiteninhalt N  |
| (10386) Lebensfeste     (10386) Lebensfeste     (10386) Lebensfeste     (10386) Lebensfeste     (10389) Konfirmation     (10388) Hochzeitt     (10387) Beerdigund     (10387) Beerdigund     (10385) Gottesdienste                                                                                                    | Suchbegriff eingeben Suchebenen: Diese Seite                                                                                           | Beschränkung:                                                  | ٢                   |          | 🕎 Seiteninhalt Ni |
| •         •         •         •         •         •         •         •         •         •         •         •         •         •         •         •         •         •         •         •         •         •         •         •         •         •         •         •         •         •         •         •         •         •         •         •         •         •         •         •         •         •         •         •         •         •         •         •         •         •         •         •         •         •         •         •         •         •         •         •         •         •         •         •         •         •         •         •         •         •         •         •         •         •         •         •         •         •         •         •         •         •         •         •         •         •         •         •         •         •         •         •         •         •         •         •         •         •         •         •         •         •         •         •         •         •         •                                                                                                            | Suchbegriff eingeben Suchebenen: Diese Seite                                                                                           | Beschränkung:                                                  | 0                   |          | 📅 Seiteninhalt Ni |
| • • • • • • • • • • • • • • • • • • •                                                                                                    | Suchebenen:<br>Diese Seite                                                                                                    | Beschränkung:                                                  | ٢                   |          | 📴 Seiteninhalt Ni |
| C (16386) Lebensfeste     C (16386) Lebensfeste     C (16386) Lebensfeste     C (16386) Konfirmation     C (16387) Konfirmation     C (16387) Beerdigung     C (16387) Beerdigung     C (16387) Gottaseltenste     C (16384) Kontakt     C (16384) Kontakt     C (16384) Kontakt                                                                                                    | Suchbegriff eingeben Suchebenen: Diese Seite Q. Suchen                                                                                 | Beschränkung:<br>10                                            | ٢                   |          | 📰 Seiteninhait Ni |
| C [16386] Lobensfeste     C [16386] Lobensfeste     C [16389] Konfirmation     C [16389] Konfirmation     C [16388] Hochzeit     C [16388] Sottesdienste     C [16385] Gottesdienste     C [16384] Übungsselten     C [16384] Kontakt     C [16379] Metamenu     C [16379] Metamenu     C [16378] Kontaktdaten                                                                                                    | Suchbegriff eingeben Suchebenen: Diese Seite                                                                                           | Beschränkung:                                                  | ٢                   |          | 🖀 Seiteninhait Ni |
|                                                                                                    | Suchegriff eingeben Suchebenen: Diese Seite Q Suchen Seiteninhalt (1) >                                                                | Beschränkung:                                                  | 0                   |          | 🖀 Selteninhait Ni |
|                                                                                                    | Suchebenen:<br>Diese Seite<br>Q. Suchen<br>Seiteninhalt (1) >                                                                          | Beschränkung:<br>10                                            | 3                   |          | 📆 Seiteninhait Ni |
| C [16386] Lebensfeste     C [16386] Lebensfeste     O [16386] Konfirmation     O [16389] Konfirmation     O [16389] Konfirmation     O [16387] Beerdigung     O [16387] Beerdigung     O [16387] Beerdigung     O [16387] Kontakt     O [16397] Metamenu     O [16377] Metamenu     O [16377] Metamenu     O [16372] Metamenu     O [16512] 404     O [16512] 104     O [16512] Newsletter :: BK T2     O [16548] Newsletter :: BK T2                                                                                                    | Suchebenen:<br>Diese Seite<br>Q. Suchen<br>Seiteninhalt (1) ><br>S<br>Überschrift []                                                   | Beschränkung:                                                  | ©<br>^<br>Typ       |          | 🕎 Seiteninhait Ni |
| Image: Constraint of the constraint of the constraint of the | Suchebenen:<br>Diese Seite<br>Q Suchen<br>Seiteninhalt (1) ><br>Überschrift (1)<br>L Lorem Insum dohr sit ame                          | Beschränkung:                                                  | ©<br>Typ<br>Üherst  |          |                   |
|                                                                                                    | Suchebenen:<br>Diese Seite<br>Q. Suchen<br>Seiteninhalt (1) ><br>Überschrift []<br>+ Lorem ipsum dolor sit ame                         | Beschränkung:<br>10<br>Ref.] [Lokalisierung] Stopp<br>Standard | ©<br>Typ<br>Übersct |          | 🕎 Selteninhalt Ni |
|                                                                                                    | Sucheberiff eingeben<br>Suchebenen:<br>Diese Seite<br>Q. Suchen<br>Seiteninhalt (1) ><br>Überschrift []<br>+ Lorem Ipsum dolor sit ame | Beschränkung:<br>10<br>Ref.] [Lokalisierung] Stopp<br>Standard | ©<br>Typ<br>Übersct |          | 📆 Seiteninhait Ni |

| <b>L</b>                                                                                                    | O Pfad                                                                                                    | 2019)/T2/Schulung/Lebensfeste/ 🗋 Konfirmation [16389] |
|----------------------------------------------------------------------------------------------------|----------------------------------------------------------------------------------------------------|-------------------------------------------------------|
|                                                                                                    | × Espeichern T                                                                                                    |                                                       |
| <ul> <li>€ [0] EvLuth. Kirche in Oldenburg</li> <li>● [16376] Schulung</li> <li>● [16392] Aktuell</li> <li>● [16391] Unter uns</li> <li>▼ ● [16386] Lebensfeste</li> </ul>                                      | Setie speichern und anzeigen         Sei         Speichern und neue erstellen         Speichern und schließen         Allgemein         Erscheinungsbild         Zugriff |                                                       |
| [16390] Taufe     [16389] Konfirmation     [16388] Konfirmation     [16388] Hochzeit     [16387] Beerdigung     [16385] Gottesdienste     [163941 Übunosseiten                                                  | Inhaltselement Typ Spalte Datensatz einfügen Inhalt                                                                                                    |                                                       |
| <ul> <li>[16334] Kontakt</li> <li>[16379] Metamenu</li> <li>[16383] Startseite</li> <li>[16381] Startseite</li> <li>[16381] Datenschutz</li> <li>[16380] Suche</li> </ul>                                       | Name (in der Webseite nicht sichtbar)                                                                                                    |                                                       |
| [16378] Kontaktdaten<br>[16377] Öffnungszeiten                                                                                                    | Q Datensätze suchen                                                                                                    |                                                       |
| [1637] Mewsletter :: BK T2 Schulung     [17231] Newsletter :: BK T2 Schulung     [17231] Newsletter Schulung     [17236] Müll     [17234] Footer     [16664] Adressen     [16665] FE-User     [12696] BE-Layout | Lorem lpsum dolor sit amet, consectetuer adipiscing elit.                                                                                                    |                                                       |
| <ul> <li>[3] Media</li> <li>[14747] Schulung</li> <li>[17332] Ev. Kindertagesstätte S</li> <li>[17333] Evluth. Kindertagesstä</li> <li>[17334] Evluth. Kindertagesstä</li> </ul>                                | E Seiteninhalt E Adresse: News Artikel Seite Track Vektor                                                                                                    | 🗒 Seiteninhalt NEU                                    |

| <ul> <li>Lisso J Matcaine</li> <li>Lisso J Matcaine</li> <li>Lisso J Kontzette</li> <li>Lisso J Kontzette</li> <li>Lorem Ipsum dolor sit amet, consecteture adipiscing elit. Aenean commodo ligula eget dolor. Aenean massa. Cum socils natoque penatibus et magnis dis parturient montes, nascetur ridiculus mus. Donec quam felis, ultricies nec, pellentesque eu, pretium quis, sem. Nulla consequat massa quis enim.</li> <li>Lorem Ipsum dolor sit amet, consecteture adipiscing elit. Aenean commodo ligula eget dolor. Aenean massa. Cum socils natoque penatibus et magnis dis parturient montes, nascetur ridiculus mus. Donec quam felis, ultricies nec, pellentesque eu, pretium quis, sem. Nulla consequat massa quis enim.</li> <li>Lorem Ipsum dolor sit amet, consecteture adipiscing elit. Aenean commodo ligula eget dolor. Aenean massa. Cum socils natoque penatibus et magnis dis parturient mont</li></ul> | <ul> <li>[0] EvLuth. Kirche in Oldenburg</li> <li>[16376] Schulung</li> <li>[16392] Aktuali</li> </ul> | Konfirmation                                                                                                    |
|----------------------------------------------------------------------------------------------------|----------------------------------------------------------------------------------------------------|----------------------------------------------------------------------------------------------------|
| <ul> <li>Ita386) Lebensfeste</li> <li>Ita380 (Notimation</li> <li>Ita387) Bordigung</li> <li>Ita387) Bordigung</li> <li>Ita385) Gottesdienste</li> <li>Ita385) Gottesdienste</li> <li>Ita387) Bordigung</li> <li>Ita381) Datenschutz</li> <li>Ita381) Datenschutz</li> <li>Ita381) Datenschutz</li> <li>Ita381) Datenschutz</li> <li>Ita381) Datenschutz</li> <li>Ita381) Datenschutz</li> <li>Ita381) Datenschutz</li> <li>Ita381) Datenschutz</li> <li>Ita381) Datenschutz</li> <li>Ita381) Datenschutz</li> <li>Ita381) Datenschutz</li> <li>Ita381) Datenschutz</li> <li>Ita381) Datenschutz</li> <li>Ita381) Newsletter :: BK T2 Schulung</li> <li>Ita381) Newsletter :: BK T2 Schulung</li> <li>Ita2341 Newsletter :: BK T2 Schulung</li> <li>Ita2341 Newsletter :: BK T2 Schulung</li> <li>Ita2361 Muil</li> <li>Ita2361 Datenschutz</li> <li>Ita6641 Adressen</li> <li>Ita6651 FF-User</li> <li>Ita381 Datenschutz</li> <li>Ita381 Datenschutz</li> <li>Ita381 Datenschutz</li> <li>Ita381 Datenschutz</li> <li>Ita381 Newsletter :: BK T2 Schulung</li> <li>Ita381 Datenschutz</li> <li>Ita381 Datenschutz</li> <li>Ita381 Newsletter :: BK T2 Schulung</li> <li>Ita381 Datenschutz</li> <li>Ita381 Datenschutz</li> <li>Ita381 Datenschutz</li> <li>Ita381 Datenschutz</li> <li>Ita381 Datenschutz</li> <li>Ita381 Datenschutz</li> <li>Ita381 Newsletter :: BK T2 Schulung</li> <li>Ita381 Datenschutz</li> <li>Ita381 Datenschutz</li> <li>Ita381 Newsletter :: BK T2 Schulung</li> <li>Ita381 Datenschutz</li> <li>Ita381 Datenschutz</li> <li>Ita381 Datensc</li></ul> | [16391] Unter uns                                                                                      | Keine Ergebnisse, Bitte Aktualisieren, SEO - Inhaltsanalyse C Aktualisieren                                                                                            |
| <ul> <li>[16380] Taufe</li> <li>[16380] Konfirmation</li> <li>[16387] Konfirmation</li> <li>[16387] Beerdigung</li> <li>[16385] Gottesdienste</li> <li>[16387] Motadienste</li> <li>[16383] Starsteite</li> <li>[16384] Kontakt</li> <li>[16382] Impressum</li> <li>[16382] Impressum</li> <li>[16382] Impressum</li> <li>[16382] Impressum</li> <li>[16382] Impressum</li> <li>[16382] Kontaktdaten</li> <li>[16378] Kontaktdaten</li> <li>[16377] Offmungszeiten</li> <li>[16378] Kontaktdaten</li> <li>[16377] Offmungszeiten</li> <li>[16378] Kontaktdaten</li> <li>[16378] Kontaktdaten</li> <li>[17331] Fu-Uhuh Kindertagesstätte St. Arss</li> <li>[17333] EV-Uhuh: Kindertagesstätte B. Holl</li> <li>[17332] EV. Windertagesstätte B. Holl</li> <li>[17333] EV. Windertagesstätte B. Holl</li> <li>[17333] EV. Windertagesstätte B. Holl</li> <li>[17333] EV. Windertagesstätte B. Holl</li> <li>[17333] EV. Windertagesstätte B. Holl</li> <li>[17333] EV. Windertagesstätte B. Holl</li> <li>[17333] EV. Windertagesstätte B. Holl</li> <li>[17332] EV. Windertagesstätte B. Holl</li> <li>[17332] EV. Windertagesstätte B. Holl</li> <li>[17332] EV. Windertagesstätte B. Holl</li> <li>[17332] EV. Windertagesstätte B. Holl</li> <li>[17332] EV. Windertagesstätte B. Holl</li> <li>[17332] EV. Windertagesstätte B. Holl</li> <li>[17332] EV. Windertagesstätte B. Holl</li> <li>[17332] EV. Windertagesstätte B. Holl</li> <li>[17332] EV. Windertagesstätte B. Holl</li> <li>[17332] EV. Windertagesstätte B. Holl</li> <li>[17332] EV. Windertagesstätte B. Holl</li> <li>[17332] EV. Windertagesstätte B. H</li></ul> | [16386] Lebensfeste                                                                                    |                                                                                                    |
| I (1538) Konfirmation   I (1538) Konfirmation   I (1538) Kontak   I (1538) Kontak   I (1538) Kontak   I (1538) Sartseite   I (1538) Kontak   I (1538) Sartseite   I (1538) Kontak   I (1538) Sartseite   I (1538) Kontaktaten   I (1538) Sartseite   I (1538) Kontaktaten   I (1538) Kontaktaten   I (1537) Kontaktaten   I (1537) <t< th=""><th></th><th></th></t<>                                                                                                    |                                                                                                    |                                                                                                    |
| <ul> <li>[16388] hochzeit</li> <li>[16387] Beerdigung</li> <li>[16385] Gottesdienste</li> <li>[16385] Gottesdienste</li> <li>[16384] Kontakt</li> <li>[16385] Motnaku</li> <li>[16382] Impressum</li> <li>[16381] Datenschutz</li> <li>[16382] Impressum</li> <li>[16383] Suthekidaten</li> <li>[16377] Ofmungszeiten</li> <li>[16512] 404</li> <li>[17231] Newsletter :: BK T2 Schulung</li> <li>[17234] Footer</li> <li>[17234] Footer</li> <li>[16565] FE-User</li> <li>[12666] FE-User</li> <li>[12666] FE-User</li> <li>[12666] FE-User</li> <li>[1236] BE-Layout</li> <li>[17332] EvUuth. Kindertagesstätte BI.</li> <li>Lorem ipsum dolor sit amet, consecteur adipiscing elit. Aenean commodo ligula eget dolor. Aenean massa. Cum sociis natoque penatibus et magnis dis parturient montes, nascetur ridiculus mus. Donec quam felis, ultricies nec, pellentesque eu, pretium quis, sem. Nulla consequat massa quis enim.</li> <li>Lorem ipsum dolor sit amet, consecteur adipiscing elit. Aenean commodo ligula eget dolor. Aenean massa. Cum sociis natoque penatibus et magnis dis parturient montes, nascetur ridiculus mus. Donec quam felis, ultricies nec, pellentesque eu, pretium quis, sem. Nulla consequat massa quis enim.</li> <li>Lorem ipsum dolor sit amet, consecteur adipiscing elit. Aenean commodo ligula eget dolor. Aenean massa. Cum sociis natoque penatibus et magnis dis parturient montes, nascetur ridiculus mus. Donec quam felis, ultricies nec, pellentesque eu, pretium quis, sem. Nulla consequat massa quis enim.</li> <li>Lorem ipsum dolor sit amet, consecteur adipiscing elit. Aenean commodo ligula eget dolor. Aenean massa. Cum sociis natoque penatibus et magnis dis parturient montes, nascetur ridiculus mus. Donec quam felis, ultricies nec, pellentesque eu, pretium quis, sem. Nulla consequat massa quis enim.</li> <li>Lorem ipsum dolor sit amet, consecteur adipiscing elit. Aenean commodo ligula eget dolor. Aenean massa. Cum sociis natoque penatibus et magnis dis parturient montes, nascetur ridiculus mus. Donec quam felis, ultricies nec, pellentes</li></ul>    | [16389] Konfirmation                                                                                   | Kopfbilder                                                                                                    |
| <ul> <li>[16387] Beerdigung</li> <li>[163887] Gottesdienste</li> <li>[16388] Kontakt</li> <li>[16384] Kontakt</li> <li>[16381] Metamenu</li> <li>[16382] Thepresum</li> <li>[16382] Thepresum</li> <li>[16382] Therpresum</li> <li>[16382] Therpresum</li> <li>[17332] Evtuhk. Kindertagesstätte Bt. Ansp.</li> <li>[17333] Evtuhk. Kindertagesstätte Bt. Ansp.</li> <li>[17333] Evtuhk. Kindertagesstätte Bt. Ansp.<th>- [16388] Hochzeit</th><th></th></li></ul>               | - [16388] Hochzeit                                                                                     |                                                                                                    |
| <ul> <li>[16385] Gottesdienste</li> <li>[16384] Kontaki</li> <li>[16387] Metamenu</li> <li>[16383] Startseite</li> <li>[16383] Jahenschutz</li> <li>[16383] Jahenschutz</li> <li>[16381] Datenschutz</li> <li>[16381] Ostenschutz</li> <li>[16382] Impressum</li> <li>[16382] Impressum</li> <li>[16382] Impressum</li> <li>[16382] Impressum</li> <li>[16382] Montakidaen</li> <li>[16382] Jumpressum</li> <li>[16382] Vanket</li> <li>[16382] Montakidaen</li> <li>[16382] Vanket</li> <li>[16382] Vanket</li> <li>[16382] Vanket</li> <li>[16382] Montakidaen</li> <li>[16382] Vanket</li> <li>[16382] Vanket</li> <li>[16382] Montakidaen</li> <li>[16382] Vanket</li> <li>[16382] Montakidaen</li> <li>[16382] Vanket</li> <li>[17234] Fowleth</li> <li>[17234] Fowleth</li> <li>[17234] Fowleth</li> <li>[17332] Evluth. Kindertagesstätte Bi.</li> <li>[17332] Evluth. Kindertagesstätte Bi.</li> <li>[17333] Evluth. Kindertagesstätte Bi.</li> <li>[17333] Evluth. Kindertagesstätte Bi.</li> <li>[1733] Evluth. Kindertagesstätte Bi.</li> <li>[1733] Evluth. Kindertagesstätte Bi.</li> <li>[1733] Evluth. Kindertagesstätte Bi.</li> <li>[1733] Evluth. Kindertagesstätte Bi.</li> <li>[1733] Evluth. Kindertagesstätte Bi.</li> <li>[1733] Evluth. Kindertagesstätte Bi.</li> </ul>                                                                                                    | [16387] Beerdigung                                                                                     |                                                                                                    |
| <ul> <li>Id5394) Übungsseiten</li> <li>Id5394) Kontakt</li> <li>Id5393) Kontakt</li> <li>Id5383) Startseite</li> <li>Id5383) Startseite</li> <li>Id5383] Startseite</li> <li>Id5383] Jumpressum</li> <li>Id5381] Datenschutz</li> <li>Id5381] Datenschutz</li> <li>Id5378] Kontaktdaten</li> <li>Id5378] Kontaktdaten</li> <li>Id5379] Metamenu</li> <li>Id5379] Metamenu</li> <li>Id5379] Metamenu</li> <li>Id5379] Metamenu</li> <li>Id5379] Metamenu</li> <li>Id5380] Suche</li> <li>Id5379] Metamenu</li> <li>Id5379] Metamenu</li> <li>Id5379] Metamenu</li> <li>Id5379] Metamenu</li> <li>Id5378] Kontaktdaten</li> <li>Id5379] Metamenu</li> <li>Id5379] Metamenu</li> <li>Id5379] Metamenu</li> <li>Id5379] Metamenu</li> <li>Id5378] Kontaktdaten</li> <li>Id5379] Metamenu</li> <li>Id5378] Kontaktdaten</li> <li>Id5379] Metamenu</li> <li>Id5378] Kontaktdaten</li> <li>Id5379] Metamenu</li> <li>Id5378] Kontaktdaten</li> <li>Id5378] Kontaktdaten</li> <li>Id5379] Metamenu</li> <li>Id5378] Kontaktdaten</li> <li>Id5378] Kontaktdaten</li> <li>Id5378] Kontaktdaten</li> <li>Id5378] Kontaktdaten</li> <li>Id5378] Kontaktdaten</li> <li>Id5378] Kontaktdaten</li> <li>Id5378] Kontaktdaten</li> <li>Id5378] Kontaktdaten</li> <li>Id5378] Kontaktdaten</li> <li>Id5378] Kontaktdaten</li> <li>Id5378] Kontaktdaten</li> <li>Id5378] Kontaktdaten</li> <li>Id5378] Kontaktdaten</li> <li>Id5378] Kontaktaten</li> <li>Id5378] Kontaktaten</li></ul>       | [16385] Gottesdienste                                                                                  |                                                                                                    |
| <ul> <li>Ichšał Kontakt</li> <li>Ichšał Kontakt</li> &lt;</ul>   | 🕨 🗋 [16394] Übungsseiten                                                                               |                                                                                                    |
| <ul> <li>[16379] Metamenu</li> <li>[16383] Startseite</li> <li>[16381] Datenschutz</li> <li>[16381] Datenschutz</li> <li>[16381] Datenschutz</li> <li>[16383] Kontaktdaten</li> <li>[16377] Offnungszeiten</li> <li>[16512] 404</li> <li>[17231] Newsletter Schulung</li> <li>[17234] Newsletter Schulung</li> <li>[17234] Footer</li> <li>[16665] Ffc-User</li> <li>[16665] Ffc-User</li> <li>[16665] Ffc-User</li> <li>[12369] BE-Layout</li> <li>[17332] Evluth. Kindertagesstätte St. Ans;</li> <li>[17333] Evluth. Kindertagesstätte Bil.</li> </ul>                                                                                                    | [16384] Kontakt                                                                                        | Inhalt                                                                                                    |
| <ul> <li>[16383] Startseite</li> <li>[16381] Datenschutz</li> <li>[16381] Datenschutz</li> <li>[16381] Datenschutz</li> <li>[16381] Datenschutz</li> <li>[16381] Suche</li> <li>[16381] Newsletter</li> <li>[16381] Advesteter</li> <li>[16381] Datenschutz</li> <li>[16381] Datenschutz</li> <li>[16381] Datenschutz</li> <li>[16381] Datenschutz</li> <li>[16381] Datenschutz</li> <li>[16381] Datenschutz</li> <li>[16381] Datenschutz</li> <li>[16381] Datenschutz</li> <li>[17241] Newsletter</li> <li>[17241] Newsletter</li> <li>[17241] Newsletter</li> <li>[17241] Newsletter</li> <li>[16664] Adressen</li> <li>[16665] FE-User</li> <li>[166663] FE-User</li> <li>[12369] EE-Layout</li> <li>[17332] EV-ukh. Kindertagesstätte St. Arsg.</li> <li>[17332] EV-ukh. Kindertagesstätte St. Arsg.</li> <li>[17333] EV-ukh. Kindertagesstätte Nie</li> </ul>                                                                                                    | [16379] Metamenu                                                                                       |                                                                                                    |
| <ul> <li>[16382] Impressum</li> <li>[16383] Datenschutz</li> <li>[16383] Suche</li> <li>[16378] Kontaktdaten</li> <li>[16377] Öffnungszeiten</li> <li>[16378] Kontaktdaten</li> <li>[16377] Öffnungszeiten</li> <li>[16521] 404</li> <li>[17241] Newsletter Schulung</li> <li>[17241] Newsletter Schulung</li> <li>[17241] Newsletter Schulung</li> <li>[17234] Footer</li> <li>[16665] FE-User</li> <li>[16665] FE-User</li> <li>[16665] FE-User</li> <li>[16665] SFE-User</li> <li>[16665] SFE-User</li> <li>[12369] BE-Layout</li> <li>[17332] EVktink Kindertagesstätte St. Ansg</li> <li>[17333] EVuthk. Kindertagesstätte BI.</li> </ul>                                                                                                    | 🕞 🕞 [16383] Startseite                                                                                 | 🛱 Inhalt 👼                                                                                                    |
| <ul> <li>[16381] Datenschutz</li> <li>[16380] Suche</li> <li>[16378] Kontaktdaten</li> <li>[16377] Öffnungszeiten</li> <li>[16377] Öffnungszeiten</li> <li>[16371] 104</li> <li>[17231] Newsletter Schulung</li> <li>[17234] Newsletter Schulung</li> <li>[17234] Fully Konstaktata</li> <li>[16665] FE-User</li> <li>[16665] FE-User</li> <li>[16665] FE-User</li> <li>[12369] BE-Layout</li> <li>[17332] EV. klindertagesstätte St. Ansç</li> <li>[17332] EV. klindertagesstätte St. Ansç</li> <li>[17333] EVluth. Klindertagesstätte Bi.</li> </ul>                                                                                                    | [16382] Impressum                                                                                      |                                                                                                    |
| <ul> <li>[16380] Suche</li> <li>[16377] Öffnungszeiten</li> <li>[16377] Öffnungszeiten</li> <li>[16512] 404</li> <li>[17231] Newsletter :: BK T2 Schulung</li> <li>[17234] Newsletter Schulung</li> <li>[17234] Newsletter Schulung</li> <li>[17234] Fuestieter Schulung</li> <li>[17234] Fuestieter Schulung</li> <li>[17234] Fuestieter Schulung</li> <li>[17234] Fuestieter Schulung</li> <li>[17234] Fuestieter Schulung</li> <li>[17234] Studieta</li> <li>[1336] FLuyout</li> <li>[17332] Evluth. Kindertagesstätte St. Ansc</li> <li>[17333] Evluth. Kindertagesstätte Bi.</li> </ul>                                                                                                    | [16381] Datenschutz                                                                                    | 2 O 🗓                                                                                                    |
| [16378] Kontaktdaten       9         [16378] Kontaktdaten       9         [16377] Öffnungszeiten       9         [16378] Kontaktdaten       9         [16377] Öffnungszeiten       9         [16378] Kontaktdaten       9         [17231] Newsletter Schulung       1         [17234] Forder       Lorem ipsum dolor sit amet, consecteurer adipiscing elit. Aenean commodo ligula eget dolor. Aenean massa. Cum sociis natoque penatibus et magnis dis parturient montes, nascetur ridiculus mus. Donec quam felis, ultricies nec, pellentesque eu, pretium quis, sem. Nulla consequat massa quis enim.         [12369] BE-Layout       Lorem ipsum dolor sit amet, consecteurer adipiscing elit. Aenean commodo ligula eget dolor. Aenean massa. Cum sociis natoque penatibus et magnis dis parturient montes, nascetur ridiculus mus. Donec quam felis, ultricies nec, pellentesque eu, pretium quis, sem. Nulla consequat massa quis enim.         [12369] BE-Layout       Lorem ipsum dolor sit amet, consecteur adipiscing elit. Aenean commodo ligula eget dolor. Aenean massa. Cum sociis natoque penatibus et magnis dis parturient montes, nascetur ridiculus mus. Donec quam felis, ultricies nec, pellentesque eu, pretium quis, sem. Nulla consequat massa quis enim.         [17332] EVluth. Kindertagesstätte BI.       Lorem ipsum dolor sit amet, consectur adipiscing elit. Aenean commodo ligula eget dolor. Aenean massa. Cum sociis natoque penatibus et magnis dis parturient montes, nascetur ridiculus mus. Donec quam felis, ultricies nec, pellentesque eu, pretium quis, sem. Nulla consequat massa quis enim.         [17333] EVluth. Kindertagesstätte BI. <th>[16380] Suche</th> <th></th>                                                                                                    | [16380] Suche                                                                                          |                                                                                                    |
| <ul> <li>[16377] Offmungszeiten</li> <li>[16517] Offmungszeiten</li> <li>[1652] 404</li> <li>[17231] Newsletter :: BK T2 Schulung</li> <li>[17241] Newsletter Schulung</li> <li>[17241] Newsletter Schulung</li> <li>[17234] Footer</li> <li>[16664] Adressen</li> <li>[16665] FE-User</li> <li>[16665] FE-User</li> <li>[16665] BE-Layout</li> <li>[17332] EV. klindertagesstätte St. Ansg</li> <li>[17332] EV. klindertagesstätte St. Ansg</li> <li>[17333] EVluth. Klindertagesstätte Bl.</li> </ul>                                                                                                    | [16378] Kontaktdaten                                                                                   |                                                                                                    |
| <ul> <li>[16512] 404</li> <li>[17231] Newsletter Schulung</li> <li>[17234] Newsletter Schulung</li> <li>[17234] Newsletter Schulung</li> <li>[17234] Newsletter Schulung</li> <li>[17234] Fvluth. Kindertagesstätte Si.</li> </ul>                                                                                                    | [16377] Öffnungszeiten                                                                                 | 9                                                                                                    |
| <ul> <li>[17231] Newsletter :: BK T2 Schulung</li> <li>[17234] Newsletter :: BK T2 Schulung</li> <li>[17236] Mül</li> <li>[17234] Footer</li> <li>[17234] Footer</li> <li>[16665] FF-User</li> <li>[16665] FF-User</li> <li>[16656] BE-Layout</li> <li>[17336] BE-Layout</li> <li>[17332] EV. klindertagesstätte St. Ansg</li> <li>[17332] EV. ukh Kindertagesstätte Bi.</li> </ul>                                                                                                    | [16512] 404                                                                                            | Lorem insum dolor sit amet, consectatuer adiniscing elit                                                                                                    |
| <ul> <li>[17241] Newsletter Schulung</li> <li>[17236] Müll</li> <li>[17234] Foulth</li> <li>[17234] Foulth</li> <li>[17234</li></ul>                                                                                                    | [17231] Newsletter :: BK T2 Schulung                                                                   | Lorent ipsun dotor sit amet, consecteduer adipiscing end.                                                                                                    |
| I (17236) Müll       Nulla consequat massa quis enim.         I (17234) Footer       Lorem ipsum dolor sit amet, consectuer adipiscing elit. Aenean commodo ligula eget dolor. Aenean massa. Cum sociis natoque penatibus et magnis dis parturient montes, nascetur ridiculus mus. Donec quam felis, ultricies nec, pellentesque eu, pretium quis, sem.         Nulla consequat massa quis enim.       Lorem ipsum dolor sit amet, consectetuer adipiscing elit. Aenean commodo ligula eget dolor. Aenean massa. Cum sociis natoque penatibus et magnis dis parturient montes, nascetur ridiculus mus. Donec quam felis, ultricies nec, pellentesque eu, pretium quis, sem.         Nulla consequat massa quis enim.       Lorem ipsum dolor sit amet, consectetuer adipiscing elit. Aenean commodo ligula eget dolor. Aenean massa. Cum sociis natoque penatibus et magnis dis parturient montes, nascetur ridiculus mus. Donec quam felis, ultricies nec, pellentesque eu, pretium quis, sem.         Nulla consequat massa quis enim.       Nulla consequat massa quis enim.         I (17332) Ev. kindertagesstätte St. Ansç       Nulla consequat massa quis enim.         I (17333) Ev. uth. Kindertagesstätte Bl.       Intervention of the penatibus et magnis dis parturient montes, nascetur ridiculus mus. Donec quam felis, ultricies nec, pellentesque eu, pretium quis, sem.                                                                                                    | [17241] Newsletter Schulung                                                                            | penatibus et magnis dis parturient montes, nascetur ridiculus mus. Donec quam felis, ultricies nec, pellentesque eu, pretium quis, sem.                                |
| <ul> <li>[17234] Footer</li> <li>[16665] FE-User</li> <li>[12369] BE-Layout</li> <li>[12369] BE-Layout</li> <li>[17332] EV. klindertagesstätte St. Ansç</li> <li>[17333] EV. vluth. Kindertagesstätte Bi.</li> </ul>                                                                                                    | ►                                                                                                    | Nulla consequat massa quis enim.                                                                                                    |
| 16664] Adressen       penatibus et magnis dis parturient montes, nascetur ridiculus mus. Donec quam felis, ultricies nec, pellentesque eu, pretium quis, sem.         16665] FE-User       Nulla consequat massa quis enim.         13] Media       penatibus et magnis dis parturient montes, nascetur ridiculus mus. Donec quam felis, ultricies nec, pellentesque eu, pretium quis, sem.         14747] Schulung       Nulla consequat massa quis enim.         117332] EV. Kindertagesstätte St. Ansç       Nulla consequat massa quis enim.                                                                                                    | [17234] Footer                                                                                         | Lorem ipsum dolor sit amet, consectetuer adipiscing elit. Aenean commodo ligula eget dolor. Aenean massa. Cum sociis natoque                                           |
| 16665) FF-User       Nulla consequat massa quis enim.         12369) BE-Layout       Lorem ipsum dolor sit amet, consecteture adipiscing elit. Aenean commodo ligula eget dolor. Aenean massa. Cum sociis natoque penatibus et magnis dis parturinent montes, nascetur ridiculus mus. Donec quam felis, ultricies nec, pellentesque eu, pretium quis, sem.         V       [14747] Schulung         I17332] EV. Kindertagesstätte St. Ansç          I17333] EVuth. Kindertagesstätte Bl.                                                                                                    | [16664] Adressen                                                                                       | penatibus et magnis dis parturient montes, nascetur ridiculus mus. Donec quam felis, ultricies nec, pellentesque eu, pretium quis, sem.                                |
|                                                                                                    | 16665] FE-User                                                                                         | Nulla consequat massa quis enim.                                                                                                    |
| [3] Media     [13] Media     [13] Media     [13] Media     [17332] Ev. Kindertagesstätte St. Ansç     [17333] Evluth. Kindertagesstätte Bl.     [17333] Evluth. Kindertagesstätte Bl.                                                                                                    | [12369] BE-Layout                                                                                      | Lorem ipsum dolor sit amet, consectetuer adipiscing elit. Aenean commodo ligula eget dolor. Aenean massa. Cum sociis natoque                                           |
| 14/4/J Schulung     17332] Ev. kindertagesstätte St. Ansç     17333] Evluth. Kindertagesstätte Bi.     17334] Ev. luth. Kindertagesstätte Bi.                                                                                                    | [3] Media                                                                                              | periadous et magins ois participant montes, nascetur nuccius mus. Donec quam rens, utricies nec, penentesque eu, preturn quis, sem.<br>Nulla consenuat massa quis enim |
|                                                                                                    | [14/4/] Schulung     [17333] Ev. Kindertensestätte St. Anse                                            | Kuna consequer massa quis cinini.                                                                                                    |
| L1/33J EV. HUN KINGETAGESISTER DI                                                                                                    | [17323] EV. Kindertagesstatte St. Ansc                                                                 |                                                                                                    |
|                                                                                                    | [17334] Ev. Juth. Kindertagesstätte Bi.                                                                |                                                                                                    |
|                                                                                                    | [17335] EV. Kindertagesstätte Langenv                                                                  | F Inhalt F                                                                                                    |
| [1/JJJ] EV. Kindergessääte Eargeriv                                                                                                    | [17336] Ev. Kinderdagesslatte Langenv                                                                  |                                                                                                    |

### 6. Neuen Inhalt anlegen

Es können verschiedene Inhaltselemente untereinander gereiht werden.

Zum Anlegen eines neuen Inhaltselements auf den Button "Neues Inhaltselement erstellen" klicken.

Der Button befindet sich vor und nach bereits vorhandenen Elementen, so kann beim Anlegen bereits die Position bestimmt werden.

Das Element kann noch dem Anlegen per Drag- and Drop verschoben werden.

Zum Anlegen von Inhalt gibt es drei Bereiche für die verschiede Elemente zulässig sind:

- Kopfbilder
- Seitenleiste und
- Inhalt

| Alle Inhaltselemente |  |
|----------------------|--|
|                      |  |

| neues Inhaltseler                                                                                                    | nent a                       | anlegen                                                                                                    |                                                                                                    |
|----------------------------------------------------------------------------------------------------|------------------------------|----------------------------------------------------------------------------------------------------|----------------------------------------------------------------------------------------------------|
| I Inhait 📴                                                                                                    |                              | 0                                                                                                    |                                                                                                    |
|                                                                                                    |                              |                                                                                                    |                                                                                                    |
| halt                                                                                                    |                              | Seitenleiste                                                                                                    |                                                                                                    |
| Inhalt 🗊                                                                                                    |                              | 📮 Inhalt 🎜                                                                                                    |                                                                                                    |
|                                                                                                    | •                            | •                                                                                                    | d 🖸                                                                                                    |
| H1 Lorem ipsum dolor sit amet, consectetuer adipiscing elit. Aenean commodo ligula eget dolor<br>Lorem ipsum dolor sit amet, consectetuer adipiscing elit. Aenean commodo ligula eget dolor. Aenean massa. Cu<br>natoque penatibus et magnis dis parturient montes, nascetur ridiculus mus. Donec quam felis, ultricies nec,<br>pellentesque eu, pretium quis, sem. Nulla consequat massa quis enim. Donec pede justo, fringilla vel, aliquet n                                                                                                    | ım sociis<br>ec,             | Losungen<br>Losungen (de)                                                                                                    |                                                                                                    |
| vulputate eget, arcu. In enim justo, rhoncus ut, imperdiet a, venenatis vitae, justo. Nullam dictum felis eu pede<br>pretium. Integer tincidunt.                                                                                                    | mollis                       | 🛱 Inhalt 🗭                                                                                                    |                                                                                                    |
| Inhalt 🛃                                                                                                    |                              |                                                                                                    | 1                                                                                                    |
| ā //                                                                                                    |                              | Adressen (Fluid/                                                                                                    | 'Extbase)                                                                                                    |
| 5                                                                                                    |                              | 📮 Inhalt F                                                                                                    |                                                                                                    |
| Inhalt 🞼                                                                                                    |                              |                                                                                                    | 1                                                                                                    |
| ð                                                                                                    |                              | Seitenspalten Ele                                                                                                    | ement (Interner                                                                                                    |
| ext und Bild<br>prem ipsum dolor sit amet, consectetuer adipiscing elit. Aenean commodo ligula eget dolor. Aenean massa. Cu<br>atoque penatibus et magnis dis parturient montes, nascetur ridiculus mus. Donec quam felis, ultrcies nec,<br>ellentesque eu, pretium quis, sem. Nulla consequat massa quis enim. Donec pede justo, fringilla vel, aliquet n<br>ulputate eget, arcu. In enim justo, rhoncus ut, imperdiet a, venenatis vitae, justo. Nullam dictum felis eu pede<br>retium. Integer tincidunt.<br>prem ipsum dolor sit amet, consectetuer adipiscing elit. Aenean commodo ligula eget dolor. Aenean massa.<br>Bildunterschrift | um sociis<br>ec,<br>e mollis | Seitenspalten-Ele<br>Lorem ipsum dolor<br>consectetuer adipis<br>commodo ligula eg<br>massa. Cum sociis<br>et magnis dis partu<br>nascetur ridiculus i<br>felis, ultricies nec,<br>pretium quis, sem. | ement<br>sit amet,<br>scing elit. Aenean<br>let dolor. Aenean<br>natoque penatibu<br>urient montes,<br>mus. Donec quar<br>pellentesque eu, |
|                                                                                                    |                              | 🛱 Inhalt 🗭                                                                                                    |                                                                                                    |
| innait ise                                                                                                    |                              |                                                                                                    | <i>I</i>                                                                                                    |
| sum sociis natoque penatibus et magnis dis parturient montes, nascetur ridiculus mus. Donec quam felis, ultra                                                                                                    | ies nec,                     | Seitenspalten Ele<br>(Download)<br>Seitenspalten-Ele                                                                                                    | ement<br>ement                                                                                                    |

Im Anschluss wird ein Auswahldialog aller verfügbaren Inhaltstypen angezeigt.

### 6.1 Anlegen des Inhaltstyps "Text"

#### **Neues Inhaltselement**

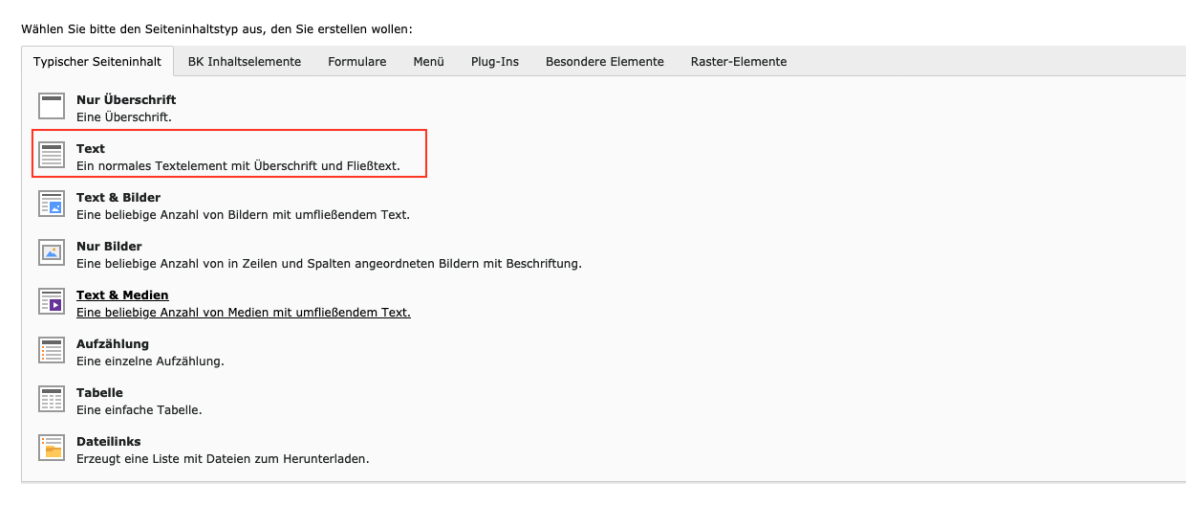

Zum Anlegen eines Elements vom Typ "Text" auf den Button klicken.

### 6.2 Eingabe von Text

Die nachfolgende Abbildung zeigt, wie ein neues Inhaltselement vom Typ "Text" mit eingetragener Überschrift aussieht.

- 1. Auswahl des Typs "Text"
- 2. Überschrift
- 3. Format der Überschriften
- 4. Textfeld

Vergeben Sie bitte immer eine Überschrift für ein neues Inhaltselement. Diese Überschrift wird in der Regel auf der Internetseite angezeigt. Falls Sie dies nicht wollen, wählen Sie in der Auswahl Typ "keine Überschrift" aus.

Überschrift H1 – H4 ermöglicht die Formatierung der Überschrift in unterschiedlicher Form.

| llgemein Erscheinungsbild Sprac                                         | he Zugriff Katego                    | orien Hinweise Raster-Elemente                             |    |            |          |
|-------------------------------------------------------------------------|--------------------------------------|------------------------------------------------------------|----|------------|----------|
| nhaltselement<br>YP                                                     | 1                                    | Multispalten Container                                     |    |            | Spalte   |
| Text                                                                    | ~                                    |                                                            |    | ~          | Inhalt 🗸 |
| )<br>berschriften                                                       | 2                                    |                                                            |    |            |          |
| Willkommen auf der Schulungsseite                                       |                                      |                                                            |    | ×          |          |
| YP<br>Überschrift h1                                                    |                                      | Ausrichtung                                                |    |            | Datum    |
| Überschrift h2<br>Überschrift h3<br>Überschrift h4<br>keine Überschrift | 3                                    | Standard                                                   |    |            | 節        |
|                                                                         |                                      |                                                            | @8 | <b>0</b> 0 |          |
| interüberschrift                                                        |                                      |                                                            |    |            |          |
| ext                                                                     |                                      |                                                            |    |            |          |
| Format - B I ×₂ ײ   ≣                                                   | · 플 폰 폰 폰   ==<br>맹· · [ 및 == · == 0 | ﷺ   99   트 프 프 트   @ ☞  <br>D I 57   D Quellcode   A - M - |    |            |          |
|                                                                         | • =                                  |                                                            |    |            |          |
|                                                                         | 4                                    |                                                            |    |            |          |
|                                                                         |                                      |                                                            |    |            |          |
|                                                                         |                                      |                                                            |    |            |          |
|                                                                         |                                      |                                                            |    |            |          |
|                                                                         |                                      |                                                            |    |            |          |
|                                                                         |                                      |                                                            |    |            |          |
|                                                                         |                                      |                                                            |    |            |          |

### 6.3 Layouts eines Inhaltselements

Wenn Sie vom Reiter "Allgemein" in den Bereich "Erscheinungsbild" wechseln stehen folgende Möglichkeiten das Layout des Elements zu beeinflussen

- 1. Rahmen, hier keine eine Hintergrundfarbe eingestellt werden
- 2. Abstand davor, Weißraum oberhalb des Elements
- 3. Abstand danach, Weißraum unterhalb des Elements

| Allgemein Erscheinungsbild Sprache   | Zugriff Kategorien Hinweise                                 | Raster-Elemente               |                     |
|--------------------------------------|-------------------------------------------------------------|-------------------------------|---------------------|
| Layout des Inhaltselements<br>Layout | Rahmen <mark>1</mark>                                       | Abstand davor 2 Abstand da    | nach <mark>3</mark> |
| Standard 🗸                           | ✓ Standard<br>Kein Rahmen<br>Weisse Box<br>Vollflächig grün | keiner 🗸                      | •                   |
| Links                                | Vollflächig blau<br>Verlauf von grün zu blau                |                               |                     |
| In Menüs zeigen                      |                                                             | Link zum Seitenanfang anfügen |                     |
| Aktiviert                            |                                                             | Aktiviert                     |                     |
|                                      |                                                             |                               | Seiteninhalt NEU    |

Seiteninhalt auf Seite "Musterbaukasten T1" neu erstellen

## 7. Bearbeiten von Text

### 7.1 Arbeiten mit dem Texteditor

Text kann über den so genannten Rich Text Editor (RTE) bearbeitet werden, der ähnlich wie bekannte Textverarbeitungsprogramme funktioniert.

Zum Anwenden der Formatierungen markieren Sie den Text und klicken dann auf das Symbol.

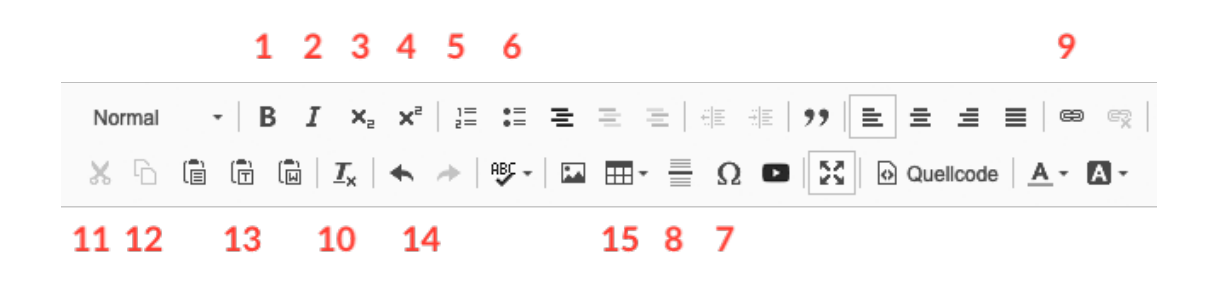

| 1  | Fett                        | Über dieses Symbol können Sie einen Textbereich in Fett-<br>schrift setzen.                                                                                                    |
|----|-----------------------------|----------------------------------------------------------------------------------------------------|
| 2  | Kursiv                      | Über dieses Symbol können Sie einen Textbereich in kursi-<br>ve Schrift setzen. Da kursive Texte auf Monitoren schlech-<br>ter lesbar sind, wird eine sparsame Nutzung empfohlen.                                  |
| 3  | Hochgestellt                | Mit dieser Funktion können Sie Zeichen höherstellen.                                                                                                    |
| 4  | Tiefgestellt                | Mit dieser Funktion können Sie Zeichen tieferstellen.                                                                                                    |
| 5  | Nummerierte<br>Aufzählung   | Über dieses Symbol können Sie eine nummerierte Aufzäh-<br>lung erstellen.<br>Enter erzeugt einen neuen Aufzählungspunkt.                                                                                           |
| 6  | Punkt<br>Auflistung         | Über dieses Symbol können Sie eine Aufzählung erstellen.<br>Enter erzeugt einen neuen Aufzählungspunkt.                                                                                                    |
| 7  | Sonderzeichen               | Mit diesem Symbol können Sie ein Popupfenster öffnen, in<br>dem Sie Sonderzeichen auswählen können, die per Klick in<br>Ihren Text eingefügt werden. Im Anschluss müssen Sie das<br>Popupfenster wieder schließen. |
| 8  | Horizentale<br>Linie        | Mit diesem Symbol fügen Sie in Ihren Text eine horizentale<br>Linie ein.                                                                                                    |
| 9  | Links                       | Über dieses Symbol können Sie einen Hyperlink auf eine<br>Seiten in Ihrem Auftritt, auf einen anderen Internetauftritt<br>oder auf ein Dokument setzen. (Details siehe unten)                                      |
| 10 | Formatierungen<br>entfernen | Entfernt Word- und HTML-Formatierungen (siehe unten)                                                                                                    |

| 12 | Text kopieren               | Text wird in die Zwischenablage kopiert.<br>Tipp: Sie können Text auch über die Tastenkombination<br>Strg + C kopieren.                             |
|----|-----------------------------|----------------------------------------------------------------------------------------------------|
| 11 | Text<br>ausschneiden        | Text wird ausgeschnitten und in die Zwischenablage ko-<br>piert.<br>Tipp: Sie können Text auch über die Tastenkombination<br>Strg + X ausschneiden. |
| 13 | Text einfügen               | In die Zwischenablage kopierter Text wird eingefügt.<br>Tipp: Sie können kopierten Text auch über die<br>Tastenkombination Strg + V einfügen.       |
| 14 | Wiederholen /<br>Rückgängig | Macht die letzte Aktionen im Texteditor rückgängig oder wiederholt sie.                                                                             |
| 15 | Tabelle einfügen            | Es öffnet sich ein Fenster in dem Sie angeben können wie viele Zeilen und Spalten sie in der Tabelle benötigen.                                     |

Die Überschriften lassen sich, wie auf dem Bild unten dargestellt, über die Auswahlliste auswählen. Auch hier bitte vorher den Text markieren.

Text

| Format - B I                 | ×₂ ײ   ]= := E E E E   4≣ 4≣   99   E E E E   69 6⊗                                       |
|------------------------------|-------------------------------------------------------------------------------------------|
| Absatzformat<br>Absatzformat | <u>I</u> <sub>x</sub>   ← →   ⊮ -   ⊑ ⊞ - ≣ Ω ■   X   ⊡ Quellcode   <u>A</u> - <u>A</u> - |
| Überschrift 1                |                                                                                           |
| Überschrift 2                |                                                                                           |
| Überschrift 3                |                                                                                           |
|                              |                                                                                           |
|                              |                                                                                           |
|                              |                                                                                           |
|                              |                                                                                           |
| body dl dt                   | A                                                                                         |

### 7.2 Formatierungen aus Word-Dateien entfernen

Beim kopieren und Einsetzen von Texten aus Word-Dokumenten kann es passieren, das Textauszeichnungen übernommen werden, oder es zu sonstigen Fehldarstellungen kommt.

Zum Löschen von sichtbaren oder unsichtbaren Formatieren kann der Button "Formatierung entfernen" verwendet werden. Dazu den gesamten Text auswählen und im Anschluss auf den Button klicken.

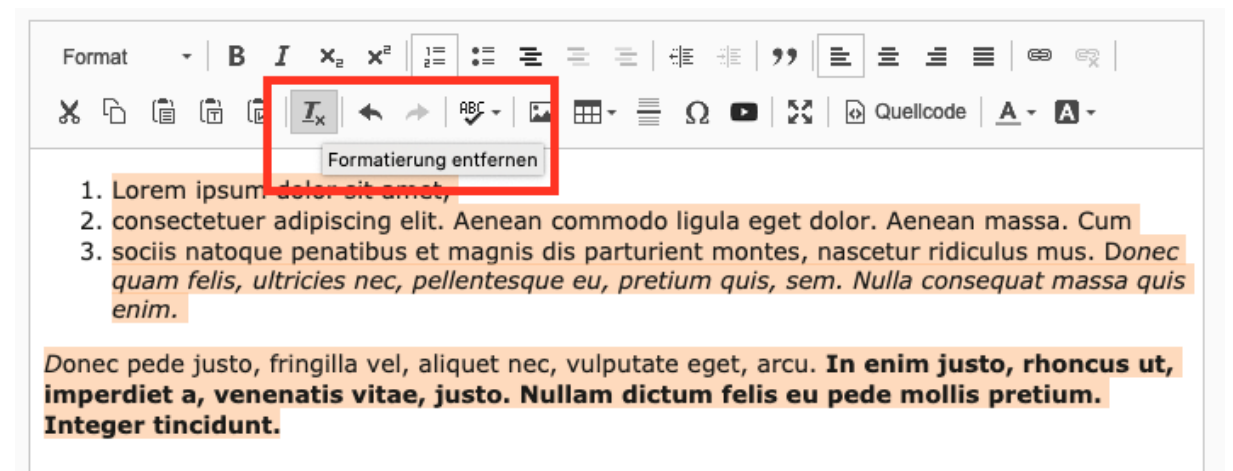

### 7.3 Texte aus Word kopieren und Einsetzen

Eine alternative Methode ist das Kopieren von Texten aus Word zunächst in einen einfachen Texteditor und von dort in das Redaktionssystem.

So können Sie eine fehlerhafte Darstellung auf alle Fälle vermeiden!

(Texteditor auf jedem Rechner unter Windows > Start > Programme > Zubehör > Editor)

### 8. Links und Downloads einfügen

Links und Downloads werden über den Editor (RTE) eingefügt.

Zum Anlegen eines Links im Texteditor

- 1. den Text markieren, der verlinkt werden soll
- 2. auf den Button "Link einfügen / editieren" klicken

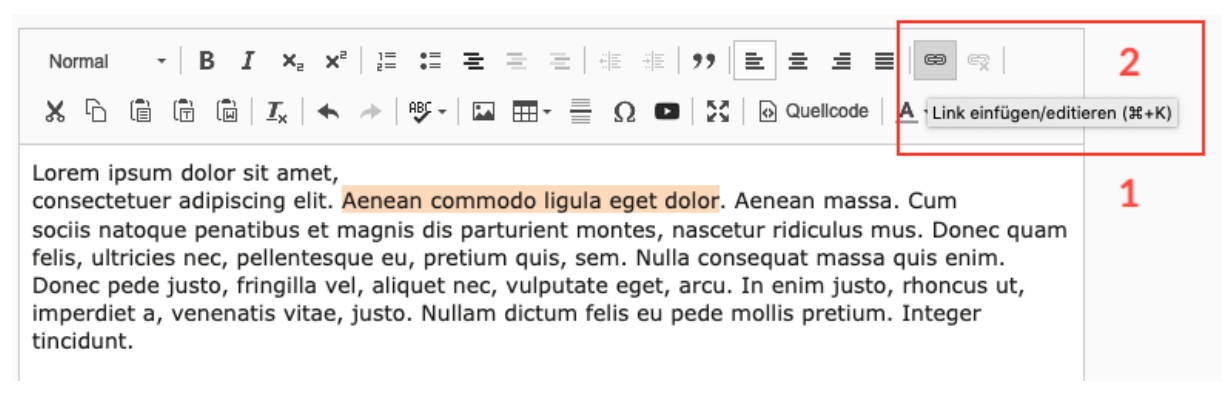

Im Anschluss öffnet sich ein Dialogfenster "Link-Browser", das die 4 Arten der üblichen Verlinkung ermöglicht:

- Interne Verlinkung, verlinken auf eine Seite innerhalb der Webseite
- Download, Verlinkung auf eine Datei (z.B. PDF)
- Externe Verlinkung, verlinken auf ein Adressen außerhalb der eigenen Webpäsenz
- E-Mail, Eingeben einer E-Mail-Adresse

| Link Browser                                                                                                    | ×                                     |
|----------------------------------------------------------------------------------------------------|---------------------------------------|
| Seite Datei Ordner Externe URL E-M                                                                                                    | lail                                  |
| Zielfenster                                                                                                    | · · · · · · · · · · · · · · · · · · · |
| Titel                                                                                                    |                                       |
| CSS-Klasse                                                                                                    | · · · · · · · · · · · · · · · · · · · |
| Seitenbaum<br>▼ ♥ [0] EvLuth. Kirche in Oldenburg<br>■ ● [1] Startseite<br>■ ● [10] Startseite<br>■ ● [21] Aktuell<br>■ ● [28] Evangelisch<br>■ ● [24] Kirche & Gemeinden<br>■ ● [24] Kirche & Gemeinden<br>■ ● [24] Kircheneintritt<br>■ ● [1642] Gemeindebaukasten<br>■ ● [24] Service |                                       |

### 8.1 Interne Verlinkung

Zum Verlinken auf eine interne Seite den

- 1. Registerkarte "Seite" wählen
- 2. Zielfenster wählen, bei internen Links bleibt die Auswahl i.d.R. leer für das öffnen der verlinkten Seite im gleichen Fenster
- 3. Titel vergeben, zur Optimierung für Suchmaschinen, Anzeige eines Tooltips oder Unterstützung von Screen-Readern.
- 4. Eine Seiten im Seitenbaum des Webauftritts wählen

| Link Browser                                                                                                    |                                                                                                    | ×                               |
|----------------------------------------------------------------------------------------------------|----------------------------------------------------------------------------------------------------|---------------------------------|
| Seite Datei                                                                                                    | Ordner Externe URL E-Mail                                                                                                    |                                 |
| 1                                                                                                    | 2 Zielfenster<br>3 Titel<br>CSS-Klasse                                                                                                    | Ganzes Fenster<br>Neues Fenster |
| Seitenbaum<br>▼ ♥ [0] EvLuth. K<br>▼ ■ ● [1] Star<br>■ □ [121<br>■ □ [121<br>■ □ [121<br>■ □ [121<br>■ □ [124]<br>■ □ [24]<br>■ □ [164]<br>■ □ [164]<br>■ □ [164]<br>■ □ [164] | irche in Oldenburg<br>tseite<br>D1] Startseite<br>1] Aktuell 4<br>] Evangelisch<br>] Themen<br>] Kirche & Gemeinden<br>Kircheneintritt<br>42] Gemeindebaukasten<br>Service |                                 |

### 8.2 Download, Verlinkung auf eine Datei

- 1. Registerkarte "Datei" wählen
- 2. Zielfenster wählen, bei Downloads sollte die Option "Neues Fenster" eingestellt werden, damit nach Klick auf einen Download die Seite erhalten bleibt
- 3. Titel vergeben, zur Optimierung für Suchmaschinen, Anzeige eines Tooltips oder Unterstützung von Screen-Readern.
- 4. Im Verzeichnisbaum der Dateien den Ordner wählen der die Datei enthält und
- 5. auf die Datei klicken
- 6. Sollte die Datei nicht vorhanden sein, gibt es hier die Möglichkeit, eine Datei direkt hochzuladen.

| Link Bro | owser                                             |                            |                                    |                                                                                                    |                                 | × |
|----------|---------------------------------------------------|----------------------------|------------------------------------|----------------------------------------------------------------------------------------------------|---------------------------------|---|
| Seite    | Datei Or                                          | dner Ex                    | terne URL E                        | -Mail                                                                                                    |                                 |   |
|          | 1                                                 | 2<br>3                     | Zielfenster<br>Titel<br>CSS-Klasse |                                                                                                    | Ganzes Fenster<br>Neues Fenster | ~ |
| Verzeich | se/<br>thange/ (offline<br>admin/<br>akademie<br> | e)<br>nente<br>amme<br>ing | 4                                  | Dateien  Akademie/redaktion/programme/  2020_2021_Programm.jpg  2020_2021_Programm.pdf  2020_Flyer_Kuenstliche_Intelli  Dateien hochladen:  Pfad:/akademie/redaktion/programme/  Durchsuchen Keine Dateien ausgewählt.  Vorhandene Dateien überschreiben Hochladen | 5<br>6                          |   |

### 8.3 Externe Verlinkung

- 1. Registerkarte "Externe URL" wählen
- 2. Zielfenster wählen, bei externen Links sollte die Option "Neues Fenster" eingestellt werden, damit nach Klick auf einen Link die Seite erhalten bleibt
- 3. Titel vergeben, zur Optimierung für Suchmaschinen, Anzeige eines Tooltips oder Unterstützung von Screen-Readern.
- 4. Webadresse einsetzen
- 5. Zum Abschluss "Link setzen" klicken

| Link Browser       | 1                    | ×                                   |
|--------------------|----------------------|-------------------------------------|
| Seite Datei Ordnei | r Externe URL E-Mail |                                     |
|                    | 2 Zielfenster _bl    | ank Ganzes Fenster<br>Neues Fenster |
|                    | CSS-Klasse           | `<br>5                              |
|                    | 4 URL htt            | DS:// Link setzen                   |

### 8.4 E-Mail

- 1. Registerkarte "E-Mail" wählen
- 2. E-Mail-Adresse eintragen
- 3. "Link setzen" klicken

E-Mail-Adressen werden automatisch verschlüsselt.

| Link Browser |             | 1              | ×           |
|--------------|-------------|----------------|-------------|
| Seite Datei  | Ordner Exte | rne URL E-Mail |             |
|              |             | Títel          | ]           |
|              |             | CSS-Klasse     | ×           |
|              | 2 ₌-        | Mail-Adresse   | Link setzen |

### 8.5 Link entfernen, Verlinkung löschen, ohne das Text gelöscht wird

Es gibt zwei Wege den Link wieder zu entfernen:

Den verlinkten Text im Texteditor markieren und auf das Symbol "Link entfernen" klicken

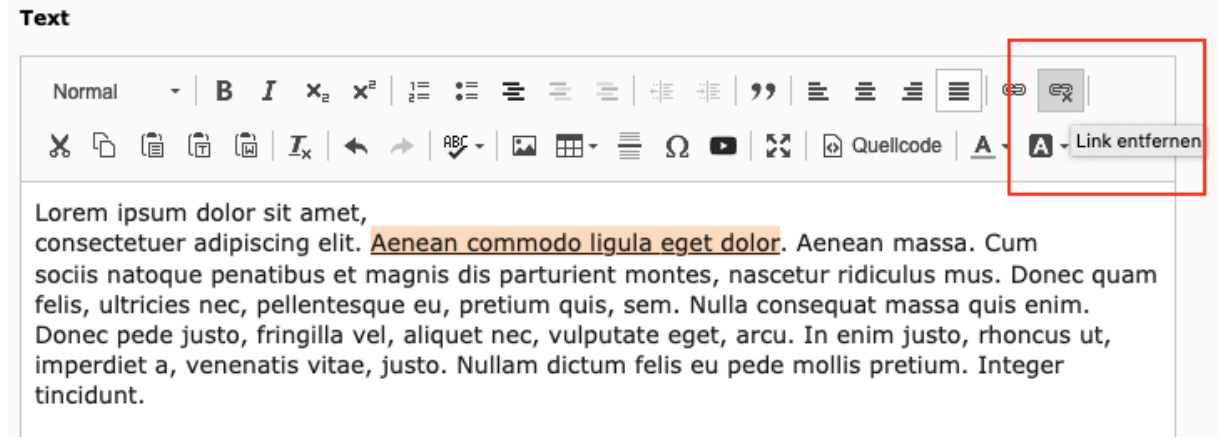

oder auf das Symbol "Link einfügen / editieren" klicken und im sich öffnen Dialog oben recht den Button "Link entfernen" klicken
| Link Browser                                      |   | ×                     |
|---------------------------------------------------|---|-----------------------|
| Aktueller Link: Seite 'Aktuell' (ID: 121)         |   | <u>Link entfernen</u> |
| Seite Datei Ordner Externe URL E-Ma               | ป |                       |
| Zielfenster                                       |   | <b>~</b>              |
| Titel                                             |   |                       |
| CSS-Klasse                                        |   | ~                     |
| Aktualisieren                                     |   |                       |
| Seitenbaum                                        |   |                       |
| - V[0] EvLuth. Kirche in Oldenburg                |   |                       |
| <ul> <li>D () [1] Startseite</li> </ul>           |   |                       |
| [6001] Startseite                                 |   |                       |
| [121] AKtuell     [121] Aktuell     [121] Aktuell |   |                       |
|                                                   |   |                       |

## 9. Bilder einfügen

Zum Einfügen von Bildern Inhaltselement "Text mit Bild" oder "Bilder" wählen.

- 1. Fügen Sie nachträglich Bilder ein, müssen Sie eventuell das Inhaltselement von "Text" auf "Text mit Bild" ändern
- 2. Wechseln auf die Registerkarte "Bilder" und
- 3. auf den Button "Bild hinzufügen" klicken.
- 4. Die Bilddatenbank öffnet sich.

#### Seiteninhalt "Cum sociis natoque penatibus e..." auf Seite "Unter uns" bearbeiten

| Allgemein Bilder Erscheinungsbild Zugriff Raster-Elemente                                                                                                    |   |
|----------------------------------------------------------------------------------------------------|---|
| Inhaltselement     1       Typ     Multispalten Container     Spalte       Text und Bilder     Inhalt     Inhalt                                                                                                    |   |
| Überschriften<br>Überschrift<br>Cum sociis natoque penatibus et magnis dis parturient montes, nascetur ridiculus mus.                                                                                                    | < |
| Unterüberschrift                                                                                                    |   |
| Text         Format       -   B I x <sub>e</sub> x <sup>a</sup>   ≡ ≡ ≡ ≡ ≡   ≡ π   ??   ≡ ≡ ≡ ≡   ∞ ∞           X □       □       □       I       I       ∞ ∞           X □       □       I       I       ∞ ∞         I       ∞ ∞           Aenean massa. Cum sociis natoque penatibus et magnis dis parturient montes, nascetur ridiculus mus.       •       Donec quam felis, ultricies nec, pellentesque eu, pretium quis, sem.Donec quam         • felis, ultricies nec, pellentesque eu, pretium quis, sem.Donec quam       •       •       •       •         • Donec quam felis, ultricies nec, pellentesque eu, pretium quis, sem.Donec quam       •       •       •       •         • felis, ultricies nec, pellentesque eu, pretium quis, sem.Donec quam felis, ultricies nec, pellentesque eu, pretium quis, sem.       •       •       •       •       •       •       •       •       •       •       •       •       •       •       •       •       •       •       •       •       •       •       •       •       •       •       •       •       •       •       •       •       •       •       •       •       •       •       •       •       •       •       •       •       •       •       •       •       •       • |   |

Seiteninhalt [44081]

#### Seiteninhalt "Cum sociis natoque penatibus e..." auf Seite "Unter uns" bearbeiten

| Allgemein Bilder Erscheinungsbild Zugriff Raster-El                                                            | emente                      |
|----------------------------------------------------------------------------------------------------|-----------------------------|
| Bilder: 2<br>Bild hinzufügen 3<br>Erlaubte Dateierweiterungen:<br>GIF JPG JPEG TIF TIFF BMP PCX TGA PNG PDF AI | SVG                         |
| Medienanpassungen                                                                                              |                             |
| Breite jedes Elements (Pixel)                                                                                  | Höhe jedes Elements (Pixel) |
| 0 ×                                                                                                    | 0 ×                         |
| Galerieeinstellungen                                                                                           |                             |
| Position und Ausrichtung                                                                                       | Anzahi an Spalten           |
| Oben mittig                                                                                                    | 2 •                         |
|                                                                                                    |                             |
| Verhalten                                                                                                    |                             |
| Bei Klick vergrößern                                                                                           | Lightbox                    |
| Aktiviert                                                                                                    |                             |
| Präsentationsmodus                                                                                             | Slideshow                   |
|                                                                                                    |                             |
|                                                                                                    | Seiteninhalt [44081]        |

### 9.1 Bereits hoch geladenes Bild einfügen

- 1. Im Verzeichnisbaum nach dem Ordner mit dem Bild oder Bildern suchen die Sie verwenden möchten.
- 2. Mit dem Feld "Suche" kann ebenfalls nach einem Bild gesucht werden, vorher einen Ordner wählen.
- 3. Es können mehrere Bilder gleichzeitig hinzugefügt werden. Ein Bild kann mit Klick auf die Vorschau oder Bezeichnung gewählt werden.
- 4. Zum Einsetzen mehrerer Bilder, die Daten mit den Checkboxen wählen und
- 5. auf den Button "Auswahl importieren" klicken.
- 6. Es können auch alle Checkboxen gleichzeitig markiert werden.

### 9.2 Neues Bild hoch laden

Befindet sich das Bild noch nicht im Dateiverzeichnis kann es an dieser Stelle hoch geladen werden.

- 1. Im Verzeichnisbaum der Mediendateien nach dem Ordner suchen in den das Bild geladen werden soll.
- 2. Button "Durchsuchen" klicken und ein oder mehrere Bilder von Ihrem Rechner auswählen und
- 3. hochladen.

Danach wie oben beschrieben das Bild einfügen.

| Verzeichnisbaum:                              | Dateien 0:                                                                       |   |       |  |  |  |
|-----------------------------------------------|----------------------------------------------------------------------------------|---|-------|--|--|--|
| ✓ Schulung ✓ bilder inhalt                    |                                                                                  |   | Suche |  |  |  |
| - slider<br>- team<br>- downloads             | No files found.                                                                  |   |       |  |  |  |
| - bilder                                      | Dateien hochladen:<br>Pfad:/schulung-t2/redaktion/schulung/test/                 |   |       |  |  |  |
| - test                                        | Durchsuchen Keine Dateien ausgewählt.                                            | 2 |       |  |  |  |
| - <u>- </u> intern<br>- <u>- </u> _papierkorb | Erlaubte Dateierweiterungen:<br>GIF JPG JPEG TIF TIFF BMP PCX TGA PNG PDF AI SVG |   |       |  |  |  |
|                                               | Vorhandene Dateien überschreiben<br>Hochladen                                    | 3 |       |  |  |  |

#### Tipp:

- Ist das Feld "Vorschaubilder anzeigen" ausgewählt, werden kleine Vorschaubilder gezeigt.
- Ist "Vorhandene Dateien überschreiben" ausgewählt, werden Dateien, die gleich heißen, ersetzt.

### 9.3 Bilder positionieren (siehe Abb. unten)

Geben Sie die Position an, an der das Bild stehen soll

- oben links, oben mittig, oben rechts
- im Text links, im Text rechts
- Bild separat neben Text links oder rechts

Wenn Sie nichts auswählen, steht das Bild automatisch "im Text rechts".

#### 9.4 Bildbreite festlegen (siehe Abb. unten)

Über das Feld "Breite" können Sie die Bildbreite noch nachträglich reduzieren.

Geben Sie die gewünschte Bildbreite in Pixel an (z. B. 150).

Achtung!

Der hier eingegebene Wert darf auf keinen Fall größer als die Originalgröße des Bildes sein, da dieses sonst aufgerastert und in sehr schlechter Qualität dargestellt wird.

#### 9.5 Klick-Vergrößern (siehe Abb. oben)

Wenn Sie diesen Feld wählen wird das Bild in einer Vergrößerten Darstellung in einem Layer über dem Inhalt ausgegeben.

| ▼ Dateina nature-01.jpg                                                                                                    |                                                                                             |
|----------------------------------------------------------------------------------------------------|---------------------------------------------------------------------------------------------|
| Bild-Metadaten<br>Titel                                                                                                    | Alternativer Text                                                                           |
| Elementspezifischen Wert setzen (Kein Standard vorgegeben)                                                                                                    | Elementspezifischen Wert setzen (Kein Standard vorgegeben)                                  |
| Link<br>@g<br>%                                                                                                    | Beschreibung (Bildunterschrift)  Elementspezifischen Wert setzen (Kein Standard vorgegeben) |
| Bildheacheitung                                                                                                    |                                                                                             |
| <b>t</b> Editor öffnen <b>Standard</b> Seitenverhältnis: Frei                                                                                                    |                                                                                             |
|                                                                                                    |                                                                                             |
| Medienanpassungen<br>Breite iedes Elements (Pivel)                                                                                                    | Höhe jedes Flements (Pivel)                                                                 |
|                                                                                                    |                                                                                             |
| Galerieeinstellungen<br>Position und Ausrichtung                                                                                                    | Anzahi an Spaiten                                                                           |
| Oben mittig      Oben mittig      P      P | 2 •                                                                                         |
| Verhalten<br>Bei Klick vergrößern Lightbox                                                                                                    | Präsentationsmodus Slideshow                                                                |
|                                                                                                    |                                                                                             |

#### Tipp:

Stellen Sie das Bild klein auf die Seite und bieten Sie interessierten Nutzern eine Großansicht im PopUp. Dadurch sparen Sie Ladezeiten für alle und können größere Bilder einbinden, ohne dass die Gestaltung Ihrer Seiten darunter leidet (Hinweis zu Bildgrößen siehe folgende Seite).

## 9.6 Bilduntertitel und Alternativer-Text eingeben

- Bilduntertitel eingeben (optional). Der Text erscheint unterhalb eines Bildes.
- ALT-Text (Alternativer Text) eingeben. Der ALT-Text dient zur Unterstützung der barrierefreien Ausgabe der Seite (z.B. bei Screen-Readern) und dient Suchmaschinen zur Einordnung der Grafik.

## 10. News / Aktuelles

#### 10.1 News-Artikel anlegen

Zum Anlegen eines News-Artikels

- 1. links im Hauptbereich A das Modul Liste wählen
- 2. im Haupt B auf die Seite mit der Ausgabe der News-Artikel wechseln.
- 3. Hier werden die Artikel im Bereich C angelegt
- 4. Mit Klick auf das Plus-Symbol (Neuen Datensatz erstellen) öffnet sich die Eingabemaske zum Anlegen eines neuen Artikels.

| L.         | WEB            | - | D 7                                                                                         | Э             |                        |   |   |   |   |     |   |       |                              |            |     | ر Pfad: | Basis     | BK (2019  | )/T2/  | Schulung | / 🗋 Aktı  | ell [16392] |
|------------|----------------|---|---------------------------------------------------------------------------------------------|---------------|------------------------|---|---|---|---|-----|---|-------|------------------------------|------------|-----|---------|-----------|-----------|--------|----------|-----------|-------------|
|            | Seite          |   |                                                                                             |               |                        |   |   |   |   |     |   |       |                              |            |     |         |           |           |        |          | <b>F</b>  | · ☆ ?       |
| 0          | Anzeigen       |   | [0] EvLuth. Kirche in Oldenburg                                                             |               | Newsletter             |   |   |   |   |     |   | 4     | • []                         | •          | Û : | G       | Э         | G 🔺       |        | • •      |           | 0 %         |
|            | Liste          | 1 | • () [16376] Schulung                                                                       |               |                        |   |   |   |   |     |   |       |                              |            |     |         |           |           |        |          |           |             |
| <i>.</i> P | SEO            |   | C [16391] Unter uns<br>C [16396] Lebensfecte Seiteninhalt (3) >                             |               |                        |   |   |   |   |     |   |       |                              |            |     |         |           |           |        |          |           | ^           |
|            | Nachrichten    |   | [16385] Gottesdienste                                                                       |               | + Überschrift          |   |   |   |   |     |   |       |                              |            |     |         |           |           |        | Sto      | рр Тур    |             |
|            | DATEI          | - | <ul> <li>[16394] Ubungsseiten</li> <li>[16384] Kontakt</li> <li>[16379] Metamenu</li> </ul> |               | Aktuelles              |   |   |   | 0 | •   | • | Û     | i                            | F 2        | +   |         | •         |           | 0 3    | ×        | Über      | schrift h2  |
| 45         | Dateiliste     |   | [16379] Metallielu     [16378] Kontaktdaten     [16377] Öffnungszeiten                      |               | [News Plugin]          |   |   |   | 0 | •   | • | Û     | i                            | <b>F</b> 2 | +   | •       | •         |           | 0 3    | ×        | keine     | Überschrift |
|            | DIRECT MAIL    | • | ☐ [16512] 404                                                                               | ulunç         | Downloads              |   |   |   | 0 | • / | • | 1     | i                            | FF 2       | +   | •       |           |           | 0 3    | ×        | Über      | chrift h3   |
| $\square$  | Direct Mail    |   | [16664] Adressen [16665] FE-User                                                            |               |                        |   |   |   |   |     |   |       |                              |            |     |         |           |           |        |          |           |             |
|            | Empfängerliste |   | [12369] BE-Layout                                                                           |               | Artikel (10) >         |   |   |   |   |     |   |       |                              |            |     |         |           |           |        |          |           | ^           |
| ₽Ş/        | Versand-Status |   | [11296] Gezeiten                                                                            | 4             | + Überschrift Ablaufda |   |   |   |   |     |   | fdatu | tum Datum & Zeit Mediendatei |            |     |         |           |           |        |          |           |             |
|            |                |   |                                                                                             |               | Eine Überschrift       | ð | • | Û | i | 9   | + |       | Ê                            | ۶          |     |         | 2         | 3-01-20 : | 8:34   | office_0 | 1.jpg     |             |
|            |                |   |                                                                                             | E Lorem_ipsum | đ                      | • | Ô | i | Э | +   |   | Ĕ     | ۶                            |            |     | 2       | 3-01-20 : | 8:34      | sea_02 | jpg      |           |             |
|            |                |   |                                                                                             |               | Sk-aktuell             | ð | • | Û | i | Э   | + |       | Ĕ                            | ۶          |     |         | 2         | 3-01-20 : | .8:31  | californ | ia-175145 | 5_1920.jpg  |

### 10.2 News-Artikel, Eingabe von Text und Datum

In der folgenden Eingabemaske vergeben Sie im Reiter "Allgemein":

- 1. eine Überschrift
- 2. den Teaser-Text, der Text welcher in der News-Listenansicht gezeigt wird mit einem Link auf den kompletten Artikel (weiterlesen)
- 3. das Datum, nach diesem Datum wird die Liste der Nachrichten sortiert
- 4. den Haupttext, der Text welcher nach dem Weiterlesen-Link ausgegeben wird
- 5. falls der Artikel zu einem bestimmten Datum in das Archiv verschoben werden soll, hier das Datum dazu eintragen. Der Artikel wird dann nicht mehr in der News-Liste gezeigt, kann aber auf einer entsprechend angelegten Seiten zusammen mit anderen archivierten Artikeln wieder hervorgeholt werden.
- 6. soll ein bestimmter Artikel besonders hervor gehoben werden, kann er unabhängig vom Datum mit aktivieren von "Top-Nachrichten" vor den anderen platziert werden.

| Allgemein     | Inhaltselemente                                                              | Medien | Kategorien | Relationen      | Metadaten | Sprache               | Zugriff |
|---------------|------------------------------------------------------------------------------|--------|------------|-----------------|-----------|-----------------------|---------|
| Notizen       | •                                                                            |        |            |                 |           |                       |         |
| Тур           |                                                                              |        |            | Top-Nachrich    | ten       |                       |         |
| Nachrich      | ten 🗸                                                                        |        |            |                 | 6         |                       |         |
|               |                                                                              |        |            |                 |           |                       |         |
|               |                                                                              |        |            |                 |           |                       |         |
| Überschrift   |                                                                              |        |            |                 |           |                       |         |
|               | 1                                                                            |        |            |                 |           |                       |         |
|               | -                                                                            |        |            |                 |           |                       |         |
| Sprechende U  | RL Pfadabschnitt                                                             |        |            |                 |           |                       |         |
|               |                                                                              |        |            |                 | ]         |                       |         |
|               |                                                                              |        |            |                 | ]         |                       |         |
| Teaser        |                                                                              |        |            |                 |           |                       |         |
|               |                                                                              |        |            |                 |           |                       |         |
|               | 2                                                                            |        |            |                 |           |                       |         |
|               |                                                                              |        |            |                 |           |                       |         |
|               |                                                                              |        |            |                 |           |                       |         |
| Datum & Zeit  |                                                                              |        |            | Archiv          |           |                       |         |
| 13:46 17-07-2 | .020 <mark>3</mark> ×                                                        |        |            |                 | 5         |                       |         |
|               |                                                                              |        |            |                 |           |                       |         |
| Text          |                                                                              |        |            |                 |           |                       |         |
| Format        | B I × <sub>e</sub> × <sup>e</sup>                                            |        | = = =      | ie -ie   99   i |           | <b>e</b> ez           |         |
| × 6 🗎         | $[\widehat{T}  [\widehat{u}] \mid \underline{\mathcal{I}}_{x} \mid \bigstar$ | ABC -  |            | Ω 🗖 🔀           | Quellcode | <u>A</u> - <u>A</u> - |         |
|               |                                                                              |        |            |                 |           |                       |         |
|               |                                                                              |        |            |                 |           |                       |         |
|               |                                                                              |        |            |                 |           |                       |         |
|               |                                                                              |        |            |                 |           |                       |         |
|               | 4                                                                            |        |            |                 |           |                       |         |
|               |                                                                              |        |            |                 |           |                       |         |
|               |                                                                              |        |            |                 |           |                       |         |
|               |                                                                              |        |            |                 |           |                       |         |
|               |                                                                              |        |            |                 |           |                       |         |
|               |                                                                              |        |            |                 |           |                       |         |

# Artikel auf Seite "Aktuell" neu erstellen

### 10.3 News Artikel Bilder

Zum hinzufügen von Bildern wechseln Sie

- 1. in den Reiter Medien und
- 2. klicken auf "Mediendatei hinzufügen"

Der Dialog zur Bildauswahl wie oben unter Punkt (9) beschrieben erscheint und es können ein oder mehrere Bilder hinzufügt werden.

## Artikel "News Überschrift" auf Seite "Aktuell" bearbeiten

| Allgemein               | Inhaltselemente                  | Medien  | Kategorien | Relationen | Metadaten | Sprache         | Zugriff | Notizen |
|-------------------------|----------------------------------|---------|------------|------------|-----------|-----------------|---------|---------|
| Mediendat               | ei                               |         | 1          |            |           |                 |         |         |
| 🗅 Medieno               | latei hinzufügen                 |         | 2          |            |           |                 |         |         |
| Erlaubte Dat<br>GIF JPG | eierweiterungen:<br>JPEG BMP PNG | PDF SVG | AI MP3 WAY | / MP4 OGG  | FLAC OPUS | <b>WEBM</b> YOU |         | EO      |
| Zugehörige              | Dateien                          |         |            |            |           |                 |         |         |
| C Zugeor                | inete Datei hinzufüg             | len     |            |            |           |                 |         |         |

### 10.4 News Artikel Dateiverknüpfungen

Es ist möglich ein oder mehrere Dateien, z.B. PDF-Dokumente, zu einem News-Artikel als Link-Downloads hinzuzufügen.

- 1. in den Reiter Medien wechseln und dann
- 2. klicken auf "Zugeordnete Dateien hinzufügen"

Der Dialog zur Verlinkung wie oben unter Punkt (8) beschrieben erscheint und es können ein oder mehrere Dateien hinzufügt werden.

#### 10.5 Kategorien

Es können Kategorien für News-Artikel angelegt und mit diesen verknüpft werden.

In speziell Konfigurierten Nachrichtenlisten können dann die Artikel nach Ihren Kategorien ausgelesen werden. Ein Artikel kann dabei mit mehreren Kategorien verbunden sein.

- 1. in den Reiter "Kategorien" wechseln und dann
- 2. bei den gewünschten Kategorien einen Haken setzen

## Artikel "News Überschrift" auf Seite "Aktuell" bearbeiten

| Allgemein Inh                                                                           | altselemente                                                                                                    | Medien | Kategorien | Relationen | Metadaten | Sprache | Zugriff |
|-----------------------------------------------------------------------------------------|----------------------------------------------------------------------------------------------------|--------|------------|------------|-----------|---------|---------|
| Notizen                                                                                 |                                                                                                    |        | 1          |            |           |         |         |
| Kategorien<br>▼ Element fir<br>▼ S Kategor<br>▼ C Urlau<br>S Of<br>S Ra<br>♥ Pil<br>S O | ie<br>iek<br>iberkirche<br>fene Kirche<br>dwanderkirche<br>gerwege<br>Wangerland<br>Friesische Wehd<br>Jakobsweg<br>Castusweg<br>Stubr | e      | 2          |            |           |         |         |

#### 10.6 News Artikel mit Inhaltselementen

Mit dem Einsatz von Inhaltselementen können komplexere Artikel-Strukturen umgesetzt werden. So ist es zum Beispiel möglich Bilder zwischen zwei Textblöcken zu platzieren und Bildund Textbereich im Wechsel anzulegen.

Dazu auf den Reiter "Inhaltselemente" wechseln und auf den Button "Inhaltselemente neu anlegen " klicken.

## Artikel "News Überschrift" auf Seite "Aktuell" bearbeiten

| Allgemein   | Inhaltselemente | Medien | Kategorien | Relationen | Metadaten | Sprache | Zugriff |
|-------------|-----------------|--------|------------|------------|-----------|---------|---------|
| Notizen     |                 |        |            |            |           |         |         |
| Inhaltseler | nente           |        |            |            |           |         |         |
| 🛃 Neu anl   | egen            |        |            |            |           |         |         |

Danach öffnet sich die Eingabemaske des vorausgewählten Inhaltselementes "Text". Den Inhaltstyp können Sie mit der Drop-Down-Liste ändern, z.B. auf Text / Bild. Die weitere Bearbeitung erfolgt wie unter (7) und (9) beschrieben.

## Artikel "News Überschrift" auf Seite "Aktuell" bearbeiten

| lgemein   | Inhaltselemente                                                            | Medien I                                                                                                    | Kategorien         | Relationen | Metadaten | Sprache     | Zugriff |   |
|-----------|----------------------------------------------------------------------------|----------------------------------------------------------------------------------------------------|--------------------|------------|-----------|-------------|---------|---|
| otizen    |                                                                            |                                                                                                    |                    |            |           |             |         |   |
| haltselem | ente                                                                       |                                                                                                    |                    |            |           |             |         |   |
| [Kein     | Titel]                                                                     |                                                                                                    |                    |            |           | •           | +       | = |
| Allgemein | Erscheinungsbild                                                           | Sprache                                                                                                    | Zugriff            | Kategorien | Hinweise  | Raster-Elem | ente    |   |
| Inhaltcal | andard                                                                     |                                                                                                    |                    |            |           |             |         |   |
| Typ       | Überschrift<br>Text<br>Text und Bilder<br>Bilder                           |                                                                                                    |                    |            |           | ~           |         |   |
| Lis       | Text & Medien<br>sten                                                      |                                                                                                    |                    |            |           |             |         |   |
| Übei      | Aufzählung<br>Tabelle<br>Dateilinks                                        |                                                                                                    |                    |            |           |             |         |   |
| Uber Me   | enü                                                                        |                                                                                                    |                    |            |           |             |         |   |
| Тур       | Zusammenfassunge<br>Kategorisierter Inha<br>Kategorisierte Seite<br>Seiten | en<br>alt<br>en                                                                                                    |                    |            |           |             |         |   |
| Übe       | Unterseiten<br>Kürzlich aktualisiert<br>Verwandte Seiten                   | e Seiten                                                                                                    |                    |            |           |             | f       | Ì |
| Link      | Section index<br>Section index of sul<br>Sitemap<br>Sitemap der ausgev     | opages from solution solution soluti solution solution solution solution solution solution so | selected pag<br>n. | es         |           |             |         |   |
|           |                                                                            |                                                                                                    |                    |            |           |             | @8      | 8 |

Mehre Inhaltselemente können jetzt analog zum Aufbau einer Inhaltsseite untereinander geordnet werden. Die einzelnen Element können per Drag&Drop sortiert werden.

# Artikel "News Überschrift" auf Seite "Aktuell" bearbeiten

| Allgemein   | Inhaltselemente  | Medien  | Kategorien   | Relationen | Metadaten | Sprache      | Zugriff |
|-------------|------------------|---------|--------------|------------|-----------|--------------|---------|
| Notizen     |                  |         |              |            |           |              |         |
| Inhaltselem | ente             |         |              |            |           |              | []      |
| ) 🖪 Übers   | chrift A         |         |              |            |           | •            | +       |
| • 🗖 Übers   | chrift B         |         |              |            |           | •            | + 🔺 🕶 🚍 |
| - 🗍 Übers   | chrift C         |         |              |            |           | •            | + 🔺 🔳   |
| Allgemein   | Erscheinungsbild | Sprache | Zugriff      | Kategorien | Hinweise  | Raster-Eleme | ente    |
| Inhaltsel   | ement            |         |              |            |           |              |         |
| Тур         |                  | Mul     | tispalten Co | ontainer   | Spalte    | •            |         |
| Text        | t                | •       |              |            | ✓ Inha    | lt 🗸         |         |

## 11. Adressen

### 11.1 Adressen anlegen

Adressen können mit der Adressverwaltung verwaltet und angezeigt werden. Es können auf der Internetseite Listen und Einzeladressen ausgegeben werden. Der Vorteil besteht hierbei, dass Adressen zentral gespeichert werden und können auf den gewünschten Seiten wieder angezeigt werden.

Zum Anlegen eines Adressdatensatzes

- 1. Wählen Sie links in der Verwaltungsansicht das Modul "Liste" und
- 2. wechseln im Seitenbaum in den Ordner "Adressen" Ihres Baukastens.
- 3. Hier erstellen Sie einen neuen Datensatz vom Typ "Adresse". Entweder über das Plus-Symbol oben oder, falls bereits Adressen vorhanden sind, oberhalb der Ausgabe der Adressdatensätze.

| 888         | I                      | + EvLuth. Kirch<br>9.5.26 | e in O | ldenburg                                                                                          |     |                                                             | * 🗅 | BW Lars Vogel D | okument  | ation 8 | k Tests ( | lvtest)    | Q Sud   | nen             |                            |
|-------------|------------------------|---------------------------|--------|---------------------------------------------------------------------------------------------------|-----|-------------------------------------------------------------|-----|-----------------|----------|---------|-----------|------------|---------|-----------------|----------------------------|
| 0           | WEB<br>Selte           |                           |        |                                                                                                   | Ð   | + D Q                                                       |     |                 |          | Pfa     | ad: /Bau  | ikasten-Sy | stem/T2 | /Schulung/ 🖿 Ad | fressen [16664]<br>f 단 ☆ ? |
| •<br>•<br>• | Anzeig<br>Liste<br>SEO | gen<br>1                  |        | 91) Konfirmandenzeit 86) Religionspädagogik 89) Medienstelle 64) Büchereiarbeit 663) Medienstelle |     | Adressen 3                                                  |     |                 |          |         |           |            |         |                 | ^                          |
|             | DATEI                  |                           |        | [12369] BE-Layout<br>[11296] Gezeiten<br>[3] Media                                                |     | + Name                                                      |     |                 |          |         |           |            |         | [Lokalisierung  | ] Lokalisieren             |
|             | Dateili                |                           |        | <ul> <li>[16376] Schulung</li> <li>[16392] Aktuell</li> <li>[16397] Inhalte</li> </ul>            |     | E Gemeinsame Kirchenverwaltung                              |     |                 | 1        | D       |           |            | 0 %     | Deutsch         |                            |
|             | Direct                 | Mail                      |        | [17233] Newsletter     [16391] Unter uns     [16386] Lebensfeste                                  |     | Oberkirchenrat Oldenburg     Gesamtkirchengemeinde Eversten |     |                 | # •      |         |           |            |         | Deutsch         |                            |
|             | Empfä<br>Versar        | ingerliste<br>nd-Status   |        | <ul> <li>[16385] Gottesdienste</li> <li>[17437] SEO</li> <li>[16394] Übungsseiten</li> </ul>      |     | 函 Evluth. Kirchengemeinde Voslapp                           |     |                 | <i>.</i> | D m     |           |            | 0 %     | Deutsch         |                            |
|             |                        |                           | -      | <ul> <li>[16384] Kontakt</li> <li>[16379] Metamenu</li> </ul>                                     |     | An Spieker                                                  |     |                 |          | D       | -         |            | 0 %     | Deutsch         |                            |
|             |                        |                           |        | [16378] Kontaktuaten<br>[16377] Öffnungszeiten<br>[16512] 404                                     |     | Oberkirchenrat Oldenburg                                    |     |                 | 1        | D       |           |            | 0 %     | Deutsch         |                            |
|             |                        |                           |        | [17231] Newsletter :: BK T2 Schulur     [16664] Adressen                                          | ing | E Gemeindehaus Werrastraße                                  |     |                 | 1        | D       |           |            | □ ⊁     | Deutsch         |                            |
|             |                        |                           | -      | 19547] Papierkorb 2                                                                               | 2   | 图 Oberkirchenrat Oldenburg                                  |     |                 |          | D 🔟     | -         |            | □ ≯     | Deutsch         |                            |
|             |                        |                           |        |                                                                                                   |     | Evluth. Kirchenkreis Delmenhorst/Oldenburg-Land             |     |                 |          | D       |           |            | 0 %     | Deutsch         |                            |

- 4. Die Eingabemaske zum neuen Datensatz öffnet sich. Zuerst in den Reiter "Allgemein wechseln" und dort die gewünschten Angaben eintragen.
- 5. Es ist möglich ein Bild zu verknüpfen und
- 6. zusätzlichen beschreibenden Text anzulegen.
- Wichtig ist, das im Abschnitt "Url-Segment" ein Eintrag generiert wird. Das sollte automatisch geschehen. Falls kein Eintrag vorhanden ist, kann durch klicken des Buttons "Neuberechnen des Url-Segments" einer erzeugt werden. Über die Adresse des Url-Segments kann später eine Adress-Detailseite direkt aufgerufen werden.

| Allgemein Adresse Kontakt Sprache Zugriff Kategorien Direct mail                                                                                                    |                                |
|----------------------------------------------------------------------------------------------------|--------------------------------|
| Name<br>Geschlecht: Titel<br>Männlich (Herr)<br>Weiblich (Frau)<br>Andere<br>Nicht definiert                                                                                                    |                                |
| Vorname: Zweiter Vorname:                                                                                                    | Nachname:                      |
|                                                                                                    | Gemeinsame Kirchenverwaltung × |
| Name                                                                                                    |                                |
| Gemeinsame Kirchenverwaltung                                                                                                    |                                |
| URL-Segment                                                                                                    |                                |
| https://bk.t2.kirche-oldenburg.de gemeinsame-kirchenverwaltung                                                                                                    | 48 ↔ 7                         |
| Bild  D Bild hinzufügen  D Dateien auswählen und hochladen  Erlaubte Dateierweiterungen  GIF JPG JPEG TIF TIFF BMP PCX TGA PNG PDF AI SVG                                                                                                    | 5                              |
| Beschreibung                                                                                                    |                                |
| Format       •       B       I       x <sub>a</sub> x <sup>a</sup> III       III       III       III       III       III       III       III       III       III       III       IIII       IIII       IIII       IIII       IIII       IIII       IIII       IIII       IIII       IIII       IIIII       IIIII       IIIII       IIIIII       IIIIIIIIIIIIIIIIIIIIIIIIIIIIIIIIIIII | 6                              |
|                                                                                                    |                                |

- 8. Über den Reiter "Adressen" dann die Adressdaten hinterlegen und im
- 9. Reiter "Kontakt" Angaben zu Telefon, E-Mail und weitere anlegen.
- 10. Es ist möglich, Ihre Adressen in Kategorien zu sortieren und später nach Kategorien gefiltert ausgeben zu lassen.

Adresse "Gemeinsame Kirchenverwaltung" auf Seite "Adressen" bearbeiten

| Allgemein   | Adresse | Kontakt | Sprache | Zugriff | Kategorien | Direct mail |            |                    |
|-------------|---------|---------|---------|---------|------------|-------------|------------|--------------------|
| Adresse     | 8       | 9       |         |         | 10         |             |            |                    |
| Adresse     | -       | -       |         |         | 10         |             |            |                    |
| Philosopher | nweg 1  |         |         |         |            |             |            |                    |
|             |         |         |         |         |            |             |            |                    |
|             |         |         |         |         |            |             |            |                    |
| Stadt       |         |         |         |         | PLZ        |             |            | Region/Bundesland: |
| Oldenburg   |         |         |         | ×       | 26121      | ×           |            | Niedersachsen ×    |
| Land        |         |         |         |         |            |             |            |                    |
|             |         |         |         | _       |            |             |            |                    |
| DE          |         |         |         | ×       |            |             |            |                    |
|             |         |         |         |         |            |             |            |                    |
| Koordinat   | en      |         |         |         |            |             |            |                    |
| Breitengrad | d       |         |         |         |            |             | Längengrad |                    |
| 53.144756   | 85      |         |         |         | 1          | <           | 8.19864978 | × 9                |
|             |         |         |         |         |            |             |            |                    |
|             |         |         |         |         |            |             |            | Aresse [21779]     |

### 11.2 Ausgabe der Adressen

Zum Anlegen einer Ausgabe für die Adressen

- 1. wechseln Sie links in das Modul "Seite" und
- 2. wählen im Seitenbaum die gewünschte Seite und
- 3. erstellen im Inhaltsbereich Ihrer Seite eine neues Inhaltselement vom Typ "Adressen".

| Neues Inhaltselement erstellen ×                                                                                                    |                                                                                                    |  |  |  |  |  |  |  |
|----------------------------------------------------------------------------------------------------|----------------------------------------------------------------------------------------------------|--|--|--|--|--|--|--|
| Typischer Seiteninhalt BK Inhaltselemente Formulare<br>Raster-Elemente                                                                | e Menü Plug-Ins Besondere Elemente                                                                     |  |  |  |  |  |  |  |
| Allgemeines Plug-In<br>Wählen Sie diesen Elementtyp, um ein Plug-In<br>einzufügen, das nicht bei den Optionen oben aufgeführt<br>ist. | Adressen<br>Zeigt eine oder mehrere Adressen an.                                                       |  |  |  |  |  |  |  |
| Nachrichten-System<br>Vielseitiges Nachrichten-System                                                                                 | Facettierte Suche<br>Suchbox und Filter anzeigen.                                                      |  |  |  |  |  |  |  |
| Facettierte Suche<br>Ergebnisliste anzeigen.                                                                                          | Vielseitiges News-System für TYPO3                                                                     |  |  |  |  |  |  |  |
| Losungen (de)<br>Tägliche deutschsprachige Losungen                                                                                   | <b>Openstreetmap</b><br>Interaktive Karte zur Website hinzufügen.                                      |  |  |  |  |  |  |  |
| ELKiO Datenschutz Module                                                                                                    | Magnific Popup<br>Öffnen eines Links oder Inhalts mit Magnific Popup                                   |  |  |  |  |  |  |  |
|                                                                                                    | Frontend User Management<br>Dieses Plug-In fügt ein Registrierungs- oder<br>Bearbeitungs-Formular ein. |  |  |  |  |  |  |  |

- 4. Nach erstellen des Elements wechseln Sie in der Eingabemaske auf den Reiter "Plug-In" – als "Ausgewähltes Plug-In" sollte jetzt "Adressen" eingestellt sein.
- 5. Bei den "Erweiterungsoptionen" den Reiter "Auswahl" aktivieren. Im Folgenden werden die Einstellungen zur Auswahl der Adressen vorgenommen. Dabei gibt es zwei Möglichkeiten, entweder werden einzelne Adressen hinzugefügt, oder die Adressen eines Seite – in unserem Fall die Seite mit dem Ordnersymbol "Adressen".
- 6. Durch klick auf den Button "Datensätze durchblättern" öffnet sich ein Auswahlfenster, navigieren Sie hier zur Seite mit Ihren Adressen und wählen einzelne Datensätze aus.
- 7. Die Datensätze können optional nach Kategorien gefiltert werden und
- 8. die Spalte zur Sortierung festgelegt werden.
- 9. Im Bereich "Ausgangspunkt" öffnet sich durch klick auf den Button "Datensätze durchblättern" ebenfalls ein Auswahlfenster, anders als bei 6 können hier Seiten hinzugefügt werden, welche Adressdatensätze enthalten

|                                                                                                    | -In Erscheinungsbild                                                         | Sprache                          | Zugriff | Kategorien | Hinweise | Raster-Elemente | 4    |     |                |
|----------------------------------------------------------------------------------------------------|------------------------------------------------------------------------------|----------------------------------|---------|------------|----------|-----------------|------|-----|----------------|
| gewähltes Pl                                                                                                    | ug-In                                                                        |                                  |         |            |          |                 |      |     |                |
| Adressen                                                                                                    |                                                                              | ~                                |         |            |          |                 |      |     |                |
|                                                                                                    |                                                                              |                                  |         |            |          |                 |      |     |                |
| eiterungsopt                                                                                                    | ionen                                                                        |                                  |         |            |          |                 | 5    |     |                |
| uswani Dan                                                                                                    | stellung                                                                     |                                  |         |            |          |                 | -    |     |                |
| Q Datensätze                                                                                                    | sen                                                                          |                                  |         |            |          |                 |      |     |                |
|                                                                                                    |                                                                              |                                  |         |            |          |                 | <br> |     |                |
|                                                                                                    |                                                                              |                                  |         |            |          |                 |      | -   | •              |
|                                                                                                    |                                                                              |                                  |         |            |          |                 | 6    | -   | •              |
|                                                                                                    |                                                                              |                                  |         |            |          |                 |      | -   | <u>▼</u><br>而  |
| Adresse                                                                                                    |                                                                              |                                  |         |            |          |                 |      | ] [ |                |
|                                                                                                    |                                                                              |                                  |         |            |          |                 |      |     |                |
| ategorien                                                                                                    |                                                                              |                                  |         |            |          |                 |      |     |                |
| য Element fi                                                                                                    | nden                                                                         | 2                                |         |            |          |                 |      |     |                |
| 🗞 Katego                                                                                                    | rie                                                                          |                                  |         |            |          |                 |      |     |                |
| ▼ 🇞 🗋 Urlai                                                                                                    | uberkirche<br>ffene Kirche                                                   |                                  |         |            |          |                 | 7    |     |                |
|                                                                                                    | adwanderkirche<br>Igerwege                                                   |                                  |         |            |          |                 | /    |     |                |
| -<br>-<br>-<br>-<br>-<br>-<br>-<br>-<br>-<br>-                                                                                                    | Wangerland<br>Friesische Wehde                                               |                                  |         |            |          |                 |      |     |                |
|                                                                                                    | Jakobsweg                                                                    |                                  |         |            |          |                 |      |     |                |
|                                                                                                    |                                                                              |                                  |         |            |          |                 |      |     |                |
|                                                                                                    |                                                                              |                                  |         |            |          |                 |      |     |                |
| ombination                                                                                                    | ~                                                                            |                                  |         |            |          |                 |      |     |                |
| ombination<br>UND<br>ortieren nach                                                                                                    | •                                                                            |                                  |         |            |          |                 |      |     |                |
| UND<br>Ortieren nach<br>Standard                                                                                                    | •<br>•                                                                       |                                  |         |            |          |                 | 8    |     |                |
| ombination<br>UND<br>Standard<br>eihenfolge                                                                                                    | •<br>•                                                                       |                                  |         |            |          |                 | 8    |     |                |
| ombination<br>JND<br>Standard<br>Bihenfolge                                                                                                    | •<br>•                                                                       |                                  |         |            |          |                 | 8    |     |                |
| mbination<br>JND<br>rtieren nach<br>Standard<br>ihenfolge<br>Insteigend                                                                                                    | •<br>•<br>•                                                                  |                                  |         |            |          |                 | 8    |     |                |
| und<br>und<br>und<br>standard<br>sihenfolge<br>Ansteigend<br>usgangspunk<br>2 Datensätze                                                                                                    | v<br>v<br>t<br>e suchen                                                      |                                  |         |            |          |                 | 8    |     |                |
| Dertieren nach<br>Standard<br>eihenfolge<br>Ansteigend<br>usgangspunk<br>Q Datensätz                                                                                                    | ▼<br>▼<br>×<br>t<br>t<br>t<br>t<br>t<br>t<br>t<br>t<br>t<br>t<br>t<br>t<br>t |                                  |         |            |          |                 | 8    |     | ▲ []<br>▼      |
| ombination<br>UND<br>Standard<br>eihenfolge<br>Anstelgend<br>usgangspunk<br>Q Datensätz                                                                                                    | ▼<br>▼<br>t<br>t<br>suchen                                                   |                                  |         |            |          |                 | 8    |     |                |
| embination<br>UND<br>Standard<br>eihenfoige<br>Ansteigend<br>usgangspunk<br>Q Datensätz                                                                                                    | ▼<br>▼<br>×<br>t<br>t<br>suchen                                              |                                  |         |            |          |                 | 8    |     |                |
| ombination<br>UND<br>Standard<br>Standard<br>Anstelgend<br>Anstelgend<br>Datensätz                                                                                                    | ▼<br>▼<br>k<br>k<br>suchen                                                   |                                  |         |            |          |                 | 8    |     | ▲ ↓<br>1000    |
| unD<br>unD<br>und<br>underfolge<br>alihenfolge<br>alihenfolge<br>alisengend<br>usgangspunk<br>al DetenStz                                                                                                    | ▼<br>▼<br>×<br>t<br>t<br>t<br>t<br>t<br>t<br>t<br>t<br>t<br>t<br>t<br>t<br>t |                                  |         |            |          |                 | 8    |     |                |
| ombination<br>UND<br>Standard<br>aihenfolge<br>Anstelgend<br>usgangspunk<br>Datensätz                                                                                                    | ▼<br>▼<br>■<br>■<br>■<br>■<br>■<br>■<br>■<br>■<br>■<br>■<br>■<br>■<br>■      |                                  |         |            |          |                 | 8    |     | ▲<br>▼<br>1    |
| JND<br>vrtieren nach<br>Standard<br>standard<br>istandard<br>istangend<br>istangend<br>ist                                                                                                    |                                                                              |                                  |         |            |          |                 | 8    |     | ▲ []<br>▼<br>∰ |
| bombination<br>UND<br>Standard<br>eihenfoige<br>Ansteigend<br>usgangspunk<br>Q Detensätz                                                                                                    |                                                                              | ·                                |         |            |          |                 | 8    |     | ▲<br>▼<br>10   |
| ombination UND Standard aihenfolge Ansteigend usgangspunk Defined in Typ nträge ohne i                                                                                                    |                                                                              | <ul> <li>A ignorieren</li> </ul> |         |            |          |                 | 9    |     |                |
| mbination<br>JND<br>Standard<br>standard<br>stand |                                                                              | • di ignorieren                  |         |            |          |                 | 9    |     |                |

#### Datensatzauswahl für Einzeladressen:

| 🗈 🗋 [91] Konfirmandenzeit                                                                                                    | Adressen                                            |        |                 |
|----------------------------------------------------------------------------------------------------|-----------------------------------------------------|--------|-----------------|
| <ul> <li>         [86] Religionspädagogik     </li> <li>         [89] Medienstelle     </li> </ul>                                                                                                    | Suchbegriff Suchebenen                              | Besc   | hränkung        |
|                                                                                                    | Suchbegriff eingeben Diese Seite  Q Suchen          | • 10   | ÷               |
| [16392] Aktuell     [16391] Unter uns                                                                                                    | Adresse (28) >                                      |        | ^               |
| <ul> <li>Image: Image: Ima</li></ul> | Name                                                | [Ref.] | [Lokalisierung] |
| • 🗈 🗋 [17437] SEO                                                                                                    | ▲ Gemeinsame Kirchenverwaltung                      | 1      | Deutsch         |
| [16394] Übungsseiten                                                                                                    | A: + Oberkirch                                      | 1      | Deutsch         |
| [10304] Kontakt     [10304] Kontakt     [10304] Kontakt                                                                                                    | Re + Gesamtkirchengemeinde Eversten                 | 1      | Deutsch         |
| [16378] Kontaktdaten                                                                                                    | 존한 + Evluth. Kirchengemeinde Voslapp                | 1      | Deutsch         |
| <ul> <li>[16377] Official gezeiten</li> <li>[16512] 404</li> </ul>                                                                                                    | Ru + Spieker                                        | 1      | Deutsch         |
| BK T2 Schult                                                                                                    | n<br>욘 + Oberkirchenrat Oldenburg                   | 1      | Deutsch         |
| [16665] FE-User                                                                                                    | [문편] + Gemeindehaus Werrastraße                     | 1      | Deutsch         |
| 6                                                                                                    | 문반 + Oberkirchenrat Oldenburg                       | 1      | Deutsch         |
| August blfan stan för                                                                                                    | 존 + Evluth. Kirchenkreis Delmenhorst/Oldenburg-Land | 1      | Deutsch         |
|                                                                                                    | 문 + Gemeindehaus KG Lohne                           | 1      | Deutsch         |
| emzeme Auressen                                                                                                    | R + Kirchenbüro Vier Kirchen Ovelgönne              | 1      | Deutsch         |
|                                                                                                    | हि। + Evang. Kirchengemeinde Ofen                   | 1      | Deutsch         |
|                                                                                                    | 존 + Turnhalle HGS                                   | 1      | Deutsch         |
|                                                                                                    | 존: + Kirchengemeinde Bardenfleth                    | 1      | Deutsch         |
|                                                                                                    | 존 + Gemeindehaus Großenmeer                         | 1      | - Deutsch       |

#### Datensatzauswahl für Seiten mit Adressen:

| Datensatzauswahl                                                                                                    |                              |               | ×            |
|----------------------------------------------------------------------------------------------------|------------------------------|---------------|--------------|
| 🕨 🖻 📑 [91] Konfirmandenzeit                                                                                                    | 💼 🕂 Adressen                 |               |              |
| [86] Religionspädagogik     [86]                                                                                                    |                              |               |              |
| [89] Medienstelle                                                                                                    | Suchbegriff                  | Suchebenen    | Beschränkung |
| • 🖸 📋 [64] Büchereiarbeit                                                                                                    | Suchbegriff eingeben         | Diese Seite 🗸 | 10 😌         |
| E [63] Medienstelle                                                                                                    |                              |               |              |
| E [12369] BE-Layout                                                                                                    | Q Suchen                     |               |              |
| E E [11296] Gezeiten                                                                                                    |                              |               |              |
|                                                                                                    |                              |               |              |
| • • • • • • • • • • • • • • • • • • •                                                                                                    |                              |               |              |
| [16391] Unter uns                                                                                                    |                              |               |              |
| III [16386] Lebensfeste                                                                                                    |                              |               |              |
| [16385] Gottesdienste                                                                                                    |                              |               |              |
| • • [17437] SEO                                                                                                    |                              |               |              |
| Image: Image: |                              |               |              |
| 🗉 🗋 [16384] Kontakt                                                                                                    |                              |               |              |
| I [16379] Metamenu                                                                                                    |                              |               |              |
| [16378] Kontaktdaten                                                                                                    |                              |               |              |
| 🗈 🗋 [16377] Öffnungszeiten                                                                                                    |                              |               |              |
| [16512] 404                                                                                                    | Auswahlfenster für           |               |              |
| Image: Second State State S | Coiton mit Advocadatoneätzer |               |              |
| D 16664] Adressen                                                                                                    | Selten mit Adressdatensatzei | n             |              |
| Image: Image: |                              |               |              |
|                                                                                                    |                              |               |              |
|                                                                                                    |                              |               |              |
|                                                                                                    |                              |               |              |
|                                                                                                    |                              |               |              |
|                                                                                                    |                              |               |              |
|                                                                                                    |                              |               |              |
|                                                                                                    |                              |               |              |
|                                                                                                    |                              |               |              |
|                                                                                                    |                              |               |              |
|                                                                                                    |                              |               |              |

- 10. Anschließend, oben in den Einstellungen zum Plugin bei den Erweiterungsoptionen auf den Reiter "Darstellung" wechseln. Hier wird festgelegt in welcher Art der Darstellung die Daten ausgeben werden.
- 11. Die häufigste Form ist die Listendarstellung zur Ausgabe mehrerer Datensätze oder auch nur eines Einzelnen.
- 12. Hier kann die Anzahl der Einträge angeben werden nach dem eine Blätterfunktion greift und weitere Seiten zum Blättern bildet.
- 13. Optional kann das Ziel für eine Detailseite angegeben werden, falls es gewünscht sein sollte Datensätze auf Einzelseiten auszugeben.

Seiteninhalt auf Seite "Adressen" neu erstellen

| Allgemein                 | Plug-In                                      | Erscheinungsbild    | Sprache      | Zugriff | Kategorien | Hinweise | Raster-Elemente |  |
|---------------------------|----------------------------------------------|---------------------|--------------|---------|------------|----------|-----------------|--|
| Ausgewäh                  | <b>ites Plug-In</b><br>ssen                  |                     | •            |         |            |          |                 |  |
| Erweiteru                 | ngsoptionen                                  |                     |              |         |            |          |                 |  |
| Auswahl                   | Darstellur                                   | ıg                  |              |         |            | 10       |                 |  |
| Ausgabe                   | modus wähl<br>ansicht<br>ansicht<br>nansicht | len                 |              |         |            | 11       |                 |  |
| Tease<br>Spalte<br>Tabell | r Seitenleiste<br>nansicht<br>e Kirchengerr  | nsicht)<br>neinden  |              |         |            |          |                 |  |
| Anzahi d                  | er Einträge                                  | auf einer Seite (Li | stenansicht) |         |            | 12       |                 |  |
| Seite für                 | Detailansic                                  | ht                  |              |         |            |          |                 |  |
| Q Dat                     | ensätze such                                 | en                  |              |         |            |          |                 |  |
|                           |                                              |                     |              |         |            | 13       |                 |  |
| C Seite                   | 1                                            |                     |              |         |            |          |                 |  |

🗊 Seiteninhalt NEU

#### Ausgabe einer Adresse in Listenansicht:

Musterbaukasten T2 / Über uns / Adressen

## Adressen

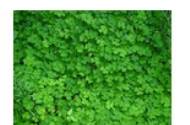

#### Gemeinsame Kirchenverwaltung

Ein kurzer Beschreibungstext - Lorem ipsum dolor sit amet, consectetuer adipiscing elit. Aenean commodo ligula eget dolor. Aenean massa. Cum sociis natoque penatibus et magnis dis parturient montes, nascetur ridiculus mus.

- 2 0441 770120
- 0441 770120
- 0441 770120
- Inttps://www.kirche-oldenburg.de/

## 12. Login / Interner Bereich

Sie haben die Möglichkeit Ihren Nutzern einen internen Bereich zur Verfügung zu stellen, der für bestimmte Nutzergruppen über ein Anmeldeformular erreicht werden kann. Zum Anlegen eines Internen Bereichs mit Anmeldung benötigen Sie

- eine Seite auf die nach einer Nutzeranmeldung zugegriffen werden darf
- registrierte Benutzern
- Anmeldeformular

#### 12.1 Anlegen von registrierten Webseitenbenutzern

- 1. Legen Sie im Seitenbaum eine neue Seite vom Typ "Ordner" an und rufen Sie die Seite aufgelistet
- 2. Im Anschluss einen neuen Datensatz
- 3. vom Typ "Webseiten-Benutzergruppe" an und vergeben für die Gruppe eine Bezeichnung, danach
- 4. einen Datensatz vom Typ "Webseitenbenutzer" anlegen.
- 5. Benutzer und
- 6. Passwort vergeben sowie
- 7. die in (3) erstellte Benutzergruppe zuordnen

|                                                                                                    | 2                                                                       | Pfad: /Baukasten-System/T1/Musterbaukasten T1/ 🎒 Benutzer*innen [16533] |
|----------------------------------------------------------------------------------------------------|-------------------------------------------------------------------------|-------------------------------------------------------------------------|
| <ul> <li>♥ [0] EvLuth. Kirche in Oldenburg</li> <li>♥ [16528] musterbaukasten T1</li> <li>▶ [16560] Aktuel</li> <li>♥ [16551] Über uns</li> </ul>                                                                                                    | Benutzer*innen                                                          |                                                                         |
| [16562] Alle Inhaltselemente     [16555] Pasterolemente                                                                                                    | Website-Benutzer (1) >                                                  | ^                                                                       |
| [16553] Rasterennente     [22085] Gridelements     ▼    [16553] DataTables                                                                                                    | + Benutzername                                                          | Beschreibung                                                            |
| [19528] Adresse<br>[23237] Interner Bereich                                                                                                    | 💪 exbfunsiib                                                            |                                                                         |
| 196550] Gottesdienst         16549] Wer-Was-Wann         16548] Lebensfeste         16547] Hilfe         16537] Metamenu         16537] Newsleter :: Muster T1         19939] Adressen         16533] Benutzer*innen         16534] Systemdaten         16532] HTML-Elemente         1236] BE-Layout         1296] Gezeiten         3] Media | <ul> <li>Erweiterte Ansicht</li> <li>Zwischenablage anzeigen</li> </ul> |                                                                         |

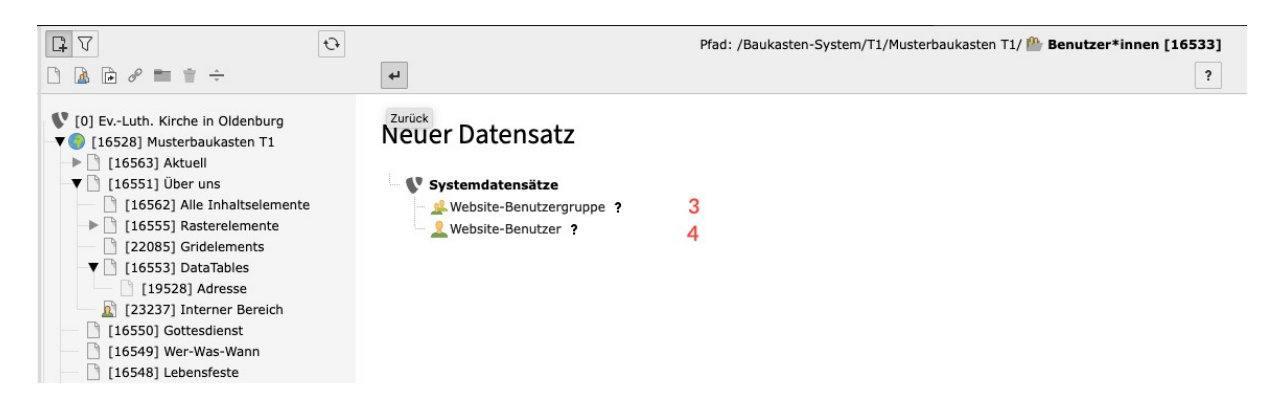

## Website-Benutzer auf Seite "Benutzer\*innen" neu erstellen

| Allgemein          | Persönliche Daten | Optionen | Zugriff | Hinweise                         |   |
|--------------------|-------------------|----------|---------|----------------------------------|---|
| <b>Benutzern</b> a | ame:              |          | ×       |                                  | 5 |
| Passwort:          |                   |          |         |                                  |   |
| *****              |                   |          | ×       |                                  | 6 |
| Benutzerg          | ruppen:           |          |         |                                  |   |
| Ausgewähl          | te Objekte        |          |         | Verfugbare Objekte               |   |
| BK 1 Benu          | itzer             |          |         |                                  |   |
|                    |                   |          |         | appExport                        | 7 |
|                    |                   |          |         | ▼ BK :: FZ-Augustfehn            |   |
|                    |                   |          |         | ✓ BK :: Setup T1                 | ~ |
|                    |                   |          |         | BK :: Setup T2<br>BK :: Setup T3 |   |
|                    |                   |          |         |                                  |   |

## 12.2 Einrichtung einer internen Seite

Zum Anlegen einer internen Seite, wie unter 3.2 beschrieben

- 1. eine Seite anlegen. Danach in die Seiteneigenschaften wechseln und
- 2. in der Maske Zugriff bei den
- 3. Zugriffsrechten für Benutzergruppen die Option "Anzeigen, wenn angemeldet" wählen
- 4. die oben erstellte Benutzergruppe hier zuordnen

|                                                                                                    | Pfad: /Baukas                                                              | ten-System/T1/Musterbaukasten T1/Über uns/ <u>]</u> Interner Bereich [23237] |  |  |  |  |  |  |  |  |  |
|----------------------------------------------------------------------------------------------------|----------------------------------------------------------------------------|------------------------------------------------------------------------------|--|--|--|--|--|--|--|--|--|
| 🗋 🗟 🖻 🖋 🖿 📋 ÷                                                                                                    | X Schließen                                                                | n 👁 Anzeigen 🛍 Löschen 🖾 🖈 ?                                                 |  |  |  |  |  |  |  |  |  |
| <ul> <li>♥ [0] EvLuth. Kirche in Oldenburg</li> <li>▼ ● [16528] Musterbaukasten T1</li> <li>▶ [16563] Aktuell</li> <li>▼ ● [16551] Über uns</li> </ul> | Seite "Interner Bereich" bear                                              | beiten 2                                                                     |  |  |  |  |  |  |  |  |  |
| <ul> <li>[16562] Alle Inhaltselemente</li> <li>[16555] Rasterelemente</li> <li>[22085] Gridelements</li> </ul>                                         | Kategorien Image Cycle                                                     | n Lisureinungsonu verhalten kessourten zugin                                 |  |  |  |  |  |  |  |  |  |
|                                                                                                    | Sichtbarkeit<br>Seite sichtbar                                             | Seite in Menüs aktiviert                                                     |  |  |  |  |  |  |  |  |  |
| <ul> <li>[16550] Gottesdienst</li> <li>[16549] Wer-Was-Wann</li> <li>[16548] Lebensfeste</li> </ul>                                                    |                                                                            |                                                                              |  |  |  |  |  |  |  |  |  |
| <ul> <li>[16547] Hilfe</li> <li>[16546] Kontakt</li> <li>[16537] Metamenu</li> </ul>                                                                   | Veröffentlichungsdaten und Zugriffsrechte<br>Veröffentlichungsdatum Ablauf | 2<br>datum Auf Unterseiten ausdehnen                                         |  |  |  |  |  |  |  |  |  |
| <ul> <li>[16535] Newsletter :: Muster T1</li> <li>[19939] Adressen</li> <li>[16534] Systemdaten</li> </ul>                                             |                                                                            |                                                                              |  |  |  |  |  |  |  |  |  |
| <ul> <li>I16533] Benutzer*innen</li> <li>I16529] HTML-Elemente</li> </ul>                                                                              | Zugriffsrechte für Benutzergruppen<br>Ausgewählte Objekte                  | Verfügbare Objekte                                                           |  |  |  |  |  |  |  |  |  |
| [12369] BE-Layout<br>[11296] Gezeiten                                                                                                    | Anzeigen, wenn angemeldet                                                  | T                                                                            |  |  |  |  |  |  |  |  |  |
| [3] Media                                                                                                    | 3                                                                          | Nach Anmeldung verbergen    Benutzergruppen:                                 |  |  |  |  |  |  |  |  |  |
|                                                                                                    |                                                                            | Admin<br>appExport<br>BK :: FZ-Augustfehn<br>4                               |  |  |  |  |  |  |  |  |  |
|                                                                                                    |                                                                            | BK :: Setup<br>BK :: Setup T1                                                |  |  |  |  |  |  |  |  |  |
|                                                                                                    | Anmeldeverhalten                                                           |                                                                              |  |  |  |  |  |  |  |  |  |
|                                                                                                    | Benutzeranmeldung freigeben                                                | ~                                                                            |  |  |  |  |  |  |  |  |  |
|                                                                                                    |                                                                            | <b>Seite</b> [23237]                                                         |  |  |  |  |  |  |  |  |  |

### 12.3 Einrichten des Anmeldeformulars

Zur Einrichtung eines Anmeldeformulars,

- 1. stellen Sie sicher, das Sie einen Ordner für Webseitenbenutzer und -Gruppen angelegt haben sowie eine Benutzergruppe und einen Benutzer
- 2. wechseln Sie in der Seitenansicht auf die Seite, in der Sie das Formular ausgeben möchten
- 3. und klicken auf "Inhalt erstellen"
- 4. und legen ein Inhaltselement von Typ "Anmeldeformular" an

| Neues Inhaltselement erstellen                                                                                                    | x        |
|----------------------------------------------------------------------------------------------------|----------|
| Filtern nach: Suche nach einem beliebigen Inhaltstyp                                                                                            |          |
| Typischer Seiteninhalt BK Inhaltselemente Formulare                                                                                             | Plug-Ins |
| Anmeldeformular<br>Ein An-/Abmeldeformular, um passwortgeschützte<br>Seiten nur für authorisierte Benutzer und Gruppen<br>zugänglich zu machen. | 4        |
|                                                                                                    | •        |
|                                                                                                    |          |
|                                                                                                    |          |
|                                                                                                    |          |

Anschließen bearbeiten Sie das Formular in seinen Einstellungen "Allgemein" und nehmen folgende Angaben vor:

- 5. Speicherort eintragen
- 6. optional: Passwort wiederherstellen Link anzeigen
- 7. optional: dauerhafte Anmeldung erlauben
- 8. optional: Abmeldeformular zeigen

| Allgemein             | Plug-In:                   | Erscheinungsbild   | Sprache        | Zugri              | ff Kategorien                                 | Hinweise                      | Raster-Elemen       | ite |  |  |  |  |  |
|-----------------------|----------------------------|--------------------|----------------|--------------------|-----------------------------------------------|-------------------------------|---------------------|-----|--|--|--|--|--|
| Erweiterung           | soptionen                  | 1                  |                |                    |                                               |                               |                     |     |  |  |  |  |  |
| Allgemein             | Weiterle                   | itungen Meldun     | gen            |                    |                                               |                               |                     |     |  |  |  |  |  |
| Weiterleit            | unasmodu                   |                    |                |                    |                                               |                               |                     |     |  |  |  |  |  |
| Ausgewäh              | ilte Objekt                | e                  |                | Verfügbare Objekte |                                               |                               |                     |     |  |  |  |  |  |
|                       |                            |                    |                |                    | T<br>Definiert durch Be<br>Definiert durch Be | nutzergruppe<br>nutzer-Datens | n-Datensatz<br>satz |     |  |  |  |  |  |
|                       |                            |                    |                | •                  | Nach Anmeldung (<br>Nach Ahmeldung (          | TS oder Flexf                 | orm)                |     |  |  |  |  |  |
|                       |                            |                    |                | <u>一</u><br>而      | Nach Anmeldefehl                              | er (TS oder Fl                | exform)             | ~   |  |  |  |  |  |
|                       |                            |                    |                |                    | Definiert durch GE<br>Definiert durch Re      | T- oder POST<br>ferrer        | -Variablen          |     |  |  |  |  |  |
|                       |                            |                    |                |                    | Definiert durch Do                            | mäneneinträg                  | je                  |     |  |  |  |  |  |
| Aktivie<br>Nach erfol | ert<br>I <b>greicher A</b> | Anmeldung auf fol  | gende Seite v  | veiterle           | iten                                          |                               |                     |     |  |  |  |  |  |
| Q Dater               | nsätze such                | en                 | <b>,</b>       |                    |                                               |                               |                     |     |  |  |  |  |  |
|                       |                            |                    |                |                    |                                               |                               | 9                   |     |  |  |  |  |  |
| C Seite               |                            |                    |                |                    |                                               |                               |                     |     |  |  |  |  |  |
| Nach eine             | m Fehler b                 | ei der Anmeldung   | g auf folgende | Seite              | weiterleiten                                  |                               |                     |     |  |  |  |  |  |
| Q Dater               | nsätze such                | en                 |                |                    |                                               |                               |                     | ]   |  |  |  |  |  |
|                       |                            |                    |                |                    |                                               |                               | 10                  |     |  |  |  |  |  |
| C Seite               |                            |                    |                |                    |                                               |                               |                     |     |  |  |  |  |  |
| Nach Abm              | eldung au                  | f folgende Seite w | veiterleiten   |                    |                                               |                               |                     |     |  |  |  |  |  |
| Q Dater               | nsätze such                | en                 |                |                    |                                               |                               |                     |     |  |  |  |  |  |
|                       |                            |                    |                |                    |                                               |                               | 11                  |     |  |  |  |  |  |
| 🗋 Seite               |                            |                    |                |                    |                                               |                               |                     |     |  |  |  |  |  |
| Weiterleit            | ung deakti                 | ivieren            |                |                    |                                               |                               |                     |     |  |  |  |  |  |
| Deakti                | ivieren                    |                    |                |                    |                                               |                               |                     |     |  |  |  |  |  |

- 9. danach wechseln Sie in den Reiter "Weiterleitungen" an geben an, auf welche Seite der Nutzer nach erfolgreicher Anmeldung geleitet werden soll
- 10. sowie bei fehlerhafter Anmeldung und
- 11. bei Abmeldung

Optional können Sie im Reiter "Meldungen" Textblöcke zum Ablauf der Anmeldung anpassen.

| Allgemein Plug-In:   | Erscheinungsbild                                                                                                  | Sprache    | Zugr               | iff Kategorien                         | Hinweise                        | Raster-Elemen         | te |  |  |  |  |
|----------------------|----------------------------------------------------------------------------------------------------|------------|--------------------|----------------------------------------|---------------------------------|-----------------------|----|--|--|--|--|
| Erweiterungsoptionen |                                                                                                    |            |                    |                                        |                                 |                       |    |  |  |  |  |
| Allgemein Weiterlei  | itungen Meldunge                                                                                                  | n          |                    |                                        |                                 |                       |    |  |  |  |  |
| Weiterleitungsmodu   | s                                                                                                    |            |                    |                                        |                                 |                       |    |  |  |  |  |
| Ausgewählte Objekte  | e                                                                                                    |            | Verfügbare Objekte |                                        |                                 |                       |    |  |  |  |  |
|                      |                                                                                                    |            |                    | т                                      |                                 |                       |    |  |  |  |  |
|                      |                                                                                                    |            |                    | Definiert durch Be                     | nutzergruppe                    | n-Datensatz           |    |  |  |  |  |
|                      |                                                                                                    |            | •                  | Definiert durch Be                     | nutzer-Datens<br>TS oder Elevf  | satz                  |    |  |  |  |  |
|                      |                                                                                                    |            | ≖                  | Nach Abmeldung (                       | TS oder Flexf                   | orm)                  | ~  |  |  |  |  |
|                      |                                                                                                    |            | Ū                  | Nach Anmeldefehl<br>Definiert durch GE | er (TS oder Fl<br>T- oder POST- | exform)<br>-Variablen |    |  |  |  |  |
|                      |                                                                                                    |            |                    | Definiert durch Re                     | ferrer                          |                       |    |  |  |  |  |
|                      |                                                                                                    |            |                    | Definiert durch Do                     | maneneinträg                    | je                    |    |  |  |  |  |
| Nach erfolgreicher A | Nach erfolgreicher Anmeldung auf folgende Seite weiterleiten          Q       Datensätze suchen         9       1 |            |                    |                                        |                                 |                       |    |  |  |  |  |
| Nach einem Fehler be | Nach einem Fehler bei der Anmeldung auf folgende Seite weiterleiten                                               |            |                    |                                        |                                 |                       |    |  |  |  |  |
| Seite                |                                                                                                    |            |                    |                                        |                                 | 10                    |    |  |  |  |  |
| Nach Abmeldung auf   | f folgende Seite wei                                                                                              | iterleiten |                    |                                        |                                 |                       | 1  |  |  |  |  |
| Q Datensätze suche   | en                                                                                                    |            |                    |                                        |                                 |                       |    |  |  |  |  |
| Seite                |                                                                                                    |            |                    |                                        |                                 | 11                    |    |  |  |  |  |
| Weiterleitung deakti | vieren                                                                                                    |            |                    |                                        |                                 |                       |    |  |  |  |  |
| Deaktivieren         |                                                                                                    |            |                    |                                        |                                 |                       |    |  |  |  |  |

## 13. Newsletter

### 13.1 Seite für den Inhalt eines Newsletters anlegen

Eine neue Seite für den Newsletter anlegen:

- 1. Modul "Seite" klicken
- 2. Über dem Seitenbaum das +Symbol klicken und
- 3. Das Icon für eine neue Seite an einen Platz unterhalb des Ordners "Newsletter" ziehen und einen Seitentitel vergeben.

|        | I               | t    | <b>EvLu</b><br>9.5.31 | h. Kirche | e in Ole | denburg                                                                                                    | ★ 🗅 | в 🔝 в и                               | Lars Vogel Do                                      | kumentation & T                                | ests (lvtest)                   | Q Suchen                         |                         |
|--------|-----------------|------|-----------------------|-----------|----------|----------------------------------------------------------------------------------------------------|-----|---------------------------------------|----------------------------------------------------|------------------------------------------------|---------------------------------|----------------------------------|-------------------------|
| ß      | WEB             |      |                       |           |          | . ▽ 2                                                                                                    | Ð   | Spalten<br>Pfad:uka                   | ✓<br>sten-System/                                  | T4/Familienzentr                               | um West/New                     | sletter/ 🗋 News                  | etter Muster [16634]    |
|        | Seite           |      |                       |           | Ľ,       | [12369] BE-l avout                                                                                                    |     | 6 7 +                                 | Q                                                  |                                                |                                 |                                  | • 公 ?                   |
| 0      | Anzeig<br>Liste | Jen  |                       |           |          | [1255] BE tayout<br>[11296] Gezeiten<br>[ [3] Media<br>[ 16626] Familienzentrum West                                                              |     | Newsl                                 | etter Mı                                           | uster                                          |                                 |                                  |                         |
| ې<br>چ | SEO<br>Slugs    |      |                       |           |          | <ul> <li>[16013] Hummenzentaum West</li> <li>[16011] Startseite</li> <li>[16661] Aktuelles</li> <li>[17650] Tipps und Tricks für zu Ha</li> </ul> | use | Keine Er                              | rgebnisse. Bitte                                   | e Aktualisieren.                               | SEO - Inha                      | ltsanalyse                       | 2 Aktualisieren         |
|        | DATEI           |      |                       |           |          | <ul> <li>[16880] Unser Angebot</li> <li>[16647] Mitarbeiterinnen</li> <li>[16646] Ehrenamt</li> </ul>                                             |     | Info Text                             |                                                    |                                                |                                 |                                  |                         |
| 4      | Dateil          | iste |                       |           |          | [16644] Kontakt [16965] Unsere KiTas und Schulen                                                                                                  |     | + Inhalt                              | E,                                                 |                                                |                                 |                                  |                         |
|        |                 |      |                       |           | -        | [16645] Notruf<br>[16649] Musterseiten                                                                                                    |     |                                       | Deutsch                                            |                                                |                                 |                                  | e 🗊                     |
|        |                 |      |                       |           | →<br>-▼  | [16635] Metamenu<br>[16633] Newsletter                                                                                                    |     | Newslet                               | ter Nr.1 2019                                      |                                                |                                 |                                  |                         |
|        |                 |      |                       |           |          | [16634] Newsletter Muster<br>[Standard-Titel]                                                                                                    | 3   | + Inhalt                              |                                                    |                                                |                                 |                                  |                         |
|        |                 |      |                       |           |          | <ul> <li>[16632] Systemdaten</li> <li>[16631] FE-User</li> <li>[16673] HTML Elemente</li> </ul>                                                   |     | Newslette                             | r Inhalt                                           |                                                |                                 |                                  |                         |
|        |                 |      |                       |           |          | [10027] HIML-Elemente                                                                                                    |     | + Inhalt                              |                                                    |                                                |                                 |                                  |                         |
|        |                 |      |                       |           |          |                                                                                                    |     | i i i i i i i i i i i i i i i i i i i | Deutsch                                            |                                                |                                 |                                  | 1                       |
|        |                 |      |                       |           |          |                                                                                                    |     | Lorem i<br>Newsle<br>Lorem ip         | ipsum dolor s<br>atter Text, Bil<br>psum dolor sit | sit amet, conse<br>d rechts<br>amet, consectet | ctetuer adipi<br>uer adipiscing | iscing elit.<br>elit. Aenean com | nodo ligula eget dolor. |

#### **13.2 Newsletter Inhaltselemente**

Für den Aufbau eines Newsletters stehen drei Inhaltstypen zur Verfügung:

- 1. Newsletter Text, Bild rechts
- 2. Newsletter Text, Bild links
- 3. Newsletter Text, Bild über die ganze Breite

| Neues Inhaltselement erstellen |                                                                                                    |  |  |  |  |  |  |  |  |
|--------------------------------|----------------------------------------------------------------------------------------------------|--|--|--|--|--|--|--|--|
| BK 1                           | Inhaltselemente                                                                                                    |  |  |  |  |  |  |  |  |
|                                | Newsletter Text, Bild rechts       Newsletter Text, Bild links         Inhaltselement für Newsletterseiten mit Bild rechts       Inhaltselement für Newsletterseiten mit Bild links |  |  |  |  |  |  |  |  |
|                                | <b>Newsletter Text, Bild über ganze Breite</b><br>Inhaltselement für Newsletterseiten mit Bild über ganze<br>Breite                                                                 |  |  |  |  |  |  |  |  |

Das Format der Bilder wird automatisch berechnet. Wird kein Bild / Mediendatei angelegt, läuft der Text über die ganze Breite der Seite.

Die Seite des Newsletters kann, wie bei allen Seiten möglich, zur Kontrolle als Vorschau aufgerufen werden:

| Newsletter im Browser au                                                                                                    | frufen.              |
|----------------------------------------------------------------------------------------------------|----------------------|
| Sozialraum                                                                                                    | rum West             |
| Lorem ipsum dolor sit amet, cons<br>elit.                                                                                                    | sectetuer adipiscing |
| Lorem ipsum dolor sit amet, consectetuer adipiscing<br>elit. Aenean commodo ligula eget dolor. Aenean<br>massa. Cum sociis natoque penatibus et magnis dis<br>parturient montes, nascetur ridiculus mus. Donec quam<br>felis, ultricies nec, pellentesque eu, pretium quis, sem.<br>Nulla consequat massa quis enim. Donec pede justo,<br>fringilla vel, aliquet nec, vulputate eget, arcu. |                      |
| Lorem ipsum dolor sit amet, consectetuer adipiscing<br>elit.                                                                                                    |                      |
| <ul> <li>Aenean commodo ligula eget dolor.</li> <li>Aenean massa. Cum sociis natoque</li> <li>penatibus et magnis dis parturient montes,<br/>nascetur ridiculus mus.</li> <li>Donec quam felis, ultricies nec, pellentesque eu,<br/>pretium quis, sem. Nulla consequat massa quis<br/>enim. Donec pede justo, fringilla vel, aliquet nec,<br/>vulputate eget, arcu.</li> </ul>              |                      |
| Lorem ipsum dolor sit amet, consectetuer adipiscing<br>elit. Aenean commodo ligula eget dolor. Aenean<br>massa. Cum sociis natoque penatibus et magnis dis<br>parturient montes, nascetur ridiculus mus. Donec quam<br>felis, ultricles nec, pellentesque eu, pretium quis, sem.<br>Nulla consequat massa quis enim. Donec pede justo,<br>fringilla vel, aliquet nec, vulputate eget, arcu. |                      |

#### **13.3 Versand des Newsletters**

- 1. Modul "Direct Mail" klicken und dann im Bereich Seitenbaum auf den Ordner "Newsletter"
- 2. Schritt1: "Interne Seite" wählen
- 3. Schritt1: Seite mit dem erstellen Newsletter klicken.
- 4. Schritt 2 und 3: "weiter" klicken
- 5. Schritt 4: optionaler Testversand möglich
- 6. Schritt 4: "weiter" klicken
- 7. Schritt 5: "An alle Empfänger der Versandgruppe versenden" klicken
- 8. WICHTIG: Die Newsletter werden automatisch versendet.

|             | EVLuth. Kirche in<br>9.5.31 | Oldenburg                            | * | Image: Contract of the second second secon |
|-------------|-----------------------------|--------------------------------------|---|----------------------------------------------------------------------------------------------------|
| ۵           | WEB -                       |                                      |   | Pfad: /Baukasten-System/T4/Familienzentrum West/                                                                                                    |
|             | Seite                       |                                      | Ð |                                                                                                    |
| ٢           | Anzeigen                    | Für Direct Mail konfigurierte Ordner |   | 1 2 3 4 5                                                                                                    |
|             | Liste                       | a Newsletter                         |   |                                                                                                    |
| 9           | SEO                         |                                      |   | Neue Newsletter - Wählen Sie Quelle des Newsletters aus:                                                                                                    |
| ę           | Slugs                       |                                      | 2 | ▶ <u>Interne Seite</u>                                                                                                    |
| ×           | DATEI -                     |                                      |   | Neuen Versand anhand einer Seite erstellen ?                                                                                                    |
| <b>A</b> b  | Dateiliste                  |                                      | 3 | 🗋 Newsletter Muster 🐞 🖋 🖳                                                                                                    |
| $\boxtimes$ | DIRECT MAIL -               |                                      |   |                                                                                                    |
| $\square$   | Direct Mail                 |                                      |   | ► Externe Seite                                                                                                    |
|             | Empfängerliste              |                                      |   | ▶ Quickmail                                                                                                    |
|             | Statistiken                 |                                      |   | ► Direct Mail                                                                                                    |
| Ľ,∕         | Versand-Status              |                                      |   |                                                                                                    |
| ß           | Konfiguration               |                                      |   |                                                                                                    |

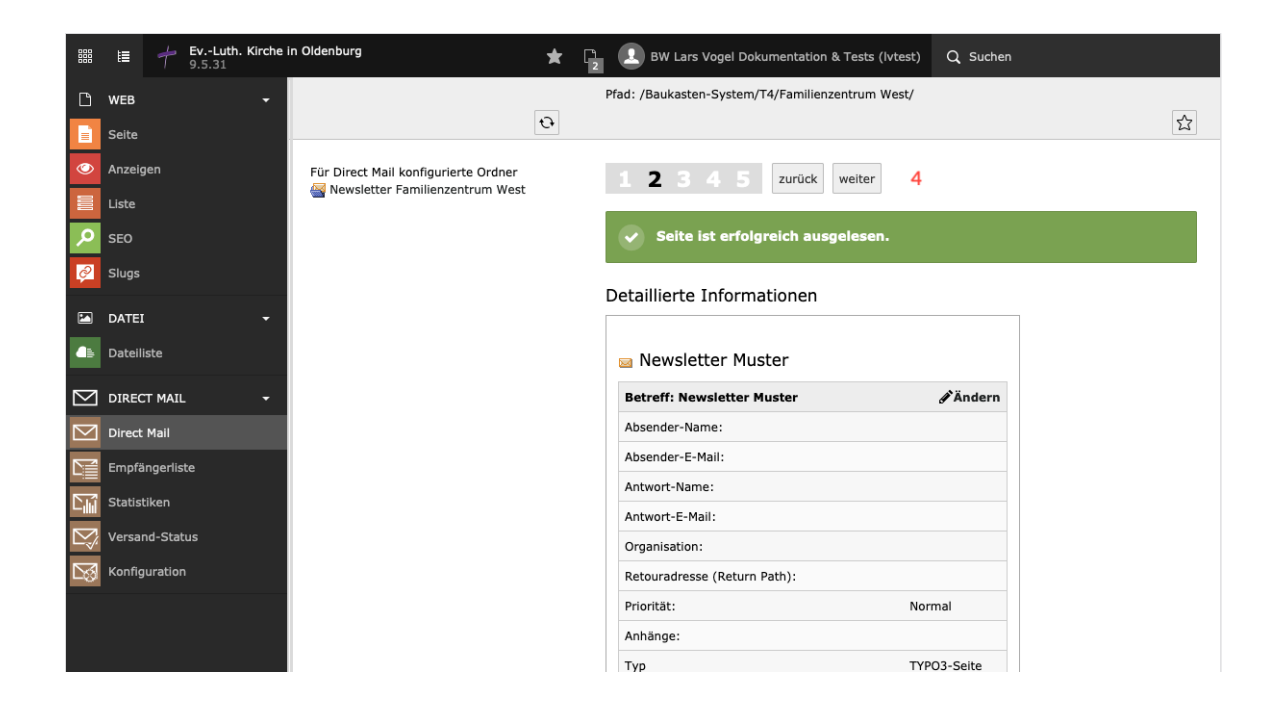

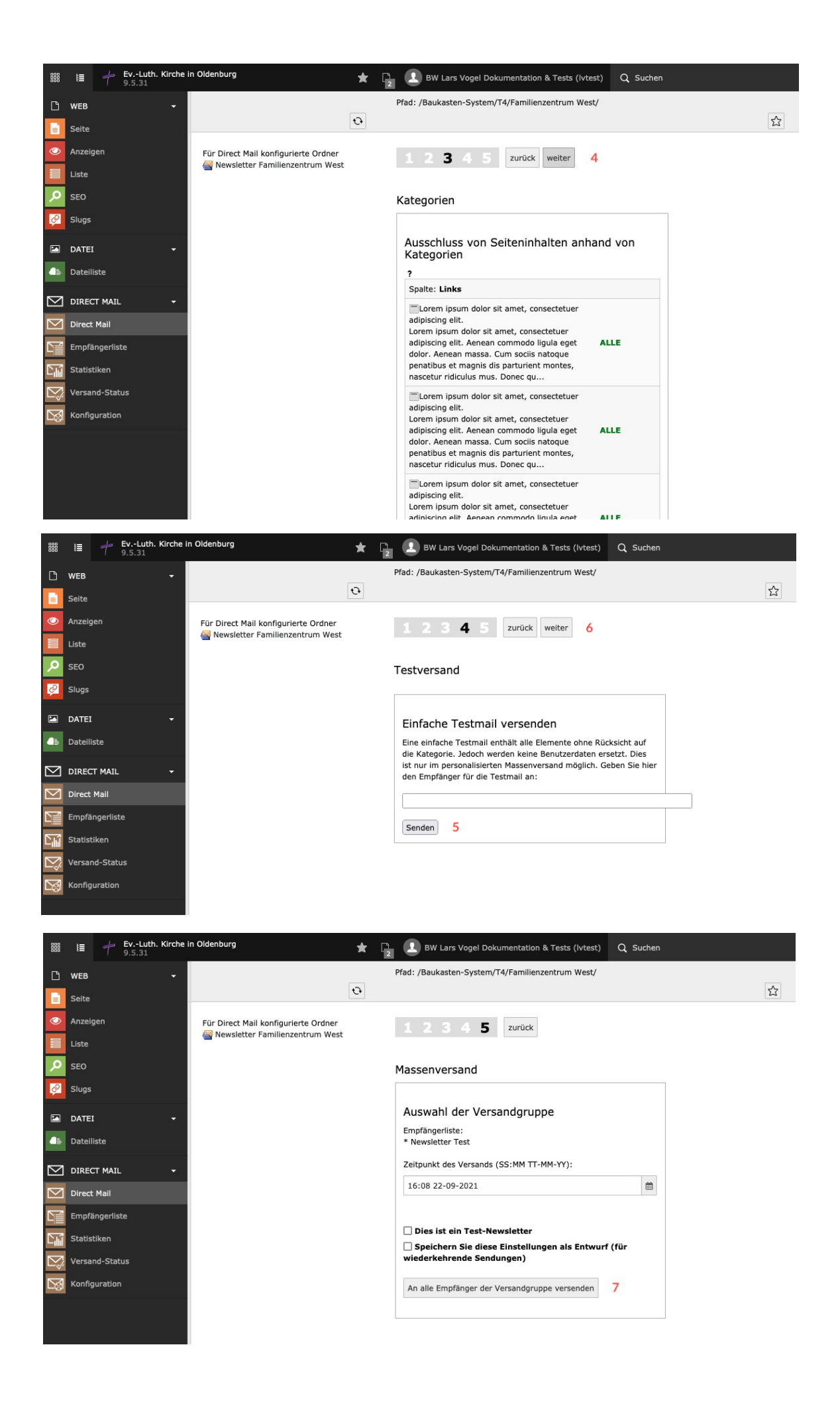

## 13.4 Newsletter Versandstatistik

Versandstatistik einsehen:

- 1. Modul "Versand-Status" unterhalb von "Direkt Mail" klicken
- 2. Eine Übersicht versendetet Newsletter wird gezeigt
- 3. Zur Anzeige der Statistik auf eine Zeile klicken

## 14. Dateiverwaltung

#### 14.1 Bilder und Dokumente verwalten

Bilder und Dokumente können Sie unter dem Modul "Dateiliste" verwalten.

Alle Bilder und Dokumente, die Sie über Ihre Inhaltsseiten hochgeladen haben (siehe Punkt 9), werden hier aufgelistet.

Zur Anzeige der Bilder und Dokumente

- 1. im Bereich A auf auf das Modul "Dateiliste" klicken
- 2. im Bereich B den Ordner Suchen, dessen Inhalte angezeigt werden sollen.
- 3. im Bereich C wird dann eine Übersicht der vorhandenen Dateien ausgegeben.

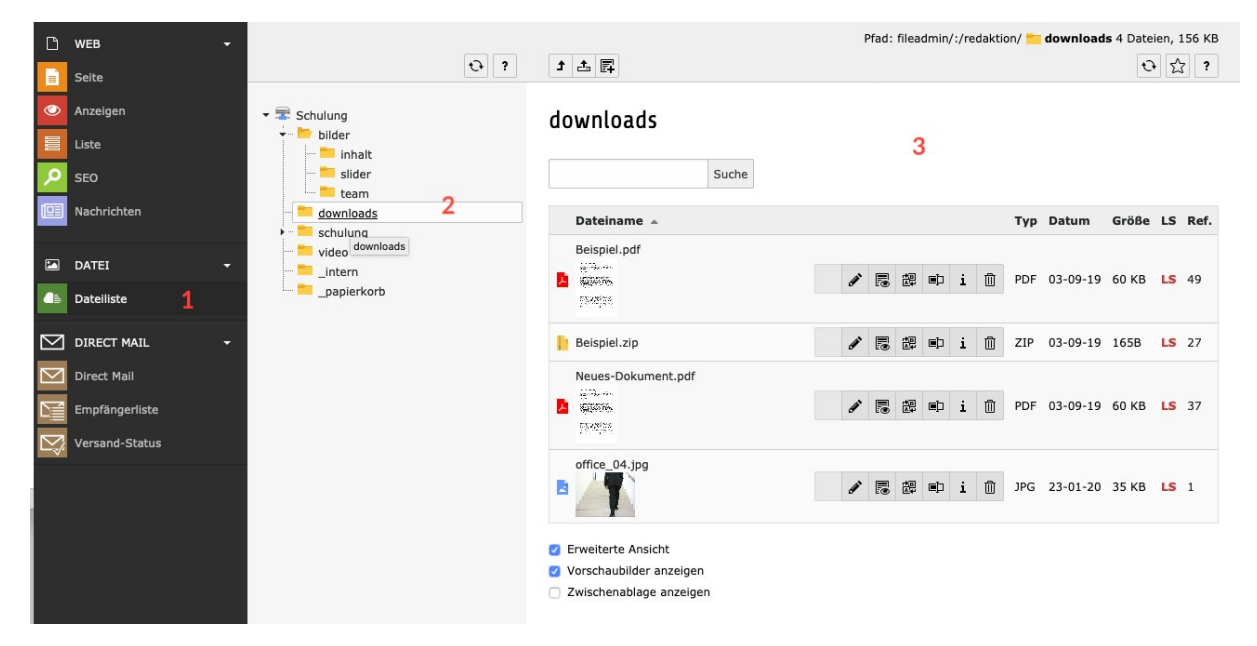

#### Tipp:

Aktivieren Sie die Checkbox "Vorschaubilder anzeigen" um eine bessere Übersicht zu erhalten.

Benutzen Sie das Feld "Suche" um nach bekannten Dateinahmen zu suchen.

### 14.2 Dateien bearbeiten

Aktivieren Sie die Checkboxen

- Erweiterte Ansicht und
- Vorschaubilder anzeigen

Im Anschluss erhalten Sie die Möglichkeit die Angaben zur Verwaltung einer Datei zu bearbeiten

- 1. Metadaten bearbeiten, hier können Sie zentral Titel und Beschreibung einer Mediendatei festlegen.
- 2. Vorschau, bei Bildgrafiken wird das Original angezeigt und bei PDF-Dateien das gesamten PDF.
- 3. Ersetzen, hier haben Sie die Möglichkeit eine Datei durch ein neue Version zentral zu ersetzen. Dadurch ändern sich alle Inhaltselemente, die diese Datei verwenden automatisch mit.
- 4. Umbenennen, hier können Sie den Namen einer Datei ändern, bzw. Ihren Erfordernissen anpassen
- 5. Löschen, eine Datei kann nur gelöscht werden, wenn sie in keinem Inhaltslement mehr verwendet wird. In diesem Beispiel ist die Datei 49 Elementen verknüpft.

|   | Dateiname 🔺  |     |   |   |    |   |   | Тур | Datum    | Größe | LS | Ref. |
|---|--------------|-----|---|---|----|---|---|-----|----------|-------|----|------|
|   | Beispiel.pdf | 1   | 2 | 3 | 4  |   | 5 |     |          |       |    |      |
| A |              | di. | 5 |   | ∎þ | i | Û | PDF | 03-09-19 | 60 KB | LS | 49   |
|   |              |     |   |   |    |   |   |     |          |       |    |      |

#### 14.3 Dateiordner anlegen

Zum Anlegen neuer Dateiordner

- 1. wechseln in das Modul "Dateiliste"
- 2. den Ordner wählen unterhalb dessen neue Verzeichnisse erstellt werden sollten
- 3. auf den Button "neu" klicken
- 4. die Eingabemaske zum Anlegen weiterer Ordne wird angezeigt, hier die Anzahl der Ordner einstellen
- 5. Bezeichnungen vergeben und
- 6. auf "Ordner anlegen" klicken

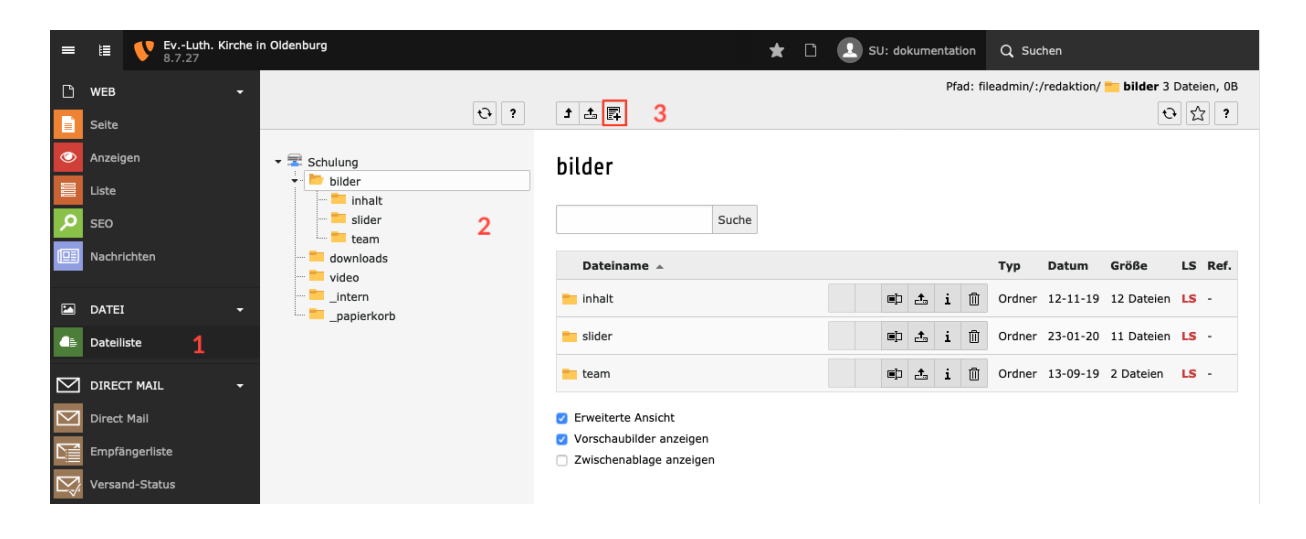

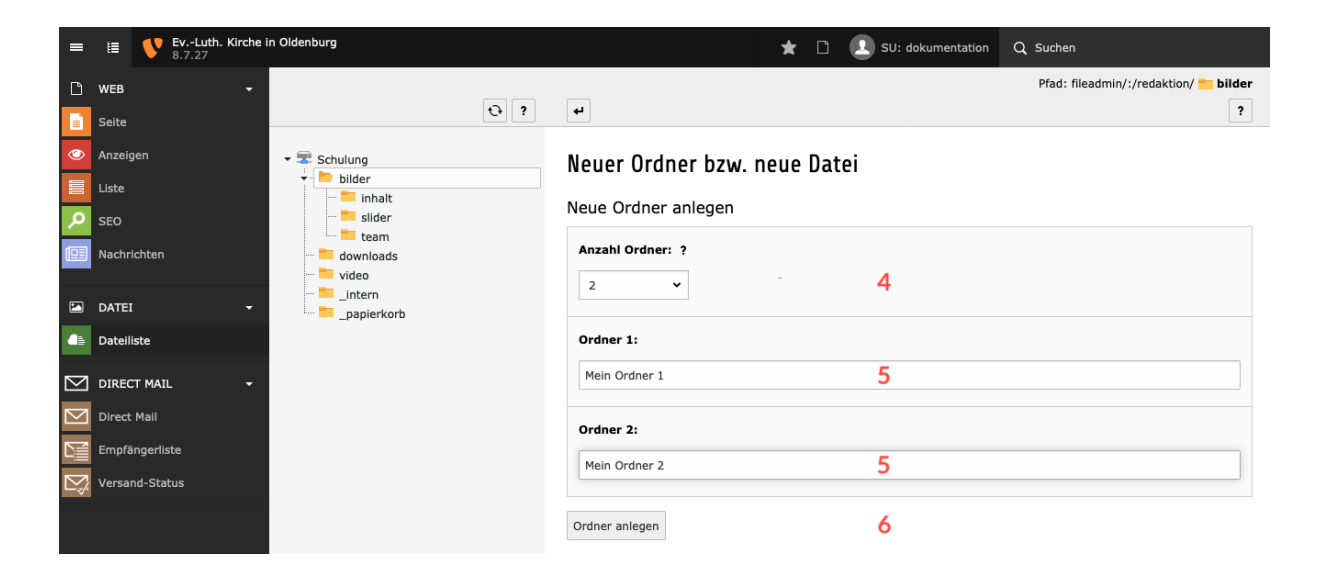
#### 14.4 Dateien hochladen

Wenn Sie Bilder oder Dateien nicht direkt auf der Seite hochladen, auf der sie verwendet werden (siehe <u>Neues Bild hochladen</u>), können Sie dies auch über die Dateiverwaltung tun.

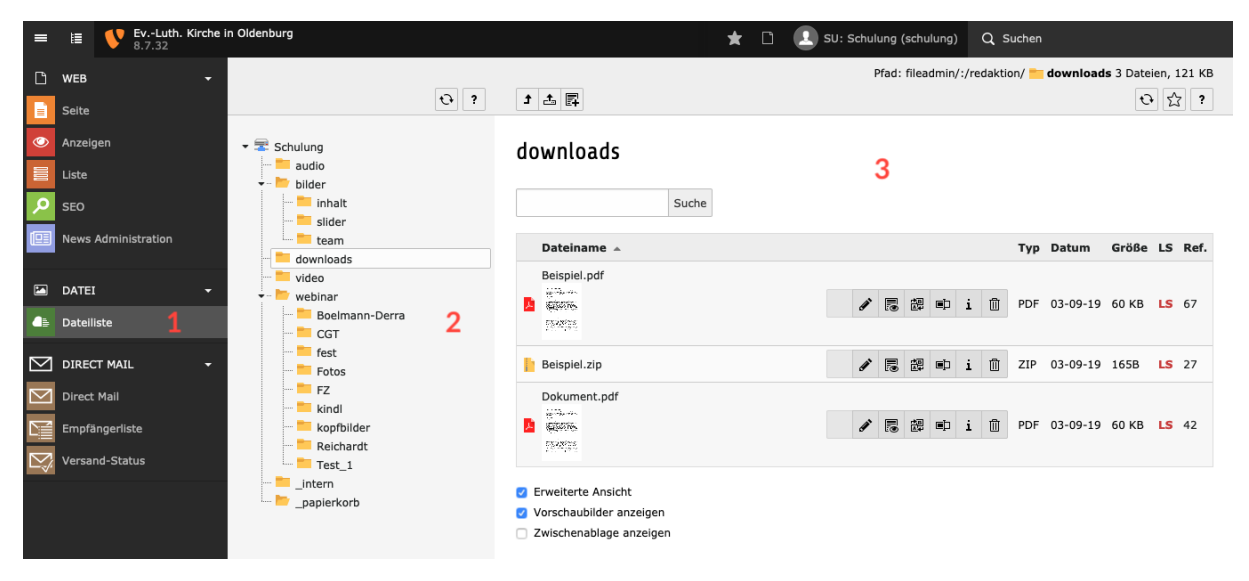

Zum Hochladen von Dateien über die Dateilisten

- 1. links im Bereich Module auf "Dateiliste" klicken
- 2. im Navigationsbereich wird jetzt an Stelle des Seitenbaums die Ordnerstruktur des Dateibereichs angezeigt, hier den Ordner wählen in den neue Dateien abgelegt werden sollen
- 3. Übersicht vorhandener Dateien
- 4. Bei Klick auf den Button "Dateien hochladen" öffnet sich
- 5. ein Dialog. Hier ein oder mehrere Bilder auf Ihrem Computer auswählen und mit klick auf "öffnen" den Upload starten
- alternativ können ein oder mehrere Dateien per Drag & Drop in den Bereich (6) gezogen werden und der Upload startet nach loslassen der Dateien. Der Bereich wird auch sichtbar, wenn Dateien zu Upload auf die Übersicht der vorhandenen Dateien (3) gezogen werden.

#### Wichtig:

Auch hier gilt: Der Dateiname wird beim Hochladen übernommen, daher sollten Sie beim Abspeichern der Dateien "sprechende" Dateinamen ohne Sonderzeichen vergeben, damit Sie die Dateien wieder finden und zuordnen können.

Hinweis:

Leerzeichen werden automatisch zu Unterstrichen (\_). Umlaute werden automatisch umgewandelt.

Der Dateiname darf nicht länger als 30 Zeichen sein.

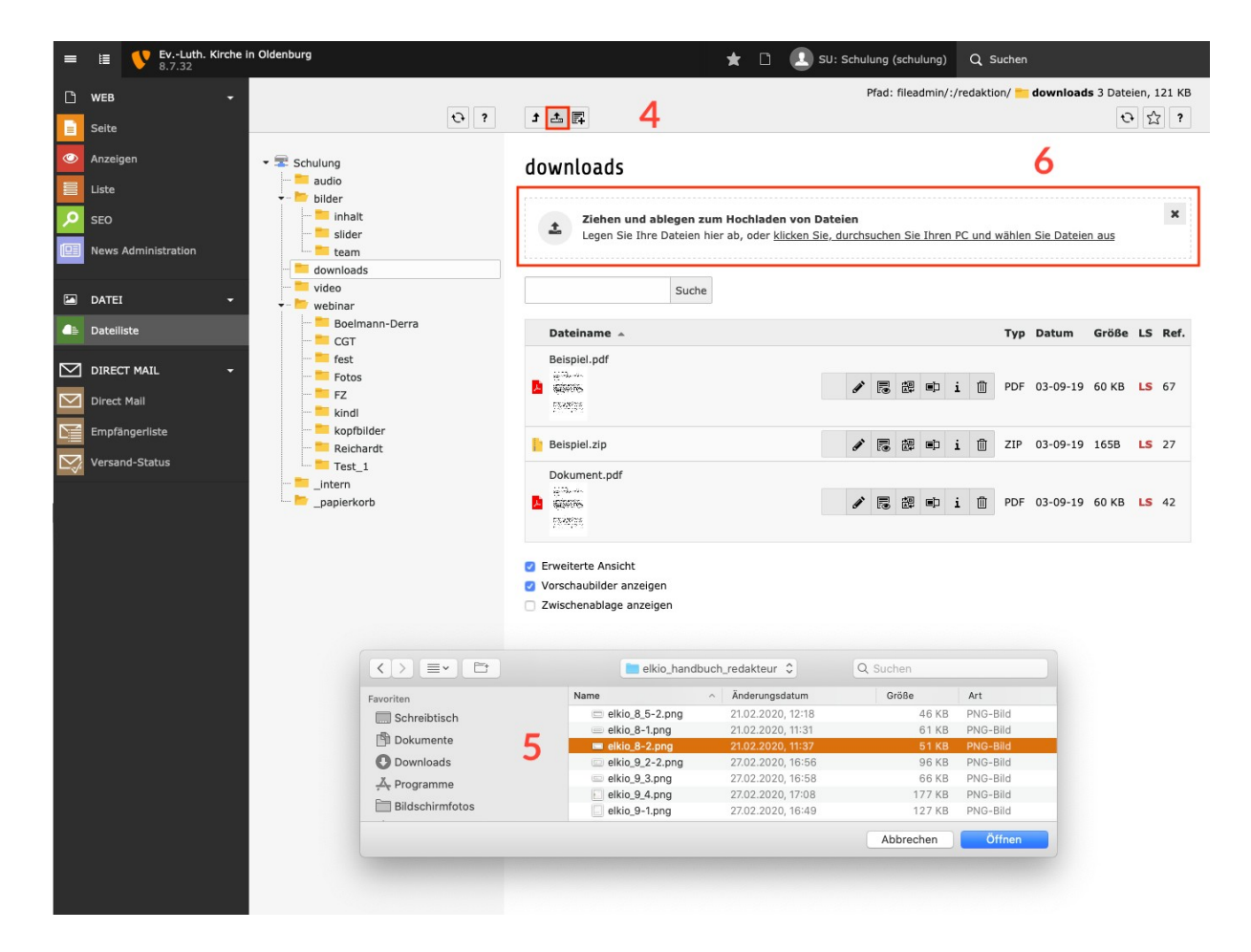

Während der des Uploads wird eine Anzeige zu Fortschritt und Erfolg des Uploads ausgegeben:

| =         | EvLuth. Kirche                   | in Oldenburg                                                                                                    |                                                                                                    | 🛨 🗋 🔝 SU: Schulung (schulung) Q. Suchen                         |  |  |  |  |  |
|-----------|----------------------------------|----------------------------------------------------------------------------------------------------|----------------------------------------------------------------------------------------------------|-----------------------------------------------------------------|--|--|--|--|--|
| ß         | WEB -                            |                                                                                                    |                                                                                                    | Pfad: fileadmin/:/redaktion/webinar/ 📩 Test_1 1 Datei, 16.28 KB |  |  |  |  |  |
|           | Seite                            | ÷ ?                                                                                                    | t 초 타                                                                                                    | 한 ☆ ?                                                           |  |  |  |  |  |
| 0         | Anzeigen<br>Liste                | <ul> <li>Schulung</li> <li>audio</li> <li>bilder</li> <li>sider</li> <li>team</li> <li>downloads</li> <li>webinar</li> <li>Boelmann-Derra</li> <li>CGT</li> <li>fest</li> <li>FZ</li> <li>kindi</li> <li>kopfbilder</li> <li>Reichardt</li> </ul> | Test_1                                                                                                    |                                                                 |  |  |  |  |  |
| <b>Р</b>  | SEO<br>News Administration       |                                                                                                    | Ziehen und ablegen zum Hochladen von Dateien     Legen Sie Ihre Dateien hier ab, oder <u>klicken Sie, durchsuchen Sie Ihren PC und wählen Sie Dateien aus</u> |                                                                 |  |  |  |  |  |
|           | DATEI <del>-</del>               |                                                                                                    | Suche                                                                                                    |                                                                 |  |  |  |  |  |
| 45        | Dateiliste                       |                                                                                                    | Dateiname 🔺                                                                                                    | 📋 🛍 🛃 Typ Datum Größe LS Ref.                                   |  |  |  |  |  |
| $\square$ | DIRECT MAIL -                    |                                                                                                    | 😣 elkio_t1.jpg                                                                                                    | 93%- 1013.8 КВ                                                  |  |  |  |  |  |
| $\ge$     | Direct Mail                      |                                                                                                    | 8 elkio_t4.png                                                                                                    | 34%- 2.8 MB                                                     |  |  |  |  |  |
|           | Empfängerliste<br>Versand-Status |                                                                                                    | 😵 elkio_t3.psd                                                                                                    | 15%- 5.7 MB                                                     |  |  |  |  |  |
|           |                                  | intern                                                                                                    | 😮 elkio_t2 Kopie.jpg                                                                                                    | 54%- 1003.9 KB                                                  |  |  |  |  |  |
|           |                                  | — _рарксткого                                                                                                    | 😵 elkio_t4 Kopie.jpg                                                                                                    | 64%- 1.0 MB                                                     |  |  |  |  |  |
|           |                                  |                                                                                                    | 😣 elkio_t3.jpg                                                                                                    | 20%- 5.2 MB                                                     |  |  |  |  |  |
|           |                                  |                                                                                                    | 😵 elkio_15_1-1.png                                                                                                    | 99%- 97.8 KB                                                    |  |  |  |  |  |
|           |                                  |                                                                                                    | elkio_news-more.png                                                                                                    | PNG 02-07-20 52.0 KB LS -                                       |  |  |  |  |  |
|           |                                  |                                                                                                    | elkio_t2.jpg                                                                                                    | 75%- 1.1 MB                                                     |  |  |  |  |  |
|           |                                  |                                                                                                    | elkio_14_1-1.png                                                                                                    | PNG 02-07-20 53.5 KB LS -                                       |  |  |  |  |  |
|           |                                  |                                                                                                    | 😣 elkio_t1 Kopie.jpg                                                                                                    | 100%- 901.6 КВ                                                  |  |  |  |  |  |

| Reichardt |                                                                                                    |                                                    |                                                |                              |    |  |  |  |  |
|-----------|----------------------------------------------------------------------------------------------------|----------------------------------------------------|------------------------------------------------|------------------------------|----|--|--|--|--|
| ern       | Einige Dateien existieren bereits                                                                                                    |                                                    |                                                |                              |    |  |  |  |  |
| JEIKOID   | Einige der Dateien, die Sie hochladen möchten, existieren bereits im System. Bitte wählen Sie für jede dieser Dateien die gewünschte Aktion aus. |                                                    |                                                |                              |    |  |  |  |  |
|           | Originaldatei Hochgeladene Datei Aktion                                                                                                    |                                                    |                                                |                              |    |  |  |  |  |
|           |                                                                                                    | elkio_12_4-3.png<br>(202.6 KB)<br>2020-07-02 16:11 | elkio_12_4-3.png (2<br>KB)<br>2020-07-02 16:05 | Überschreiben                | ~  |  |  |  |  |
|           |                                                                                                    |                                                    |                                                |                              |    |  |  |  |  |
|           | Wäł                                                                                                    | nlen Sie alternativ ein                            | e Massenaktion aus:                            | Bitte auswählen              | ·  |  |  |  |  |
|           |                                                                                                    |                                                    | Abbrechen Mit au                               | sgewählten Aktionen fortfahr | en |  |  |  |  |
|           |                                                                                                    |                                                    |                                                |                              |    |  |  |  |  |

#### Tipp:

Wenn Sie beim Hochladen "Überscheibe existierende Dateien" auswählen, werden Dateien mit gleichem Dateinamen ersetzt.

Dabei aktualisiert sich die Grafik in allen Seiten und es müssen nicht in allen Referenzen manuell ersetzt werden.

#### Wichtig:

Nach dem ersetzen der Datei sollte der TYPO3 Cache geleert werden.

#### 14.5 Mehrere Dateien auf einmal bearbeiten (Stapelverarbeitung)

Sie können mehrere Dateien zusammen bearbeiten.

- 1. Dazu aktivieren Sie die Checkbox "Zwischenablage anzeigen" und im Bereich Zwischenablage die "Zwischenablage #1 (Mehrfachauswahlmodus)"
- 2. Im Anschluss können die Aktionen Löschen, Kopieren und Verschieben für die
- 3. per Checkbox aktivierten Dateien ausgeführt werden

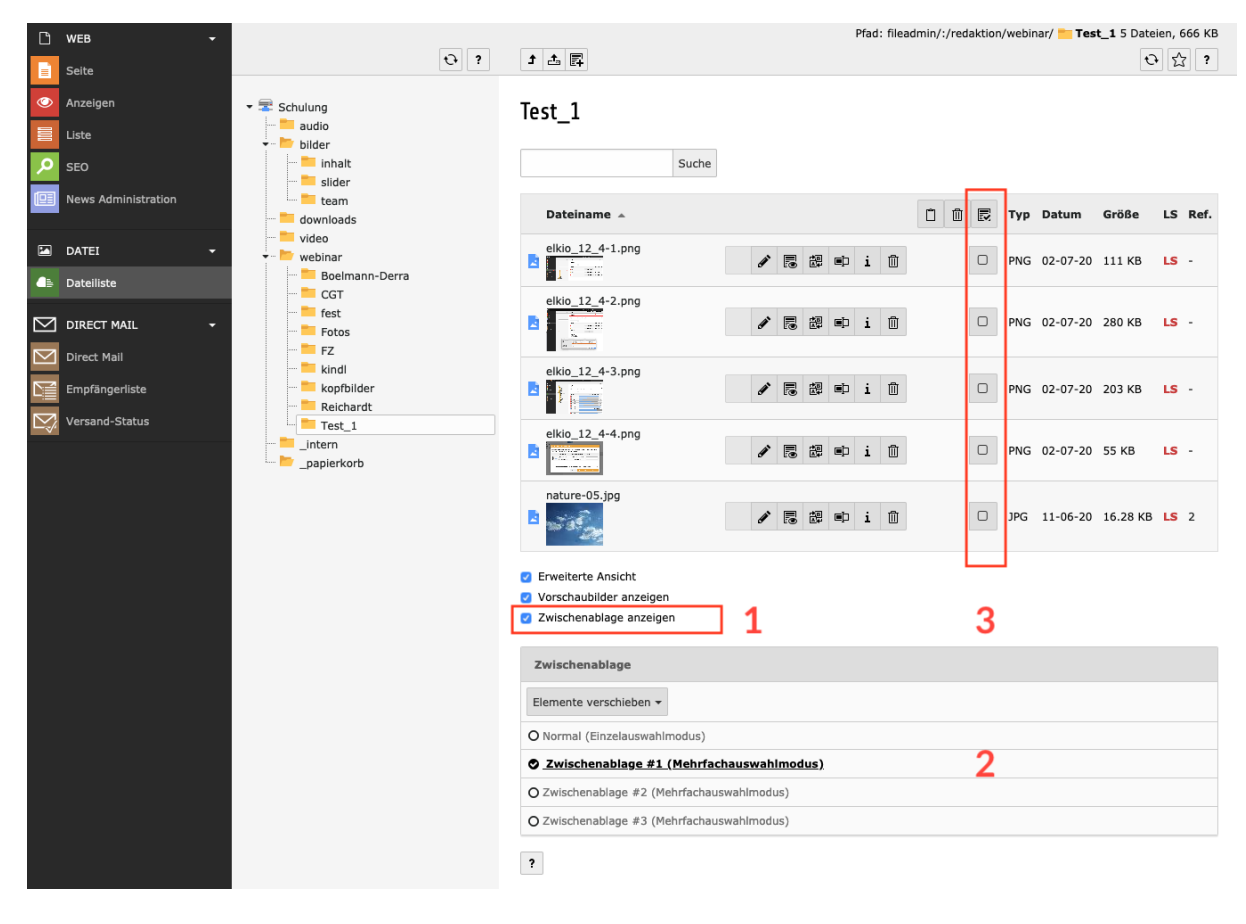

#### 14.6 Dateien suchen

Über das Suchfeld kann nach Dateibezeichnungen gesucht werden. Der Suche startet im gewählten Ordner und zieht die darunter liegenden Ordner mit ein.

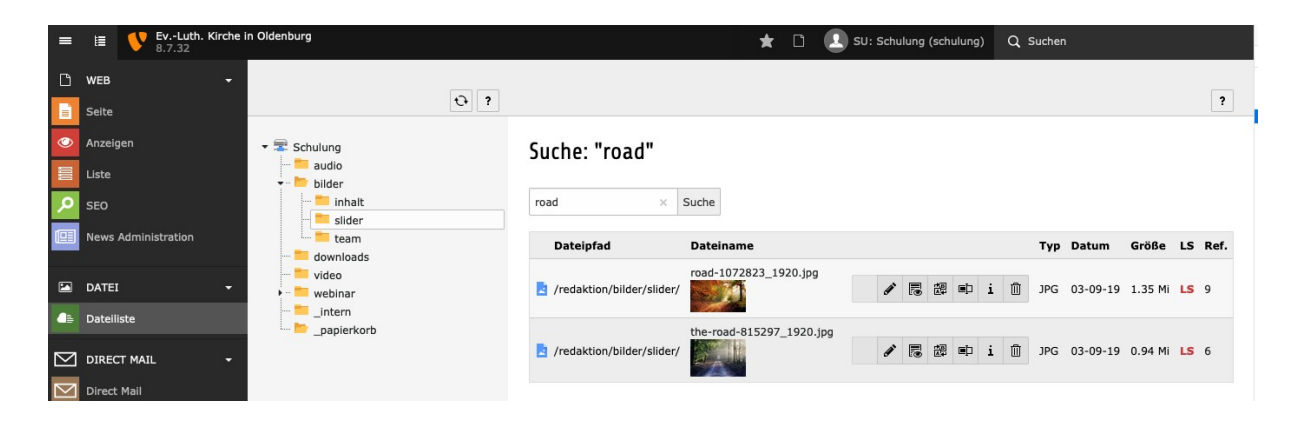

## **15. Template Inhaltselemente**

Alle neuen Baukästen enthalten eigene Inhaltselemente für speziellen Anforderungen.

Nach dem Anlegen eines neues Inhaltselements erscheint die Übersicht der möglichen Inhaltstypen. Neben dem Reiter "Typischer Seiteninhalt" mit z.B. den Text- und Text/Bild Elementen gibt es eine weiteren Reiter "BK Inhaltselemente".

#### **Neues Inhaltselement**

Wählen Sie bitte den Seiteninhaltstyp aus, den Sie erstellen wollen:

| Typischer Seiteninhalt BK Inhaltselemente |                                                                                                    | Formulare                                              | Menü                                        | Plug-Ins                  | Besondere Elemente | Raster-Elemente |  |  |  |
|-------------------------------------------|----------------------------------------------------------------------------------------------------|--------------------------------------------------------|---------------------------------------------|---------------------------|--------------------|-----------------|--|--|--|
|                                           | Button Link / Download<br>Button mit Link zu einer Seite oder Datei (Download) im Textbereich                                        |                                                        |                                             |                           |                    |                 |  |  |  |
| ~                                         | Gemeindebrief<br>Inhaltselement mit Text und Möglichkeit zum PDF Download                                                            |                                                        |                                             |                           |                    |                 |  |  |  |
|                                           | Karusellelement Zitate / Mitmachen<br>Karusellelement mit Bild und Text                                                              |                                                        |                                             |                           |                    |                 |  |  |  |
|                                           | Text / Bildelement<br>Inhaltselement mit Option auf mehrspaltigem Text und Bildslider /-galerie bei mehrern Bildern                  |                                                        |                                             |                           |                    |                 |  |  |  |
|                                           | Sitemaps der ausgewählten Seiten mit Bild aus Seitenresource<br>Menü aller Seiten und Unterseiten der ausgewählten Seiten ausklappen |                                                        |                                             |                           |                    |                 |  |  |  |
|                                           | Sitemaps der au<br>Das Icon wird in                                                                                                  | <b>usgewählten Seiten n</b><br>den Seiteneigenschafter | n <b>it Icon aus Se</b><br>n von BK t2 gese | i <b>teneiger</b><br>etzt | nschaften (E       | 3K T2)          |  |  |  |

#### 15.1 Button Link/Download

Diese Element erzeugt einen Button mit einem

- Link auf eine externe oder
- interne Seite oder
- oder auf eine Datei, z.B. als Download einer PDF-Datei.

Dazu auf das Link-Symbol klicken und im folgenden Dialog zur Erstellung eines Links die gewünschten Einstellungen vornehmen, s. Kapitel 8.

| Allgemein            | Erscheinungsbild   | Zugriff | Raster-Elemente |   |        |  |  |
|----------------------|--------------------|---------|-----------------|---|--------|--|--|
| Typ:                 | on Link / Download |         |                 | ~ |        |  |  |
| Spalten:<br>Inhalt ~ |                    |         |                 |   |        |  |  |
| Überschrif           | t:                 |         |                 |   |        |  |  |
| Beipiel But          | ton                |         |                 |   | ×      |  |  |
| Link:                |                    |         |                 |   |        |  |  |
| t3://p               | bage?uid=16528     |         |                 |   | × @8 % |  |  |

Das Element auf der Seite:

Musterbaukasten T1 / Wer-Was-Wann

## **BK Inhaltselemente**

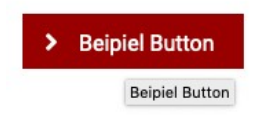

#### 15.2 Gemeindebrief

Das Element "Gemeindebrief" erzeugt ein Text / Bild Störerelement das einen Download zur Verfügung stellt. Dabei kann eine Datei gewählt werden, die dann zum Download angeboten wird oder es wird ein Vorschaubild gewählt welches dann einen Link auf die zum Download gedachte Datei erhält.

Nach dem Klick zum Erstellen des Elements "Gemeindebrief" erscheint die Eingabemaske, hier

- 1. eine Überschrift eintragen
- 2. beschreibenden Text hinzufügen und
- 3. eine Datei verlinken,
- 4. Titel und
- 5. Alternativen Text vergeben. Diese Text ist eine Beschreibung zum Download wird er leer gelassen erscheint auf der Seite ein allgemeiner Textbaustein.
- 6. Ist ein abweichendes Vorschaubild gewählt hier den Link zum Download eintragen.
- 7. Speichern nicht vergessen.

| Allgemein Erscheinungsbild Zugriff Raster-Elemente                                                                                             |                                                        |         |
|----------------------------------------------------------------------------------------------------|--------------------------------------------------------|---------|
| Тур:                                                                                                    |                                                        |         |
| Gemeindebrief                                                                                                    | ~                                                      |         |
|                                                                                                    |                                                        |         |
| Spalten:                                                                                                    |                                                        |         |
| Inhalt V                                                                                                    |                                                        |         |
| Überschrift:                                                                                                    |                                                        |         |
| Eine Überschrift zum Gemeindebrief                                                                                                    | ×                                                      | 1       |
|                                                                                                    |                                                        |         |
| Text:                                                                                                    |                                                        |         |
| Format - B I ×₂ ײ )≣ ≣ ≣ Ξ Ξ Ξ ∃ ⊕ ⊕ ⊕ 99   ≞ Ξ                                                                                                | ≝ ≡  ∞ ∞                                               |         |
| X h i i i I μ + →   Ω •   X   D Que                                                                                                    | allcode 🔼 - 🔝 -                                        |         |
| Lorem ipsum dolor sit amet, an purto adolescens suscipiantur pro, aliqu                                                                        | id mediocritatem mei                                   |         |
| nulla invidunt reprehendunt eum, nam id iusto omnes. Possit repudiand<br>malla invidunt reprehendunt eum, nam id iusto omnes. Possit repudiand | ae usu in, mei eu                                      | 2       |
| nons conmode contentiones.                                                                                                    |                                                        |         |
|                                                                                                    |                                                        |         |
|                                                                                                    |                                                        |         |
|                                                                                                    |                                                        |         |
|                                                                                                    |                                                        |         |
|                                                                                                    |                                                        |         |
|                                                                                                    | 4                                                      |         |
|                                                                                                    |                                                        |         |
| Medienelemente                                                                                                    |                                                        | •       |
| 🗅 Mediendatei hinzufügen                                                                                                    |                                                        | 3       |
| Erlaubte Dateierweiterungen:<br>GIF JPG JPEG BMP PNG PDF SVG AI MP3 WAV MP4 OGG FLAC OF                                                        | PUS WEBM YOUTUBE VIMEO                                 |         |
| Titel Gemeindebrief                                                                                                    |                                                        |         |
| Dateina Kirche-St.Petri-mittel-800a.jp                                                                                                    |                                                        | 1 🗊 i 🚍 |
| Bild-Metadaten                                                                                                    |                                                        |         |
| Titel                                                                                                    | Alternativer Text                                      |         |
| Elementspezifischen Wert setzen (Kein Standard vorgegeben)                                                                                     | Elementspezifischen Wert setzen (Kein Standard vorgege | ben)    |
| Gemeindebrief × 4                                                                                                    | Gemeindebrief 02/2020 ×                                | 5       |
| Link                                                                                                    | Beschreibung (Bildunterschrift)                        |         |
| fileadmin/user_upload/Beispiel.pdf                                                                                                    | Elementspezifischen Wert setzen (Kein Standard vorgege | ben)    |
|                                                                                                    |                                                        |         |
|                                                                                                    |                                                        |         |

#### Eine Überschrift zum Gemeindebrief

Lorem ipsum dolor sit amet, an purto adolescens suscipiantur pro, aliquid mediocritatem mei et. Docendi iracundia id vis, assum splendide eos et. An pro maiorum iudicabit repudiandae, an nulla invidunt reprehendunt eum, nam id iusto omnes. Possit repudiandae usu in, mei eu mollis commodo contentiones.

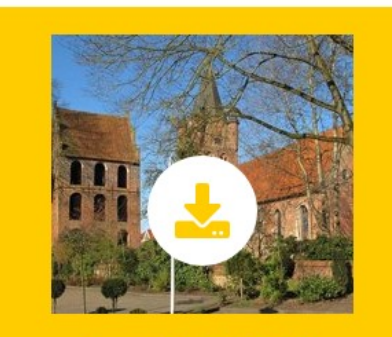

Gemeindebrief 02/2020

#### 15.3 Text / Bildelement

Das Element gibt einen mehrspaltigen Text aus. Wir mehr als ein Bild hinzugefügt wird eine kleine Bildergalerie als Bilderslider ausgegeben.

#### Unsere Kirchengemeinde

Lorem ipsum dolor sit amet, consectetuer adipiscing elit. Aenean commodo ligula eget dolor. Aenean massa. Cum sociis natoque penatibus et magnis dis parturient montes, nascetur ridiculus mus. Donec quam felis, ultricies nec, pellentesque eu, pretium quis, sem. Nulla consequat massa quis enim. Donec pede justo, fringilla vel, aliquet nec, vulputate eget, arcu. In enim justo, rhoncus ut, imperdiet a, venenatis vitae, justo.

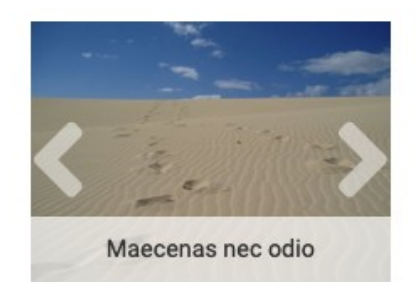

...

Beim Anlegen des Inhalts

- 1. als den Typ "Text / Bildelement" wählen
- 2. Überschrift vergeben
- 3. Text eintragen und wählen ob der Text
- 4. 1- oder 2-spaltig ausgegeben werden soll
- 5. den Button "Mediendatei" hinzufügen klicken und ein oder mehrere Bild hinzufügen. Werder mehr als ein Bild ausgewählt, werden die Bilder in einer Slideshow ausgegeben.
- 6. Wird eine Bildunterschrift eingetragen, erscheint diese dann im unteren Bereich des Bildes

| Allgemein Erscheinungsbild Zugriff Raster-Elemente                                                                                                    |           |
|----------------------------------------------------------------------------------------------------|-----------|
| Түр:                                                                                                    |           |
|                                                                                                    | 1         |
| Spalten:                                                                                                    |           |
| Inhalt 🗸                                                                                                    |           |
| Überschrift:                                                                                                    |           |
| Unsere Kirchengemeinde                                                                                                    | × 2       |
|                                                                                                    |           |
| Text:                                                                                                    |           |
| Format -   B I ×a ×a   2를 :를 돌 듣 듣 는 神   99   는 는 는 를 들   @                                                                                                    | 3         |
| ${\times} \ \textcircled{\ } \ \textcircled{\ } \ \textcircled{\ } \ \textcircled{\ } \ {\longrightarrow} \ \rule{0.5ex}{1.5ex} \ \rule{0.5ex}{1.5ex$ | •         |
| Aenean massa. Cum sociis natoque penatibus et magnis dis parturient montes, nascetur<br>ridiculus mus. Donec quam felis, ultricies nec, pellentesque eu, pretium quis, sem. Nulla<br>consequat massa quis enim. Donec pede justo, fringilla vel, aliquet nec, vulputate eget, arcu.<br>In enim justo, rhoncus ut, imperdiet a, venenatis vitae, justo.                                                                                                    |           |
| Textspalten                                                                                                    | А         |
| 2-spaltig 🗸                                                                                                    | 4         |
| Medienelemente                                                                                                    | F         |
| 🗅 Mediendatei hinzufügen                                                                                                    | 5         |
| Erlaubte Dateierweiterungen:<br>GIF JPG JPEG BMP PNG PDF SVG AI MP3 WAV MP4 OGG FLAC OPUS WEBM YOUTUBE VIM                                                                                                    | EO        |
| Dateina oldenkirchengeschichte.jpg                                                                                                    | ✓ ● □ i = |

## Seiteninhalt "Unsere Kirchengemeinde" auf Seite "Alle Inhaltselemente" bearbeiten

| 🗅 Mediendatei hinzufügen                                                       | 5                                                                                                    |
|--------------------------------------------------------------------------------|----------------------------------------------------------------------------------------------------|
| Erlaubte Dateierweiterungen:<br>GIF JPG JPEG BMP PNG PDF SVG AI MP3 WAV MP4 OG | G FLAC OPUS WEBM YOUTUBE VIMEO                                                                                     |
| Dateina oldenkirchengeschichte.jpg                                             | <b>∕</b> • • i =                                                                                                   |
| Dateina nature-02.jpg                                                          |                                                                                                    |
| Bild-Metadaten<br>Titel                                                        | Alternativer Text                                                                                                  |
| Elementspezifischen Wert setzen (Kein Standard vorgegeben)                     | Elementspezifischen Wert setzen (Kein Standard vorgegeben)                                                         |
| Link<br>@8 %                                                                   | Beschreibung (Bildunterschrift)  Elementspezifischen Wert setzen (Standard: "Spuren im Sand")  Maecenas nec odio 6 |
| Bildbearbeitung<br>La Editor öffnen<br>Standard<br>Seitenverhältnis: Frei      |                                                                                                    |

#### 15.4 Sitemaps der Unterseiten der ausgewählte Seite mit Bildern aus den Seitenressourcen / Seiteneigenschaften

Mit diesem Element ist es möglich die Unterseiten zu einem gewählten Startpunkt als Kachelnavigation auszugeben. Die Inhalte der Seiten werden in einem Modal-Fenster ausgegeben.

Zum Anlegen diese Elements

- 1. Eine Seitenstruktur anlegen, die Seite des Startpunkts dazu im Menü verstecken oder alternativ die Seite als "Ordner" anlegen.
  - Auf den neuen Seiten im Bereich "Inhalte" Text- und Bildinhalte anlegen.
- 2. Anschließen bei den neu angelegten Seiten, im Pop-Up-Dialog auf den Punkt "Bearbeiten" gehen und die Seiteneigenschaften Bearbeiten.
- 3. In den Seiteneigenschaften auf den Punkt "Ressourcen" wechseln und eine neue Relation erstellen. Der Vorgang ist beschrieben in Punkt 9 "Bilder hinzufügen". Anschließen alles speichern.
- 4. Anschließend auf die Seite wechseln in der die Sitemap ausgegeben werden soll und ein neues Inhaltslement vom Typ "Sitemaps der Unterseiten der ausgewählte Seite mit Bildern aus den Seitenressourcen" anlegen.
- 5. Im neuen Element den Ausgangspunkt der Sitemap auswählen und speichern.

Musterbaukasten T2 / Lebensfeste

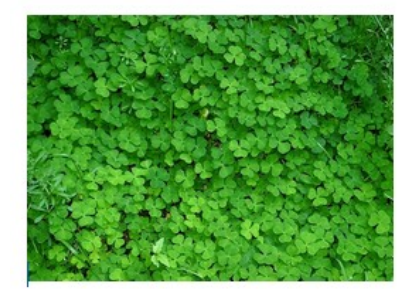

Taufe

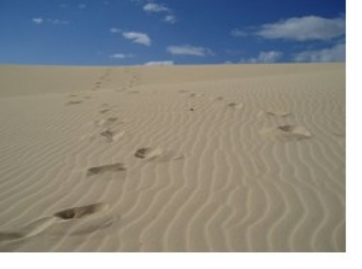

Konfirmation

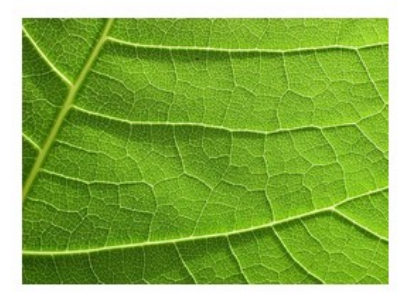

Konfirmationsjubiläum

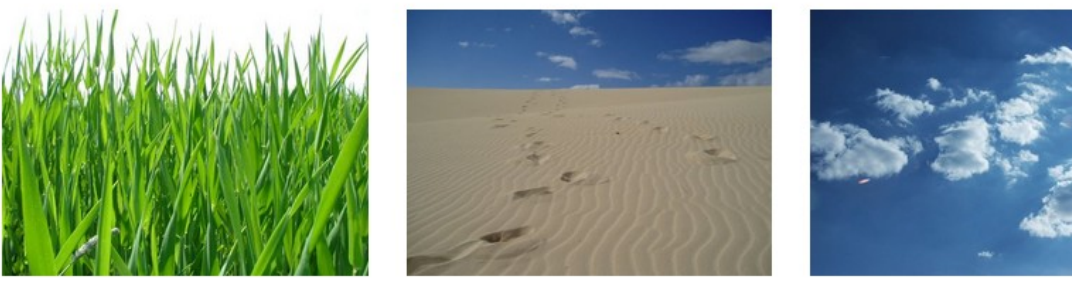

Trauung

Ehejubiläen

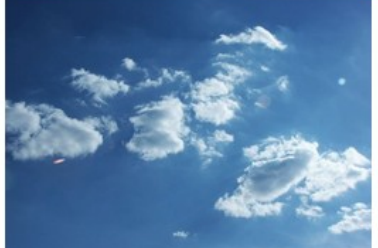

Bestattungen

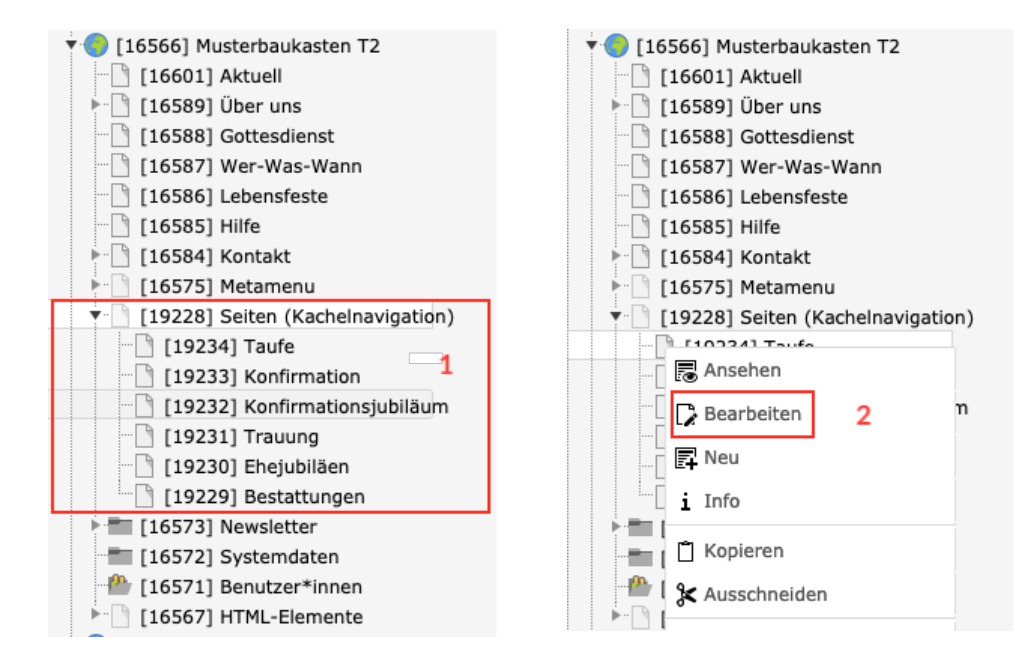

#### Seiteninhalt auf Seite "Lebensfeste" neu erstellen

| Allgemein   | Erscheinungsbild       | Zugriff     | Raster-Elemente                                   |   |
|-------------|------------------------|-------------|---------------------------------------------------|---|
| Тур:        |                        |             |                                                   |   |
| + Sitem     | naps der Unterseiten ( | der ausgewä | ählte Seite mit Bildern aus den Seitenresourcen 🔹 |   |
| Spalten:    |                        |             |                                                   |   |
| Inhalt      | ~                      |             |                                                   |   |
| Überschrift | :                      |             |                                                   |   |
|             |                        |             |                                                   | ] |
| Тур:        |                        |             |                                                   |   |
| Überschrif  | t h1 🗸                 |             |                                                   |   |
| Ausgangsp   | unkt:                  |             |                                                   | 5 |
| Q Daten:    | sätze suchen           |             |                                                   |   |
| Seiten (Ka  | chelnavigation)        |             |                                                   |   |
|             |                        |             |                                                   | ▼ |
|             |                        |             |                                                   |   |
|             |                        |             |                                                   |   |
| 🗋 Seite     |                        |             |                                                   |   |

#### **15.5 Seitenspaltenelemente**

In den Baukastenvarianten BK-1, BK-2 und BK-3 können rechts in der Seitenleiste spezielle Teaser-Elemente hinterlegt werden. Auf der Startseite eines Baukastens gibt es dann noch die Möglichkeit die Elemente sichtbar für alles Unterseiten zu hinterlegen.

- 1. Seitenelemente nur auf der aktuellen Seite sichtbar.
- 2. Seitenelemente werden auf die Unterseiten zur Startseite vererbt.
- 3. Themen-Navigation, Navigation auf ausgewählte Unterseite.

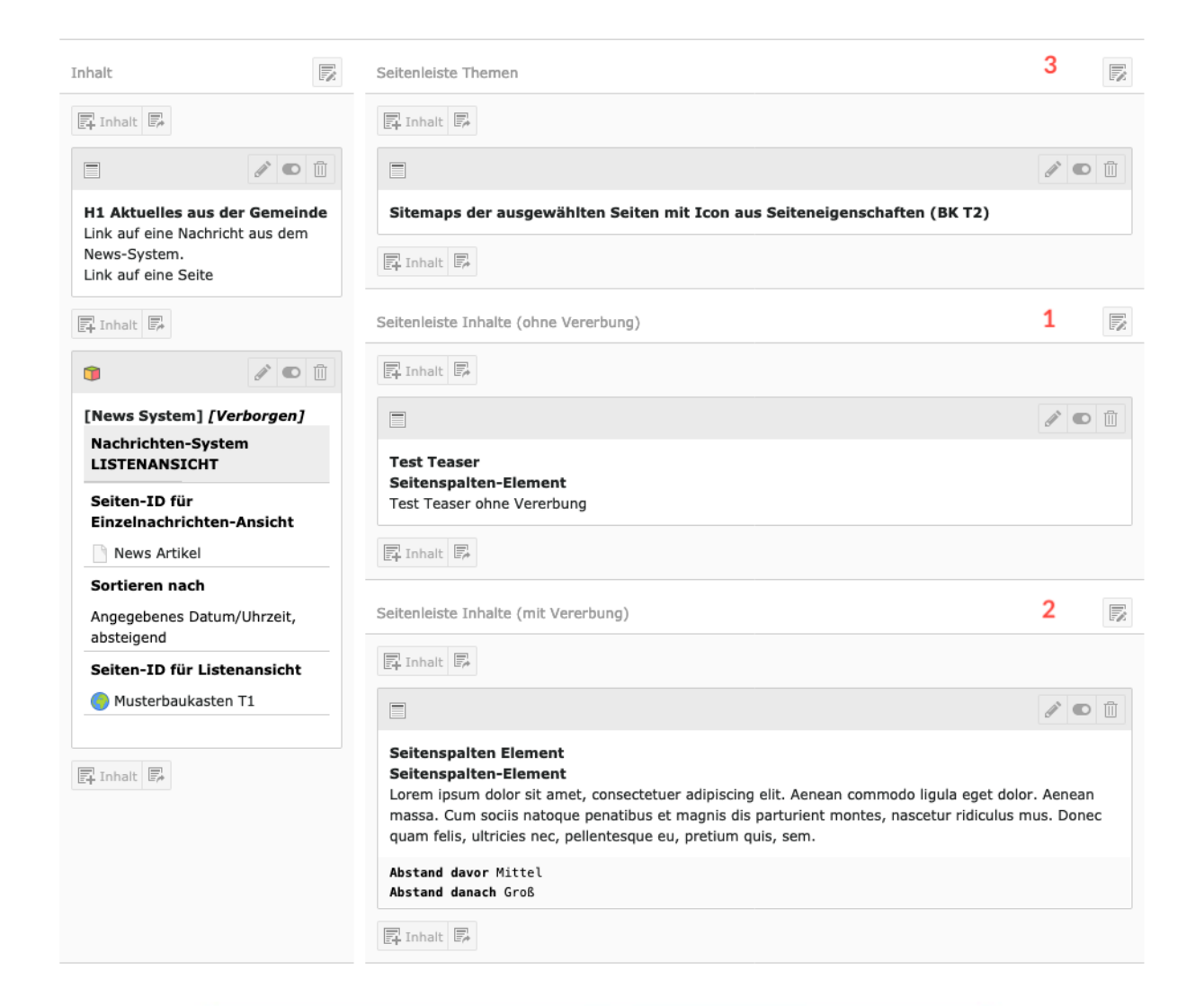

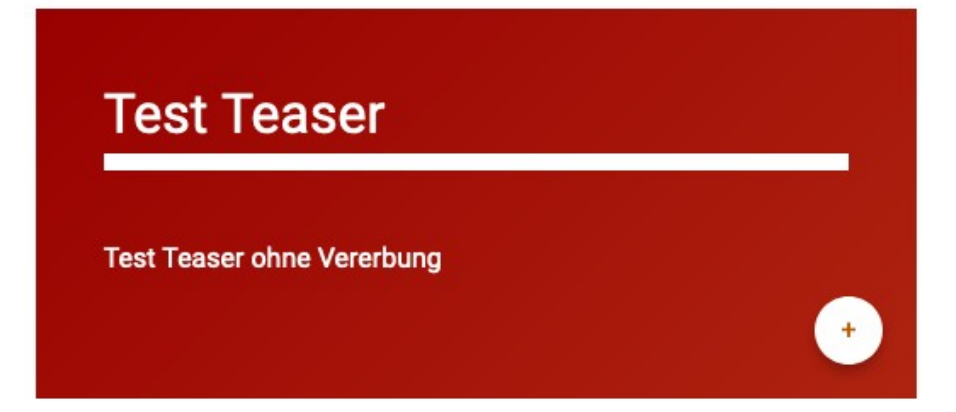

#### 15.5.1 Seitenspaltenelement

Zum Anlegen eines Seitenspaltenelements einen neues Inhaltselement in der Seitenleiste anlegen und

- 1. als "Typ" das Seitenspalten-Element einstellen,
- 2. auf der Startseite eines Baukastens kann für die Auswahl "Spalten" zwischen den Bereich mit und ohne Vererbung auf die Unterseiten gewählt werden,
- 3. bei "Layout" kann zwischen Farbvarianten gewählt werden,
- 4. Überschrift eintragen,
- 5. ein Untertitel ist optional möglich.
- Wird in ein Link eingegeben (s. Kapitel 8) wird die Verlinkung bei der Ausgabe des Teasers durch ein Plus-Icon symbolisiert.
   So ist es möglich das Element für Downloads, Verlinkung auf externe und interne Seiten sowie E-Mail-Adressen zu nutzen.
- 7. Abschließen einen Text eingeben, auch hier können noch Links zu weiterführenden Inhalten gesetzt werden.

#### 15.5.2 Seitenspaltenelemente BK T4

Im Baukasten T4 gibt es die Möglichkeit im Seitenheader Buttons-für Themen anzulegen und ein Icon einzustellen.

Um das Element anzulegen

- 1. auf die Startseite des Baukasten wechseln und
- 2. im Inhaltsbereich "Seitenleiste Themen" ein
- 3. ein neues Inhaltselement vom Typ "Sitemap der ausgewählten Seiten mit Icon aus den Seiteneigenschaften" anlegen.

#### 15.6 Eigenschaften von Inhaltselementen

Musterbaukasten T2 / Über uns / Alle Inhaltselemente

# H1 Lorem ipsum dolor sit amet, consectetuer adipiscing elit. Aenean commodo ligula eget dolor

Lorem ipsum dolor sit amet, consectetuer adipiscing elit. Aenean commodo ligula eget dolor. Aenean massa. Cum sociis natoque penatibus et magnis dis parturient montes, nascetur ridiculus mus. Donec quam felis, ultricies nec, pellentesque eu, pretium quis, sem. Nulla consequat massa quis enim. Donec pede justo, fringilla vel, aliquet nec, vulputate eget, arcu. In enim justo, rhoncus ut, imperdiet a, venenatis vitae, justo. Nullam dictum felis eu pede mollis pretium. Integer tincidunt.

Für alle Inhaltselemente können Hintergrundfarben und Abstände zum vorherigen oder folgendem Element eingestellt werden. Dazu eine Seite aufrufen und auf das Bearbeiten-Symbol des Elements klicken.

| Inhalt                                                                                                    |                                                                                              |
|----------------------------------------------------------------------------------------------------|----------------------------------------------------------------------------------------------|
| Ē∔ Inhalt Ē≁                                                                                                    | 1                                                                                            |
|                                                                                                    |                                                                                              |
| H1 Lorem ipsum dolor sit amet, consectetuer adipiscing elit. Aenean comeget dolor<br>Lorem ipsum dolor sit amet, consectetuer adipiscing elit. Aenean commodo ligula<br>Aenean massa. Cum sociis natoque penatibus et magnis dis parturient montes, no<br>mus. Donec quam felis, ultricies nec, pellentesque eu, pretium quis, sem. Nulla co<br>quis enim. Donec pede justo, fringilla vel, aliquet nec, vulputate eget, arcu. In en<br>rhoncus ut, imperdiet a, venenatis vitae, justo. Nullam dictum felis eu pede mollis<br>Integer tincidunt. | modo ligula<br>eget dolor.<br>ascetur ridiculus<br>onsequat massa<br>im justo,<br>s pretium. |

#### 15.6.1 Abstände oben/unten

Danach den Reiter "Erscheinungsbild" wählen. Im Auswahlmenü "Rahmen" kann dann eine Option für die Hintergrundfarbigkeit eingestellt werden.

Seiteninhalt "H1 Lorem ipsum dolor sit amet,..." auf Seite "Alle Inhaltselemente" bearbeiten

| Allgemein Erscheinungsbild                                                      | Sprache Zugriff | Kategorien | Hinweise                                                                             | Raster-Elemente                                                                                 |   |
|---------------------------------------------------------------------------------|-----------------|------------|--------------------------------------------------------------------------------------|-------------------------------------------------------------------------------------------------|---|
| Layout des Inhaltselements<br>Layout<br>Standard<br>Abstand davor<br>Extraklein | 5               |            | Standar<br>Kein Ral<br>Vollfläch<br>Vollfläch<br>Verlauf<br>Abstand de<br>Extraklein | d<br>hmen<br>nig grün (Layout 2)<br>nig blau (Layout 2)<br>von grün zu blau (Layout 2)<br>anach | 2 |
| Links<br>In Menüs zeigen<br>Ø Aktiviert                                         |                 |            | Link zum S                                                                           | Seitenanfang anfügen                                                                            |   |

#### 15.6.1 Hintergrundfarben

Mit den Auswahlmenüs "Abstand davor" und "Abstand danach" können im selben Dialog die Einstellungen zu den Abständen des Elements vorgenommen werden.

# Seiteninhalt "H1 Lorem ipsum dolor sit amet,..." auf Seite "Alle Inhaltselemente" bearbeiten

| Allgemein                          | Erscheinungsbild   | Sprache | Zugriff | Kategorien | Hinweise                                                    | Raster-Elemente     |   |   |
|------------------------------------|--------------------|---------|---------|------------|-------------------------------------------------------------|---------------------|---|---|
| Layout de                          | es Inhaltselements | 5       |         |            | Dahman                                                      |                     |   |   |
| Standard                           | ~                  |         |         |            | Vollflächig                                                 | grün (Layout 2)     | ~ |   |
| Abstand da<br>Extraklein           | avor<br>V          |         |         |            | keiner<br>Extrakle<br>Klein<br>✓ Mittel<br>Groß<br>Extragro | in<br>p8            |   | 3 |
| Links<br>In Menüs 2<br>Ø Aktiviert | reigen             |         |         |            | Link zum S                                                  | eitenanfang anfüger | 1 |   |

## 16. Template Rasterelemente

Zur weiteren Strukturierung des Inhaltsbereichs stehen sogenannte Rasterelemente zur Verfügung:

- 1-spaltig, erzeugt eine Spalte
- 2-spaltig, linke Spalte 1/3 und rechte Spalte 2/3 Breite
- 2-spaltig, linke Spalte 2/3 und rechte Spalte 1/3 Breite
- 3-spaltig, 3 gleichbreite Spalten
- Akkordeon
   Die Inhaltselemente dieses Rasterelements werden als aufklappbare "Akkordeons" ausgegeben
- Tab

Die Inhaltselemente dieses Rasterelements werden durch ein Tab-Menü eingeblendet

Zitate / Karussell
 In diesem Rasterelement kann ein Element "Zitat" angelegt werden. Die Zitate laufen von links nach rechts über die Seite.

Um ein ein Rasterelement anzulegen, auf eine Seite in der Seitenansicht gehen und ein neues Inhaltselement anlegen. Im folgenden Dialog auf den Reiter "Raster-Elemente" wechseln. Die Verfügbaren Elemente werden angezeigt. Durch klick auf ein Elementyp wird es angelegt und die Einstellungsmaske aufgerufen.

#### Neues Inhaltselement

Wählen Sie bitte den Seiteninhaltstyp aus, den Sie erstellen wollen:

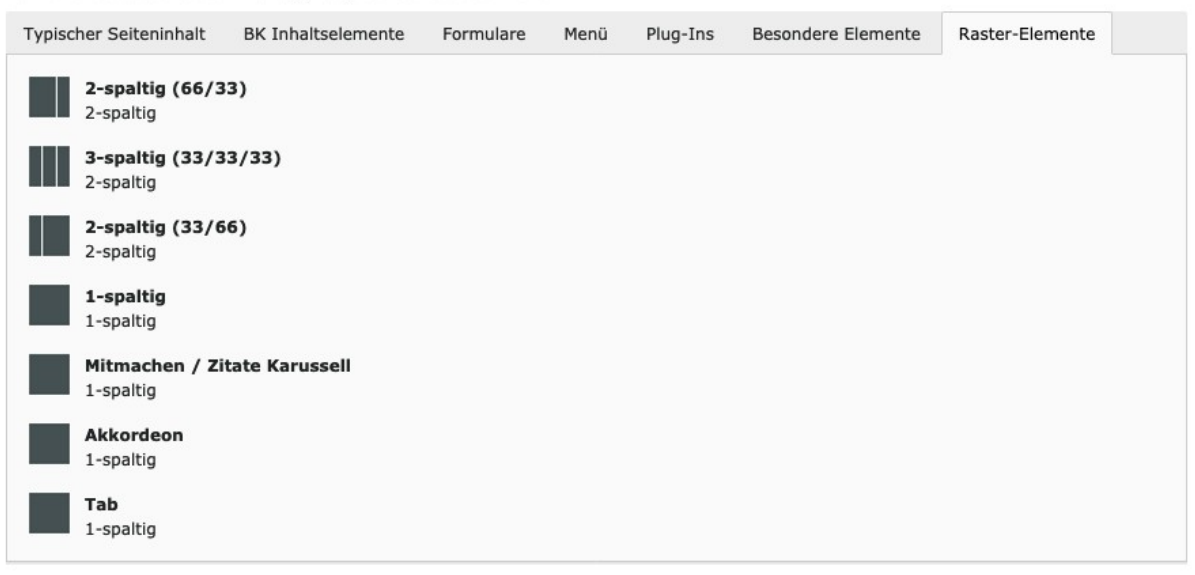

#### 16.1 Rasterelement 1-spaltig bis 3-spaltig

- 1. Die Überschrift des Elements hier eintragen,
- 2. dazu das Format angeben, oder die Überschrift ausblenden, falls keine benötigt wird.
- 3. Auswahl das Raster-Typs
- 4. Einstellung der Hintergrundfarbe falls gewünscht
- 5. Sonderfunktionen zu Abständen
- 6. In diesem Bereich werden bereits angelegte Inhaltselemente angezeigt.

#### Seiteninhalt "Rasterelement 3-spaltig" auf Seite "2.1 Ebene" bearbeiten

| Allgemein Erscheinungsbild Sprache Zugriff Kategorien Hinweise Raster-Elemente |   |
|--------------------------------------------------------------------------------|---|
| Inhaltselement                                                                 |   |
| Typ Multispalten Container Spalte                                              |   |
| Raster-Element                                                                 |   |
| Überschrift                                                                    |   |
|                                                                                | 1 |
| Rasterelement 3-spaltig ×                                                      | 1 |
| Typ Ausrichtung Datum                                                          |   |
| Überschrift h1 🔹 2 Standard 👻                                                  |   |
| Raster-Layout<br>3-spaltig (33/33/33)                                          | 3 |
|                                                                                |   |
| Erweiterungsoptionen                                                           |   |
| Hintergrundfarbe                                                               | 4 |
| Vollflächig grün                                                               | ~ |
| CSS-Stil                                                                       | 5 |
| keins                                                                          | ~ |
| Individuelle CSS-Klasse vergeben                                               | 6 |
|                                                                                | Ŭ |
| Inhaltselemente                                                                |   |

Nach dem Speichern und Schließen der Einstellungsmaske wird im Inhaltsbereich der Seite ein e mehrspaltiger Eingabebereich angezeigt:

Inhalt

|  | Seitenleiste |
|--|--------------|
|--|--------------|

| 🛱 Inhalt 🛃              |           |          |                                                  | El Inhalt E |
|-------------------------|-----------|----------|--------------------------------------------------|-------------|
|                         |           |          | <b>≠</b> ● 1                                     |             |
| Rasterelement 3-spaltig |           |          |                                                  |             |
| 3-spaltig (33/33/33)    |           |          |                                                  |             |
| links                   | mitte     | ^ rechts | ^                                                |             |
| Et Inhalt               | Et Inhalt | 📮 Inhalt | Π <sub>1</sub><br>Γ <sub>1</sub> <sup>*</sup> ¢* |             |
| 🛱 Inhalt 🖡              |           |          |                                                  |             |

In diesem Bereich können wie bekannt Text-/Bildelemente angelegt werden.

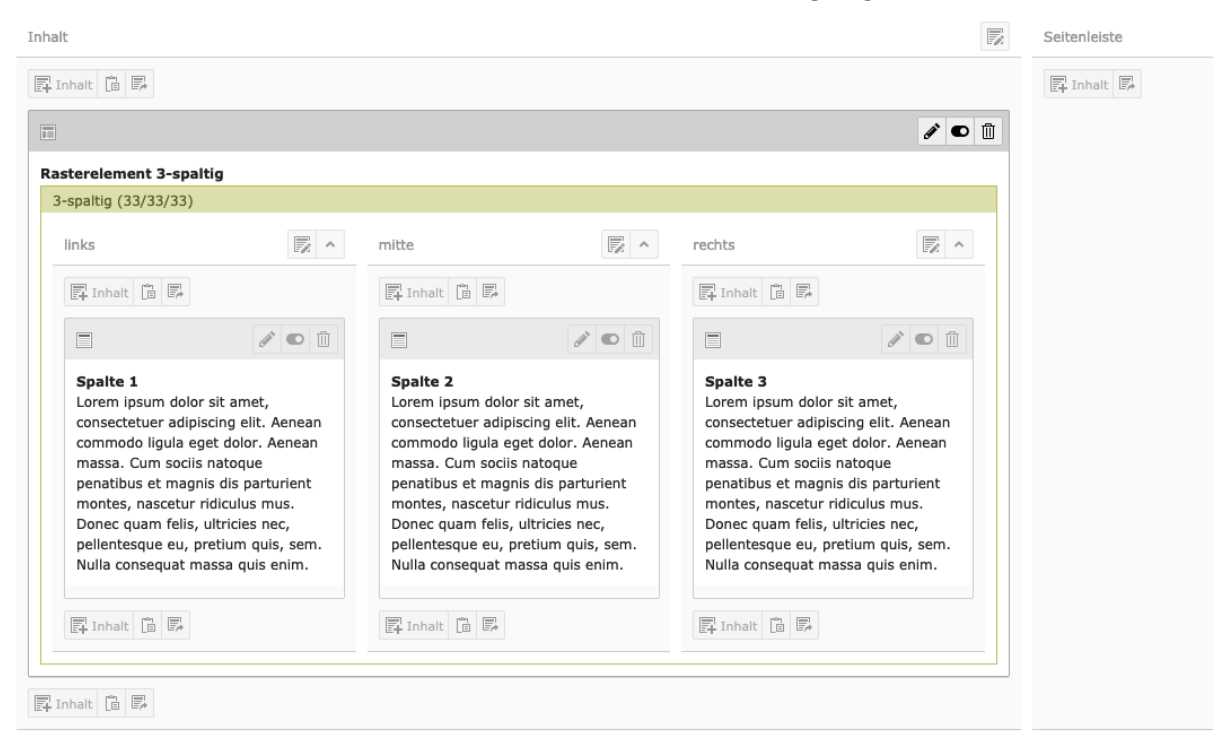

In der Ausgabe der Seite werden dann die Inhalte in der gewählten Spaltigkeit ausgegeben:

Musterbaukasten T2 / Über uns / 2.1 Ebene

## **Rasterelement 3-spaltig**

## Spalte 1

Lorem ipsum dolor sit amet, consectetuer adipiscing elit. Aenean commodo ligula eget dolor. Aenean massa. Cum sociis natoque penatibus et magnis dis parturient montes, nascetur ridiculus mus. Donec quam felis, ultricies nec, pellentesque eu, pretium quis, sem. Nulla consequat massa quis enim.

## Spalte 2

Lorem ipsum dolor sit amet, consectetuer adipiscing elit. Aenean commodo ligula eget dolor. Aenean massa. Cum sociis natoque penatibus et magnis dis parturient montes, nascetur ridiculus mus. Donec quam felis, ultricies nec, pellentesque eu, pretium quis, sem. Nulla consequat massa quis enim.

## Spalte 3

Lorem ipsum dolor sit amet, consectetuer adipiscing elit. Aenean commodo ligula eget dolor. Aenean massa. Cum sociis natoque penatibus et magnis dis parturient montes, nascetur ridiculus mus. Donec quam felis, ultricies nec, pellentesque eu, pretium quis, sem. Nulla consequat massa quis enim.

#### 16.2 Akkordeon

Bei der Ausgabeform "Akkordeon" werden die Inhalte in einer Spalte angelegt.

Bei der Ausgabe auf der Seite erscheint ein Element, das sich durch Klick öffnen lässt, um die Inhalte sichtbar zu machen.

#### Eingabe der Inhalte:

| kkordeon                                                                                                 |                                                                                                    |                                                          |
|----------------------------------------------------------------------------------------------------|----------------------------------------------------------------------------------------------------|----------------------------------------------------------|
| Akkordeon                                                                                                |                                                                                                    |                                                          |
| 🗐 Inhalt 📋 🗭                                                                                             |                                                                                                    |                                                          |
|                                                                                                    |                                                                                                    | d 🖸 🗓                                                    |
| Textblock 1<br>Lorem ipsum dolor<br>penatibus et magnis<br>quis, sem. Nulla con                          | sit amet, consectetuer adipiscing elit. Aenean commodo ligula eget dolor. Aenea<br>s dis parturient montes, nascetur ridiculus mus. Donec quam felis, ultricies nec,<br>nsequat massa quis enim. | an massa. Cum sociis natoque<br>pellentesque eu, pretium |
| Textblock 1<br>Lorem ipsum dolor<br>penatibus et magnis<br>quis, sem. Nulla con<br>E Inhalt a E          | sit amet, consectetuer adipiscing elit. Aenean commodo ligula eget dolor. Aenea<br>s dis parturient montes, nascetur ridiculus mus. Donec quam felis, ultricies nec,<br>nsequat massa quis enim. | an massa. Cum sociis natoque<br>pellentesque eu, pretium |
| Textblock 1       Lorem ipsum dolor       penatibus et magniz       quis, sem. Nulla con       E4 Inhalt | sit amet, consectetuer adipiscing elit. Aenean commodo ligula eget dolor. Aenea<br>s dis parturient montes, nascetur ridiculus mus. Donec quam felis, ultricies nec,<br>nsequat massa quis enim. | an massa. Cum sociis natoque<br>pellentesque eu, pretium |

#### Ausgabe auf der Seite:

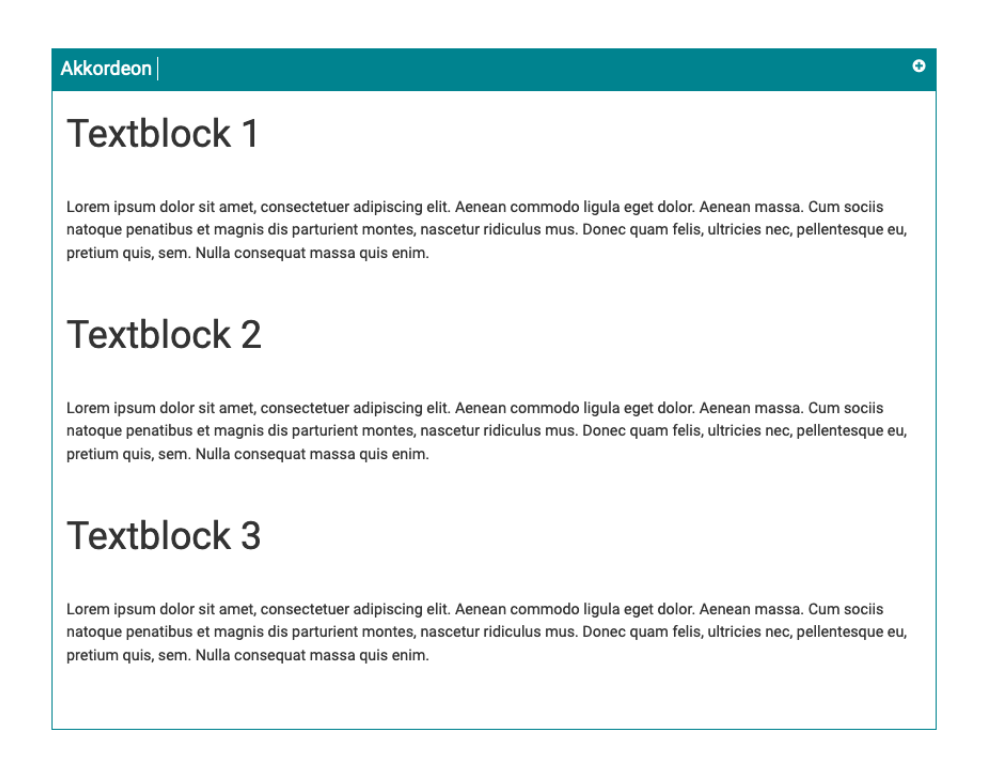

## 16.3 Tab

Bei der Ausgabe "Tab" können 4 Inhalte angelegt werden, dazu werden in den Einstellungen zum Rasterelement die Bezeichnungen der Tabs eingetragen:

| Raster-Layout        |       |
|----------------------|-------|
| Tab 🗸                |       |
|                      |       |
| Erweiterungsoptionen |       |
| Label Tab 1          |       |
| Tab 1 ×              |       |
| Label Tab 2          |       |
| Tab 2 ×              |       |
| Label Tab 3          |       |
| Tab 3 ×              |       |
| Label Tab 4          |       |
|                      |       |
|                      |       |
| imatsetemente        |       |
| Textblock 2          | 🛍 i   |
| Textblock 3          | 🗊 i   |
| > Textblock 1        | 🖸 🗎 i |

#### Anlegen der Inhalte:

|                                                                                                    | ø                                                                                                    |
|----------------------------------------------------------------------------------------------------|----------------------------------------------------------------------------------------------------|
| 95                                                                                                    |                                                                                                    |
| ab                                                                                                    |                                                                                                    |
| Tab 1                                                                                                    |                                                                                                    |
| 🛱 Inhalt 👔 🛱                                                                                                    |                                                                                                    |
|                                                                                                    | 2 D                                                                                                    |
| Textblock 1<br>Lorem ipsum dolor sit amet, consectetuer adipiscing elit. Aenean comm<br>penatibus et magnis dis parturient montes, nascetur ridiculus mus. Don<br>quis, sem. Nulla consequat massa quis enim.                                                                                                    | odo ligula eget dolor. Aenean massa. Cum sociis natoqu<br>ec quam felis, ultricies nec, pellentesque eu, pretium                                                                                                    |
| F Inhalt 🖻 🖡                                                                                                    |                                                                                                    |
| Tab 2                                                                                                    | E.                                                                                                    |
|                                                                                                    |                                                                                                    |
| E Inhalt 🛍 🗜                                                                                                    |                                                                                                    |
| Textblock 2 Lorem ipsum dolor sit amet, consectetuer adipiscing elit. Aenean comm penatibus et magnis dis parturient montes, nascetur ridiculus mus. Dor ngit. sem. Nulle conseguat massa quis enim.                                                                                                    | odo ligula eget dolor. Aenean massa. Cum sociis natoqu<br>ec quam felis, ultricies nec, pellentesque eu, pretium                                                                                                    |
| Textblock 2 Lorem Ipsum dolor sit amet, consectetuer adipliscing elit. Aenean comm penatibus et magnis dis parturient montes, nascetur ridiculus mus. Dor quis, sem. Nulla consequat massa quis enim. Texture Co. E                                                                                                    | odo ligula eget dolor. Aenean massa. Cum sociis natoqu<br>ec quam felis, ultricies nec, pellentesque eu, pretium                                                                                                    |
| Textblock 2 Lorem Ipsum dolor sit amet, consectetuer adipliscing elit. Aenean comm penatibus et magnis dis parturient montes, nascetur ridiculus mus. Dor quis, sem. Nulla consequat massa quis enim. Tinhatt IP III                                                                                                    | odo ligula eget dolor. Aenean massa. Cum sociis natoqu<br>ec quam felis, ultricies nec, pellentesque eu, pretium                                                                                                    |
| Textblock 2 Lorem Ipsum dolor sit amet, consectetuer adipliscing elit. Aenean comm paulis, sem anginis dis parturient montes, nascetur ridiculus mus. Dor quis, sem. Nulla consequat massa quis enim. Tab 3                                                                                                    | odo ligula eget dolor. Aenean massa. Cum sociis natoqu<br>ec quam felis, ultricies nec, pellentesque eu, pretium                                                                                                    |
| Textblock 2 Lorem Ipsum dolor sit amet, consectetuer adipliscing elit. Aenean comm penatibus et magnis dis parturient montes, nascetur ridiculus mus. Dor quis, sem. Nulla consequat massa quis enim.  Toto 3  Lonat D                                                                                                    | odo ligula eget dolor. Aenean massa. Cum sociis natoque<br>e quam felis, ultricies nec, pellentesque eu, pretium                                                                                                    |
| Textblock 2 Lorem ipsum dolor sit amet, consecteur adipliscing elit, Aenean comm penatibus et magnis dis parturient montes, nascetur ridiculus mus. Dor quis, sem. Nulla consequat massa qui enim. Tab 3 Tab 3 Tab 3 Tab 3 Tab 3                                                                                                    | odo ligula eget dolor. Aenean massa. Cum sociis natoqu<br>ec quam felis, ultricies nec, pellentesque eu, pretium                                                                                                    |
| Textblock 2 Lorem Ipsum dolor sit amet, consectetuer adipliscing elit. Aenean comm puis, sem. Nulla consequat massa qui senim. Tab 3 Textblock 3 Lorem Ipsum dolor sit amet, consectetuer adipliscing elit. Aenean comm penatibus et magis dis parturient montes, nascetur ridiculus mus. Dor Textblock 3 Lorem Ipsum dolor sit amet, consectetuer adipliscing elit. Aenean comm penatibus et magis dis parturient montes, nascetur ridiculus mus. Dor quis, sem. Nulla consequat massa qui senim. | ado ligula eget dolor. Aenean massa. Cum sociis natoque<br>e quam felis, ultricies nec, pellentesque eu, pretium                                                                                                    |
| Textblock 2 Lorem ipsum dolor sit amet, consectetuer adipiscing elit. Aenean comm penatibus et magnis dis parturient montes, nascetur ridiculus mus. Dor quis, sem. Nulla consequat massa quis enim. Tab 3 Textblock 3 Lorem ipsum dolor sit amet, consectetuer adipiscing elit. Aenean comm penatibus et magnis dis parturient montes, nascetur ridiculus mus. Dor quis, sem. Nulla consequat massa quis enim.                                                                                    | Odo ligula eget dolor. Aenean massa. Cum sociis natoque ce quam felis, ultricies nec, pellentesque eu, pretium         Image: Comparison of the section of the section of the |
| Inhait                                                                                                    | odo ligula eget dolor. Aenean massa. Cum sociis natoque<br>e quam felis, ultricies nec, pellentesque eu, pretium                                                                                                    |

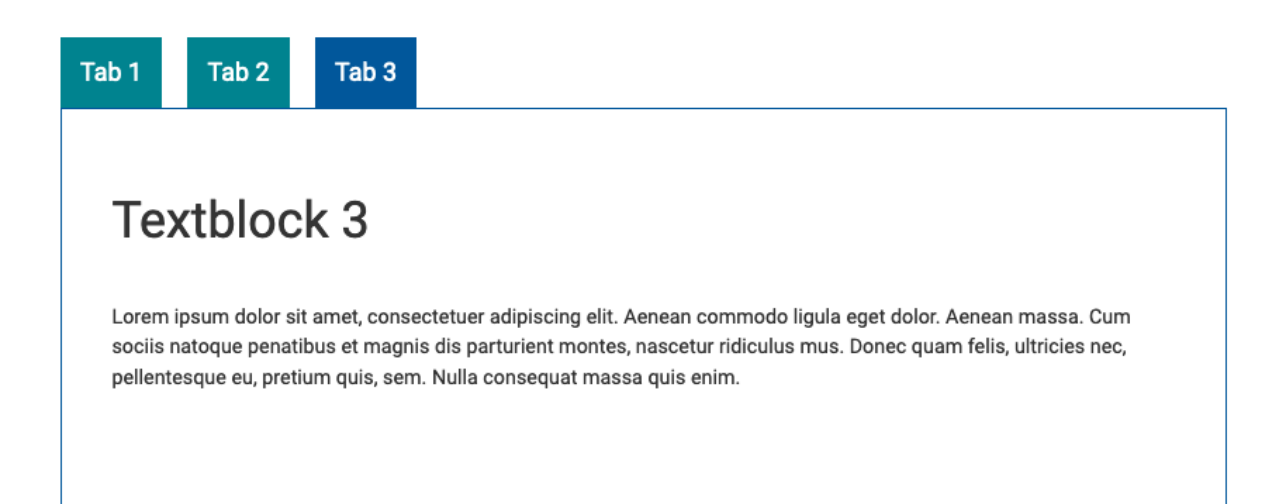

#### 16.4 Zitate / Karussell

In dem Rasterelement "Zitate / Karussell" werden Inhaltselemente vom Typ "Zitat" angelegt. In dem Element kann

- eine Überschrift eingegeben werden
- Text und
- Ein Bild wie unter Kapitel 9 beschrieben. Wenn das Bild verlinkt wird gilt der Link für das ganze Zitat-Element.

In der Eingabemaske zum Element kann gewählt werden zwischen einer Ausgabe von

- 2 Spalten oder
- 3 Spalten

damit das Karussell auch in weniger breiten Inhaltsbereichen eingesetzt werden kann.

| Raster-Layout                  |          |
|--------------------------------|----------|
| Mitmachen / Zitate Karussell 🗸 |          |
|                                |          |
| Erweiterungsoptionen           |          |
| Spalten (Anzahl Elemente)      |          |
| 3-spaltig                      | <b>~</b> |
|                                |          |
| Inhaltselemente                |          |
| • 🗍 Text 1                     | • 🗊 i    |
| F Text 2                       | • 🗊 i    |
| > Text 3                       | • 🗊 i    |
| ▶                              | • 🗊 i    |

#### Ausgabe des Karussells:

#### Mitmachen!

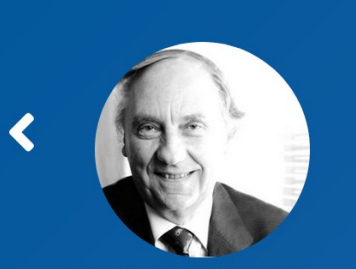

Lorem ipsum dolor sit amet, consectetuer adipiscing elit. Aenean commodo ligula eget dolor. Aenean massa. Cum sociis natoque penatibus et magnis dis parturient montes, nascetur ridiculus mus.

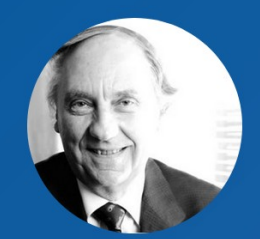

D Lorem ipsum dolor sit amet, consectetuer adipiscing elit. Aenean commodo ligula eget dolor. Aenean massa. Cum sociis natoque penatibus et magnis dis parturient montes, nascetur ridiculus mus.

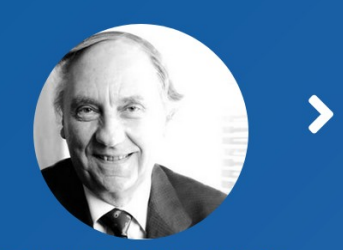

Diese Box ist verlinkt. Diese Box ist verlinkt. Diese Box ist verlinkt. Diese Box ist verlinkt. Diese Box ist verlinkt. Diese Box ist verlinkt.

## **17. HTML-Elemente, Informationen im Seitenfuss**

Im Seitenfuss der neuen Baukästen gibt es drei Spalten

- Adressinformationen
- Informationen zu Öffnungszeiten und
- ein Servicemenu mit Links zu Seiten die gut erreichbar sein sollen.

#### 17.1 Adressinformationen

Wenn Sie Adressinformationen anlegen oder bearbeiten möchten öffnen Sie im Seitenbaum

- 1. den Bereich "HTML-Elemente", im Anschluss werden die Seiten
  - Footer Adressdaten und - Footer Öffnungszeiten sichtbar
- 2. die Seite "Footer Adressdaten" klicken.
- 3. Jetzt können Sie in der Detailansicht (C) Ihrer Seite unterhalb den Bereichs "Inhalte" vorhandene Einträge bearbeiten oder weitere ergänzen

|              | 4.                          |           |                                                              |                 |                      |
|--------------|-----------------------------|-----------|--------------------------------------------------------------|-----------------|----------------------|
| muster       | baukasten T1                | ×         |                                                              |                 | Addressdaten [16532] |
|              |                             |           |                                                              |                 | ▶ ☆ ?                |
| i Fi         | ltermodus aktiv             | ×         |                                                              |                 |                      |
|              |                             |           | Footer-Addressdaten                                          |                 |                      |
| <b>V</b> [0] | EvLuth. Kirche in Oldenburg |           |                                                              |                 |                      |
| · • · 🗎 [    | 16309] Basis BK (2019)      |           |                                                              |                 |                      |
| × · · _      | ] [16310] T1                |           | Keine Ergebnisse. Bitte Aktualisieren. SEO - Innaitsanalyse  | C Aktualisieren |                      |
|              | [16563] Aktuell             | 11        |                                                              |                 |                      |
|              | [16551] Über uns            |           | Kopfbilder                                                   |                 |                      |
|              | [16550] Gottesdienst        |           |                                                              |                 |                      |
|              | [16549] Wer-Was-Wan         | r         | 🗐 Inhalt 🖗                                                   |                 |                      |
|              | [16548] Lebensfeste         |           |                                                              |                 |                      |
|              | [16546] Kontakt             |           | Inhalt 3                                                     |                 | Seitenleiste         |
|              | [16537] Metamenu            |           | -                                                            |                 |                      |
|              | 🕨 📰 [16535] Newsletter      |           | 🗐 Inhalt 🗐                                                   |                 | 🛱 Inhalt 🎼           |
|              | [16534] Systemdaten         |           |                                                              |                 |                      |
| 1            | [16533] FE-User             |           |                                                              |                 |                      |
| 2            | [16532] Footer-Addr         | essdaten  | EvLutherische Kirchengemeinde Musterstraße 1 26111 Musterort |                 |                      |
| -            | [16531] Footer-Öffnu        | Ingszeite | 0123456-67896789 test@kirche-oldenburg.de                    |                 |                      |
|              | [16530] Newsletter-F        | ooter     |                                                              |                 |                      |
|              |                             |           | <u>F</u> ∔ Inhalt E≉                                         |                 |                      |
|              |                             |           | •                                                            |                 |                      |
|              |                             |           | ſ                                                            |                 |                      |

### 17.2 Informationen zu Öffnungszeiten

Zum Bearbeiten der Informationen zu Öffnungszeiten genauso verfahren wie in Punkt 14.1 – dann unterhalb der Ebene "HTML-Elemente" die Seite "Footer-Öffnungszeiten" auswählen.

#### **17.3 Informationen im Seitenfuss eines Newsletters**

Sollte Ihr Baukasten eine Newsletterfunktion beinhalten können die Informationen um Fuss es Newsletters ebenfalls wie oben beschrieben bearbeiten – dann unterhalb der Ebene "HTML-Elemente" die Seite "Newsletter Footer" auswählen.

## **18. Frontend Editing**

Die Inhalte einer Seite können über das Frontend bearbeitet werden. Jedes Inhaltselement erhält dabei ein Bearbeitungs-Symbol.

Um diese Funktion zu nutzen, ist es notwendig zwei Browserfenster zu öffnen:

- 1. TYPO3 Backend aufrufen und Anmelden
- 2. die Seite in der Frontend-Ausgabe aufrufen, welche bearbeitet werden soll

Dabei ist es wichtig, das beide Ausgaben unter der selben Webaddresse aufgerufen werden.

- Backend: <u>https://bk.t4.kirche-oldenburg.de/typo3/</u>
- Frontend: <u>https://bk.t4.kirche-oldenburg.de/meine-seite</u>

# H1 Aktuelles aus der Gemeinde

## H2 Aktuelles aus der Gemeinde

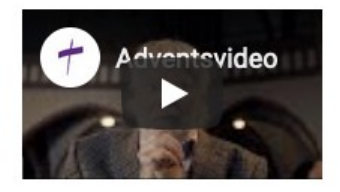

2